# Cabrille College

#### CIS 90 - Lesson 9

Lesson Module Status

- Slides draft
- Properties done
- Flash cards done
- First minute quiz done
- Web calendar summary done
- Web book pages done
- Commands done
- Lab done
- Supplies chocolates
- Class PC's done
- Hide script on each account ready
- Backup headset charged done
- CCC Confer wall paper done
- Slides & Lab uploaded done
- Practice test uploaded done

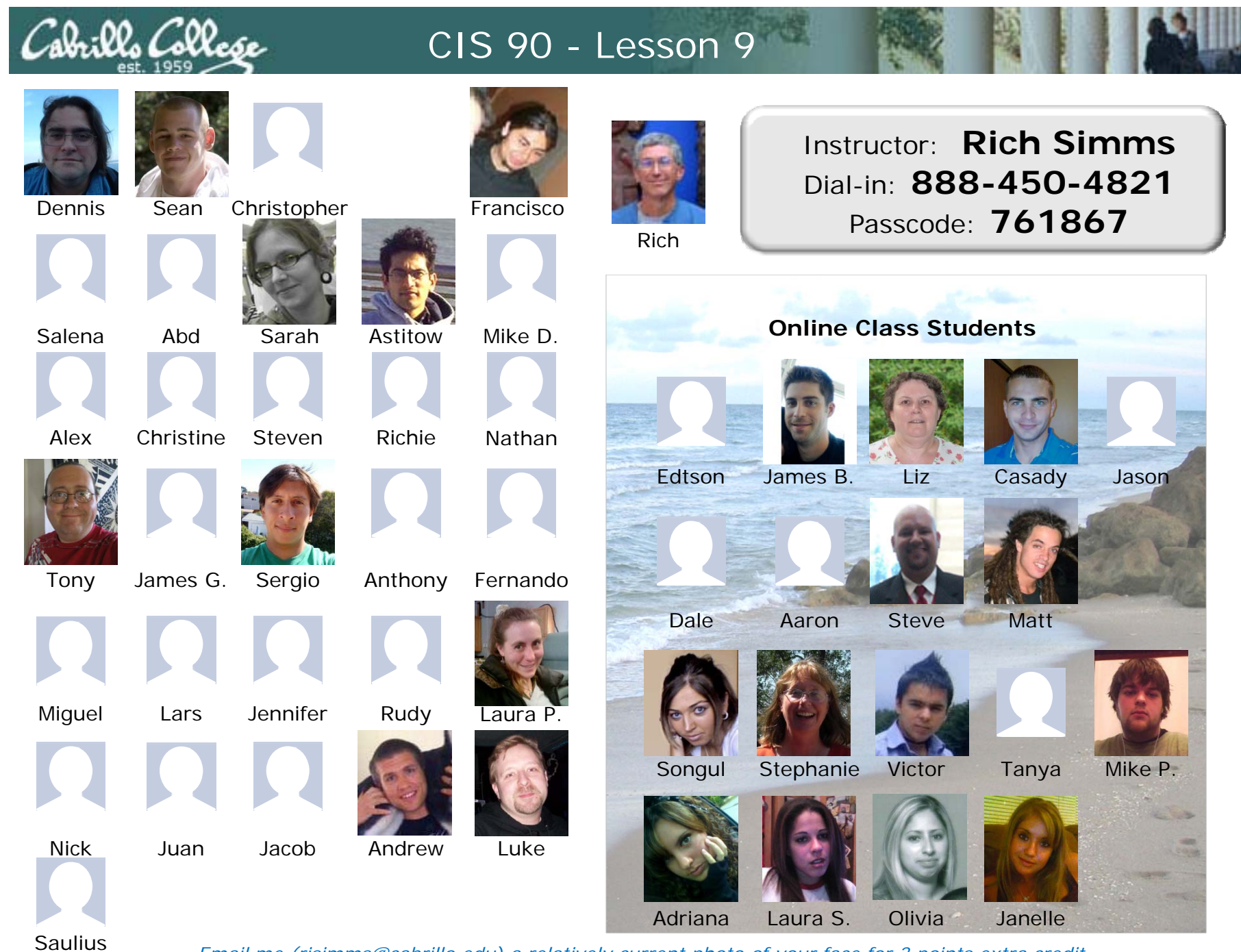

Email me (risimms@cabrillo.edu) a relatively current photo of your face for 3 points extra credit

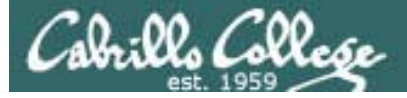

#### Quiz

Please close your books, notes, lesson materials, forum and answer these questions <u>in the order</u> shown:

- 1. How do you redirect error messages to the bit bucket?
- 2. For sort dognames > dogsinorder where does the sort process obtain the actual names of the dogs to sort?
  - a) directly from the file dognames
  - b) stdin
  - c) the command line
- 3. What command could you use to get an approximate count of all the files on Opus and ignore the permission errors?

#### email answers to: risimms@cabrillo.edu

(If you are in the classroom you can write your answers on a scrap piece of paper and hand it in)

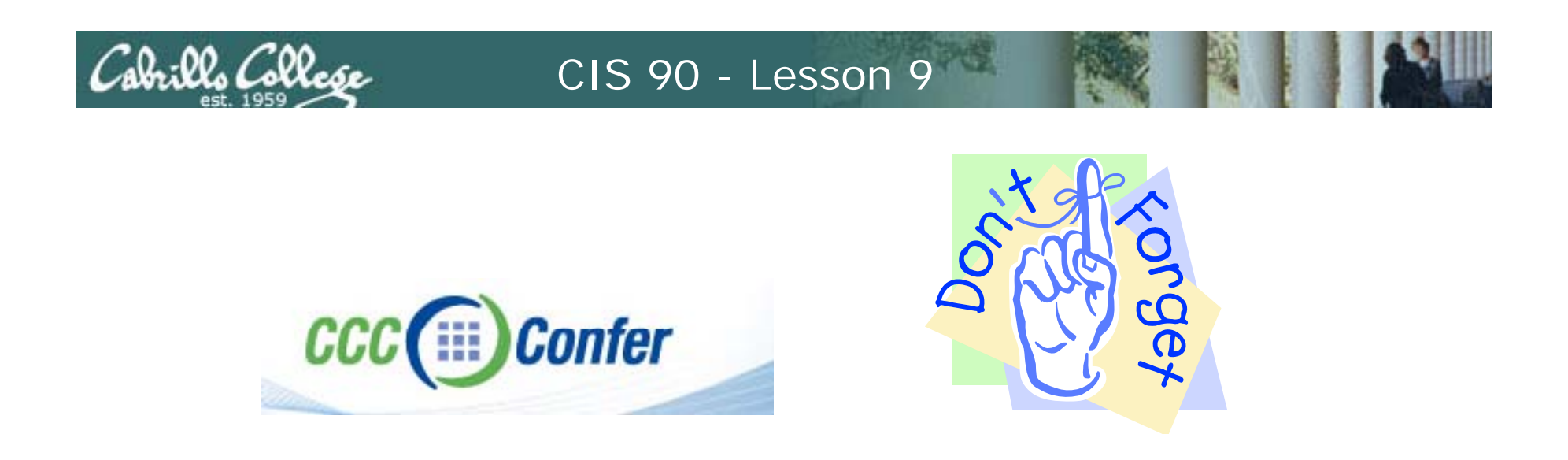

- [] Has the phone bridge been added?
- [] Is recording on?
- [] Does the phone bridge have the mike?
- [] Share slides, putty (rsimms, simmsben, roddyduk), and Chrome
- [] Disable spelling on PowerPoint

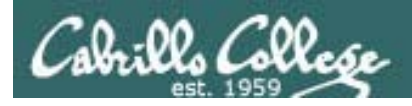

#### Review

| Objectives                                                                                                  | Agenda                                    |
|----------------------------------------------------------------------------------------------------|-------------------------------------------|
| <ul> <li>Get ready for the next test</li> <li>Practice skills</li> <li>Introduction to processes</li> </ul> | • Quiz                                    |
|                                                                                                    | Questions                                 |
|                                                                                                    | • Lab 6                                   |
|                                                                                                    | • Warmup                                  |
|                                                                                                    | Base knowledge                            |
|                                                                                                    | Shell                                     |
|                                                                                                    | Metacharacters                            |
|                                                                                                    | <ul> <li>Environment variables</li> </ul> |
|                                                                                                    | File system                               |
|                                                                                                    | File management                           |
|                                                                                                    | Permissions                               |
|                                                                                                    | • 1/0                                     |
|                                                                                                    | Process diagrams                          |
|                                                                                                    | • Wrap up                                 |

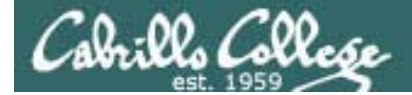

# Questions

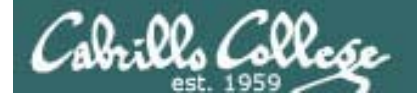

Previous material and assignment

- 1. Lab 7 questions
- 2. Questions on redirection and pipes?
- 3. Any other material?

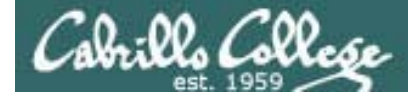

Missed questions on Lab 6

23 88

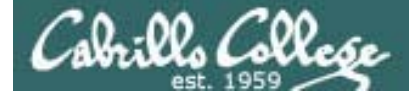

Q9 Set the permissions of your *poems* directory and its subdirectories so that you have full permissions as owner, but group and others have no write permission.

/home/cis90/roddyduk \$ chmod u+rwx,og-w poems/ poems/\*

#### or

/home/cis90/roddyduk \$ chmod 755 poems/ poems/\*

```
/home/cis90/roddyduk $ Is -Id poems/ poems/*
drwxr-xr-x 6 roddyduk cis90 4096 Oct 16 08:21 poems/
drwxr-xr-x 2 roddyduk cis90 4096 Oct 16 08:21 poems/Anon
drwxr-xr-x 2 roddyduk cis90 4096 Jul 20 2001 poems/Blake
drwxr-xr-x 2 roddyduk cis90 4096 Oct 22 16:57 poems/Shakespeare
drwxr-xr-x 2 roddyduk cis90 4096 Oct 21 06:46 poems/Yeats
```

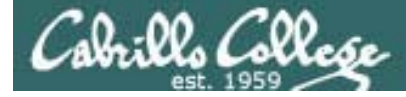

Q10 Set all ordinary files under the *poems* directory to be read only for user, group, and others. We want everyone to read our poetry, but no one should modify it, including yourself. See if you can do this using a minimum number of commands. (hint: use filename expansion characters).

/home/cis90/roddyduk/poems \$ chmod 444 poems/\*/\*

```
/home/cis90/roddyduk $ Is -I poems/*/*
-r--r-- 1 roddyduk cis90 237 Aug 26
                                      2003 poems/Anon/ant
-r--r-- 1 roddyduk cis90 779 Oct 12
                                      2003 poems/Anon/nursery
-r--r-- 1 roddyduk cis90 151 Jul 20
                                      2001 poems/Anon/twister
-r--r-- 1 roddyduk cis90 582 Jul 20
                                      2001 poems/Blake/jerusalem
-r--r-- 1 roddyduk cis90 115 Jul 20
                                      2001 poems/Blake/tiger
-r--r-- 1 roddyduk cis90 614 Jul 20
                                      2001 poems/Shakespeare/sonnet1
-r--r-- 1 roddyduk cis90 620 Jul 20
                                      2001 poems/Shakespeare/sonnet10
< snipped >
-r--r-- 1 roddyduk cis90 581 Jul 20
                                      2001 poems/Shakespeare/sonnet7
-r--r-- 1 roddyduk cis90 620 Jul 20
                                      2001 poems/Shakespeare/sonnet9
-r--r-- 1 roddyduk cis90 856 Sep 29 06:15 poems/Yeats/mooncat
-r--r-- 1 roddyduk cis90 520 Jul 20
                                     2001 poems/Yeats/old
                                                                      10
-r--r-- 1 roddyduk cis90 863 Jul 20
                                      2001 poems/Yeats/whitebirds
```

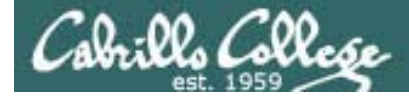

Q11 Change the permissions of your *bin* directory so that you have full permission, group has read and execute, and all others have no permissions.

/home/cis90/roddyduk \$ chmod 750 bin

/home/cis90/roddyduk \$ **ls -ld bin** drwxr-x--- 2 roddyduk cis90 4096 Mar 26 17:56 bin

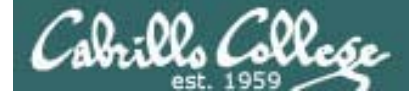

Q12 Set the executable files under *bin* to have the following permissions:

-r-xr-x---

disallowing others outside the group from executing our commands.

/home/cis90/roddyduk \$ chmod 550 bin/\* /home/cis90/roddyduk \$ Is -I bin total 76 -r-xr-x--- 1 roddyduk cis90 220 Apr 22 2004 app -r-xr-x--- 1 roddyduk cis90 6160 Aug 28 2003 banner -r-xr-x--- 1 roddyduk cis90 509 Jun 6 2002 datecal -r-xr-x--- 1 roddyduk cis90 3388 Sep 11 2005 enlightenment -r-xr-x--- 1 roddyduk cis90 107 Jul 20 2001 hi -r-xr-x--- 1 roddyduk cis90 375 Oct 20 2003 I -r-xr-x--- 1 roddyduk cis90 190 Jul 20 2001 treed -r-xr-x--- 1 roddyduk cis90 174 Mar 4 2004 tryme -r-xr-x--- 1 roddyduk cis90 2001 zoom 74 Jul 20

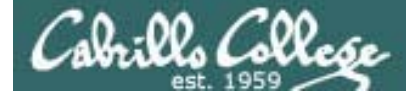

Q14 For the *class* directory set the permissions to 710.
For the *labs* subdirectory, set permissions to 530.
For the *exams* subdirectory, take away all permissions from group and others, leaving full permission for owner.

/home/cis90/roddyduk \$ chmod 710 class
/home/cis90/roddyduk \$ chmod 530 class/labs
/home/cis90/roddyduk \$ chmod 700 class/exams

/home/cis90/roddyduk \$ Is -Id class/ class/\*
drwx--x--- 4 roddyduk cis90 4096 Oct 16 08:18 class/
drwx----- 2 roddyduk users 4096 Oct 16 08:18 class/exams
dr-x-wx--- 2 roddyduk users 4096 Oct 16 08:25 class/labs

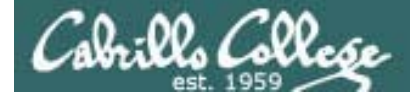

## Lab 6 Results

Q15 Make all ordinary files under *class/labs* and *class/exams* be: read-write for owner read-only for group and no permission for others.

/home/cis90/roddyduk \$ chmod 640 class/\*/\*

/home/cis90/roddyduk \$ Is -Id class/\*/\*
-rw-r---- 1 roddyduk staff 0 Oct 25 08:32 class/exams/test01.graded
-rw-r---- 1 roddyduk staff 143 Sep 9 14:38 class/labs/lab01.graded
-rw-r---- 1 roddyduk staff 1042 Sep 16 19:10 class/labs/lab02.graded
-rw-r---- 1 roddyduk staff 13834 Sep 23 18:07 class/labs/lab03.graded

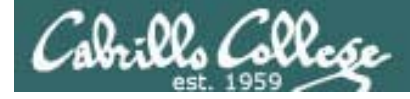

Q16 For the *edits* directory, give yourself full permission, but no permission for group or others.

For the ordinary files under *edits*, take away read permission from group, leaving everything else as it is.

/home/cis90/roddyduk \$ chmod 700 edits/
/home/cis90/roddyduk \$ chmod g-r edits/\*

/home/cis90/roddyduk \$ Is -Id edits edits/\*
drwx----- 2 roddyduk cis90 4096 Oct 16 08:24 edits/
-rw---r-- 1 roddyduk cis90 1382 Feb 1 2002 edits/better\_town
-rw---r-- 1 roddyduk cis90 1580 Nov 16 2004 edits/small\_town
-rw---r-- 1 roddyduk cis90 485 Aug 26 2003 edits/spellk
-rw---r-- 1 roddyduk cis90 250 Jul 20 2001 edits/text.err
-rw---r-- 1 roddyduk cis90 231 Jul 20 2001 edits/text.fxd
/home/cis90/roddyduk \$

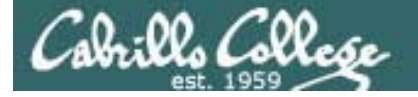

# More on I/O (input/output)

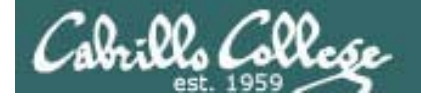

The redirection is specified on the command line using the syntax specified below ...

Input and Output File Redirection

# The input and output of a program can be **redirected** from and to other files:

#### **♀**< filename

Input will now come from filename rather than the keyboard.

X> filename

Output will now go to filename instead of the terminal.

#### 2> filename

Error messages will now go to filename instead of the terminal.

#### >> filename

Output will now be appended to filename.

The 0 in 0< is not necessary, just use < to redirect stdin The 1 in 1> is not necessary, just use > to redirect stdout The 2 in 2> is necessary, always use 2> to redirect stderr

Capille Colles

#### Example program to process: sort command

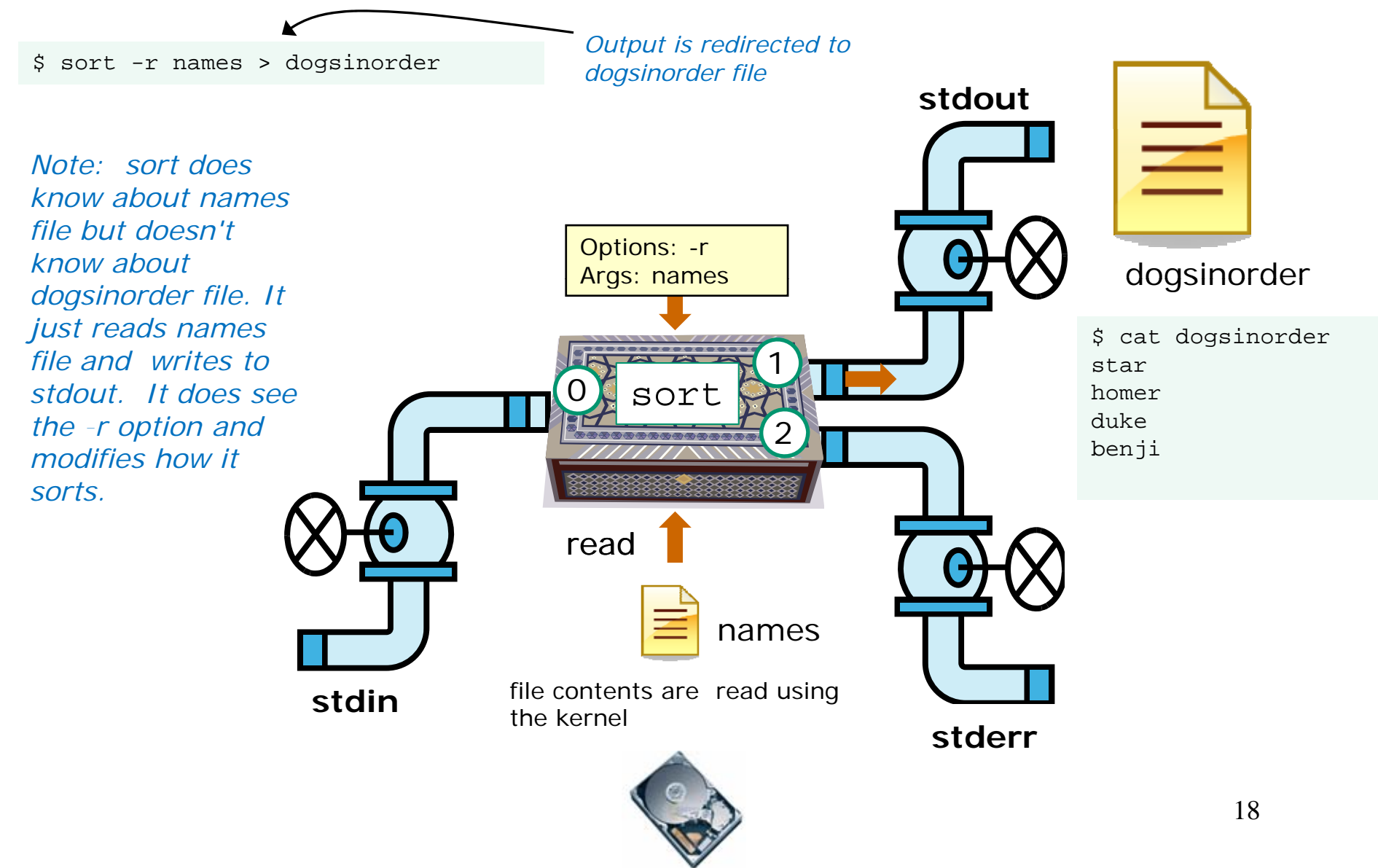

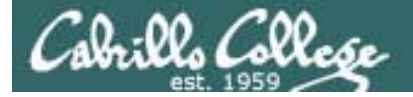

Example C program code

```
[rsimms@opus misc]$ cat simple.c
char question[] = "What is your name stranger? ";
char greeting[] = "Well I'm very pleased to meet you, ";
char buffer[80];
main()
{
        int len;
        write(2, question, sizeof(question));
                                                  Write to stderr
        len = read(0, buffer, 80);
                                                     Read from stdin
        write(1, greeting, sizeof(greeting));
                                                       Write to stdout
        write(1, buffer, len);
                                                         Write to stdout again
[rsimms@opus misc]$ make simple
                                       Compiling simple.c into a binary
       simple.c
                   -o simple
                                       executable named simple
CC
```

This simple program asks for a name, then responds with a greeting using the name

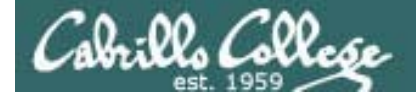

#### Example C program code

[rsimms@opus misc]\$ ./simple
What is your name stranger? Rich
Well I'm very pleased to meet you, Rich

[rsimms@opus misc]\$ ./simple > myfile
What is your name stranger? Rich
[rsimms@opus misc]\$ cat myfile
Well I'm very pleased to meet you, Rich

In the second example, output has been redirected to a file named myfile. The simple program has no special knowledge (coding instructions) for a file named myfile. It just writes to stdout and that output will go to wherever stdout had been directed to.

Calo:00, Calles

#### Example program to process: simple program

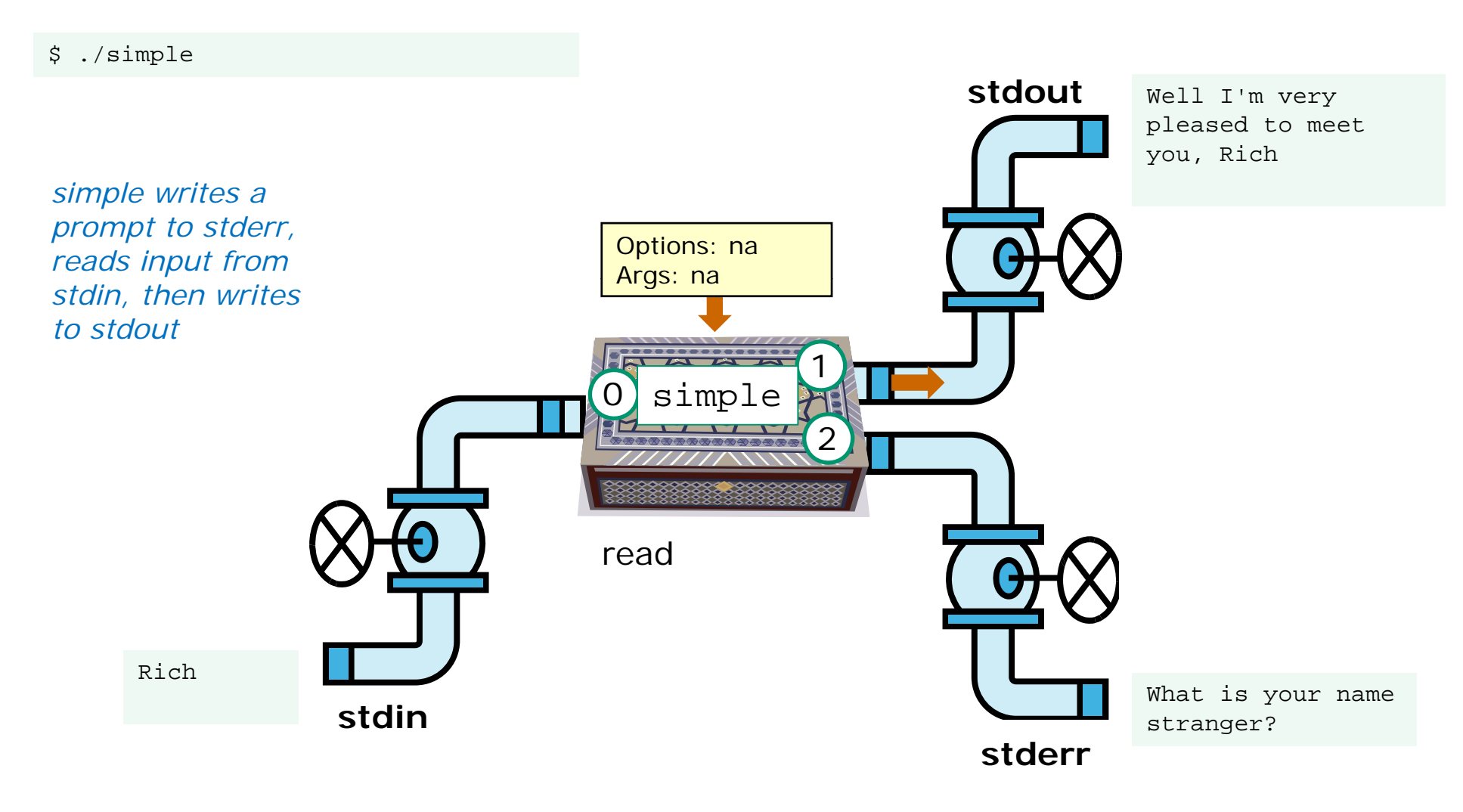

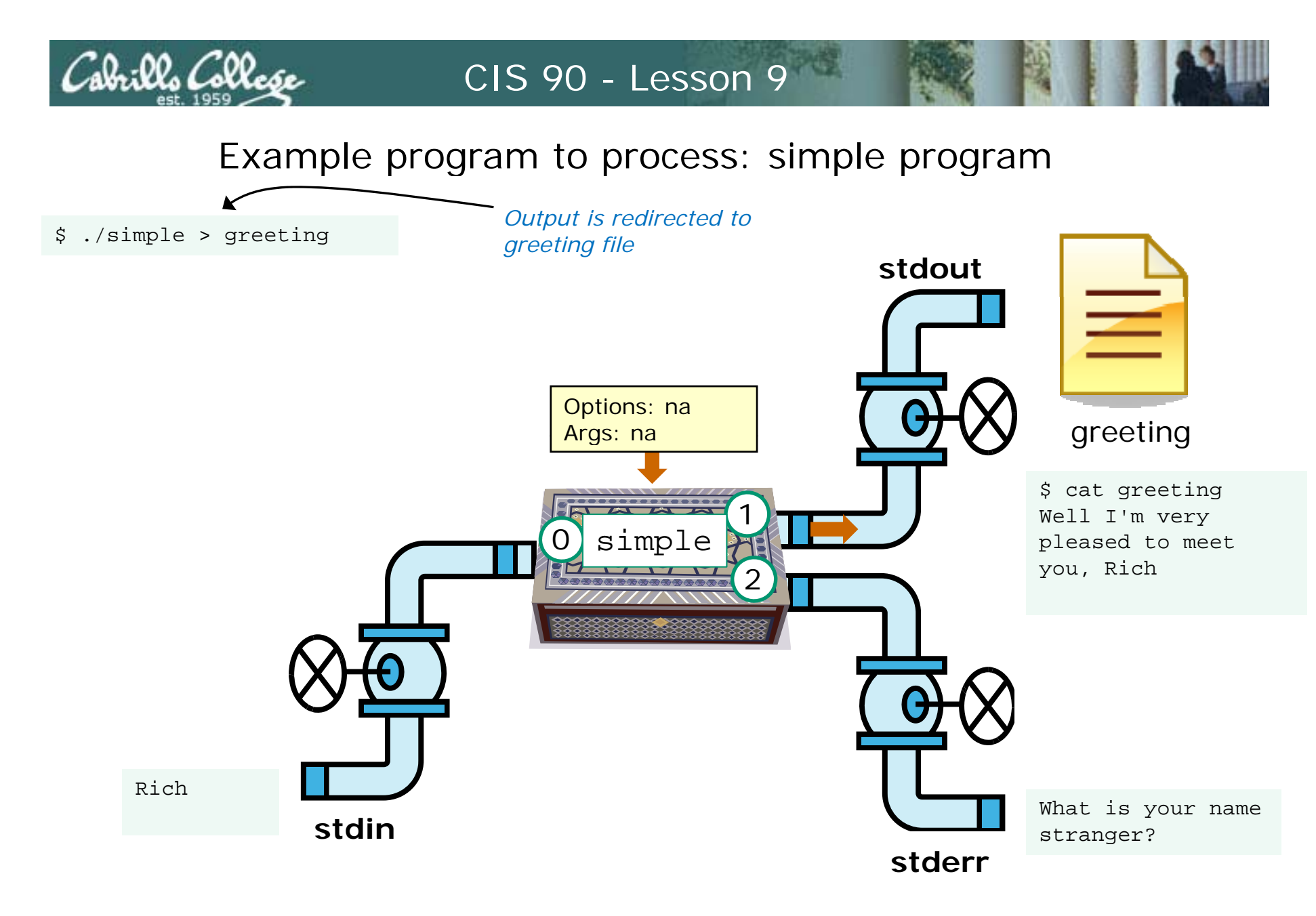

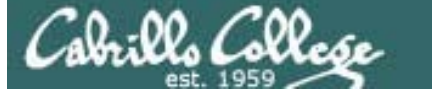

# More on umask

(input/output)

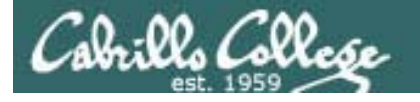

775

#### umask = "user file-creation mask"

```
/home/cis90/roddyduk/lesson9 $ umask
0002
/home/cis90/roddyduk/lesson9 $ touch newfile
/home/cis90/roddyduk/lesson9 $ ls -l newfile
-rw-rw-r-- 1 roddyduk cis90 0 Oct 27 07:22 newfile
/home/cis90/roddyduk/lesson9 $ mkdir newdir
/home/cis90/roddyduk/lesson9 $ ls -ld newdir
/home/cis90/roddyduk/lesson9 $ ls -ld newdir
drwxrwxr-x 2 roddyduk cis90 4096 Oct 27 07:23 newdir
```

In the previous lesions we learned how to calculate the default permissions on new files and directories. This works in most cases but is not the complete story!

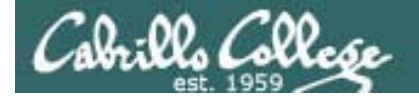

#### umask = "user file-creation mask"

/home/cis90/roddyduk/lesson9 \$ umask
0002

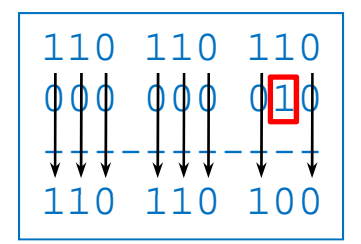

/home/cis90/roddyduk/lesson9 \$ touch newfile
/home/cis90/roddyduk/lesson9 \$ Is -I newfile
-rw-rw-r-- 1 roddyduk cis90 0 Oct 27 07:22 newfile

Start with 666 for new files and apply the mask

| 111                                           | 111                                           | 111 |
|-----------------------------------------------|-----------------------------------------------|-----|
| φφφ                                           | φφφ                                           | φīφ |
| $\downarrow \downarrow \downarrow \downarrow$ | $\downarrow \downarrow \downarrow \downarrow$ | ↓-↓ |
| 111                                           | 111                                           | 101 |

/home/cis90/roddyduk/lesson9 \$ **mkdir newdir** /home/cis90/roddyduk/lesson9 \$ **Is -Id newdir** drwxrwxr-x 2 roddyduk cis90 4096 Oct 27 07:23 newdir

Start with 777 for new directories and apply the mask

It's not really subtraction, but masking that is being done to create the default permissions. Any permission bit in the mask will block that permission from being set in the new permission.

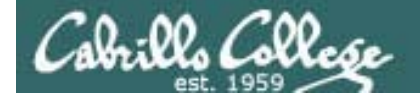

#### umask = "user file-creation mask"

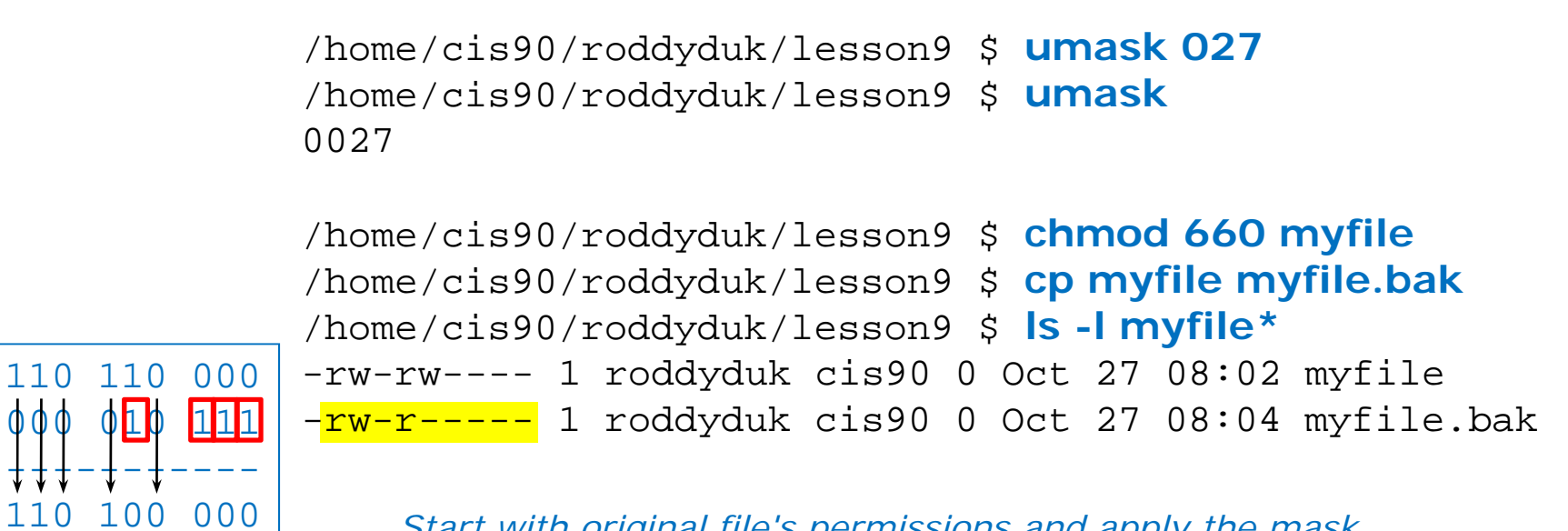

Start with original file's permissions and apply the mask

The new copied file's permission are based on the originals permissions with the current mask applied.

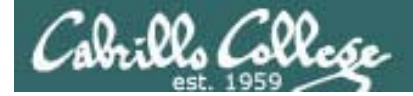

# Housekeeping

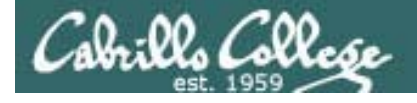

Previous material and assignment

- 1. Lab 7 due today
- 2. Test next week
- 3. Everyone should join the CCC Confer today
- 4. And login to Opus
- 5. Try break out rooms
- 6. Hide treats and tricks

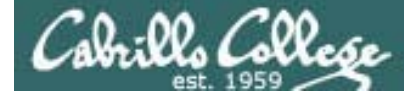

#### Teams for today

| Debian   | Redhat    | SUSE      | Ubuntu   |
|----------|-----------|-----------|----------|
| hamiljas | pirklla   | martiant  | srecklau |
| botoschr | henrydal  | birmijam  | blacksea |
| dahlicas | beltredt  | cardefra  | delfimik |
| enrigste | brownliz  | daviesa   | garibjam |
| husemat  | derriale  | salinjac  | hrdinste |
| messison | galbrnat  | dingechrr | menafer  |
| orozcmig | komicser  | garciton  | ojedavic |
| antiden  | millehom  | hernaaar  | dawadast |
| perezrud | palmilar  | mottste   | pennitan |
| redmanic | rochajuau | parrijen  | castrsal |
| fouric   | velasliv  | pitzemik  | plastadr |
| valadand | dakkaabd  | wattsluk  | woodjan  |
| zilissau |           |           | -        |

4 chocolates will go to  $1^{\mbox{st}}$  place finishers

- 3 chocolates will go to 2<sup>nd</sup> place finishers
- 2 chocolates will go to 3<sup>rd</sup> place finishers
- 1 chocolates will go to 4<sup>th</sup> place finishers

(Available in class, CIS Lab (Mondays 1-3:30) or TBD

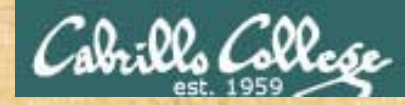

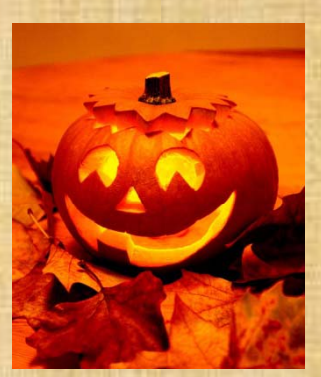

# trick or treat

A number of trick and treat files have been distributed within your home directory and sub-directories!

- Can you find them? There should be an obvious one in your home directory. The rest are scattered in the various subdirectories you own.
- 2. Make a new directory named bag in your home directory and see how many trick or treat files you can move into it.
- 3. Raise your hand when you have collected all 12.

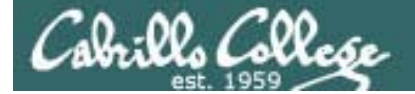

# Test 2 Prep

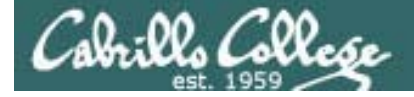

### Jim's Summary Pages

The next test will focus on Lessons 6 - 8 (and related labs), however you will still need to be familiar with **all** the material from earlier lessons

Lesson 6 - Managing Files http://cabrillo.edu/~jgriffin/CIS90/files/lecture5.html

Lesson 7 - File Permissions http://cabrillo.edu/~jgriffin/CIS90/files/lecture6.html

Lesson 8 - Input/Output Processing http://cabrillo.edu/~jgriffin/CIS90/files/lecture7.html

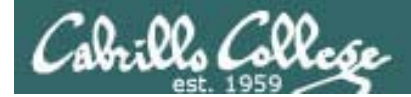

# Q18

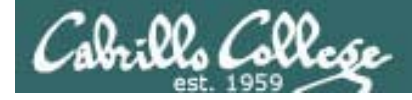

### Test 2 Q18 answer

18. What permission is lacking that prevents you from viewing */boot/grub/grub.conf*?

#### r (read) permission for others

/home/cis90/roddyduk \$ ls -l /boot/grub/grub.conf
-rw----- 1 root root 865 Jun 17 16:53 /boot/grub/grub.conf
/home/cis90/roddyduk \$

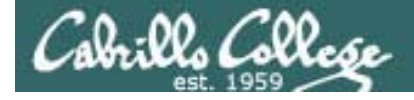

### Test 2 Q18 verification

18. What permission is lacking that prevents you from viewing */boot/grub/grub.conf*?

#### r (read) permission for others

/home/cis90/roddyduk \$ cat /boot/grub/grub.conf cat: /boot/grub/grub.conf: Permission denied /home/cis90/roddyduk \$ touch grub.conf /home/cis90/roddyduk \$ ls -l grub.conf /boot/grub/grub.conf -rw----- 1 root root 865 Jun 17 16:53 /boot/grub/grub.conf -rwxrw-r-- 1 roddyduk cis90 0 Nov 10 07:54 grub.conf /home/cis90/roddyduk \$ chmod u-r grub.conf /home/cis90/roddyduk \$ cat grub.conf /boot/grub/grub.conf cat: grub.conf: Permission denied cat: /boot/grub/grub.conf: Permission denied /home/cis90/roddyduk \$ chmod u+r grub.conf /home/cis90/roddyduk \$ cat grub.conf /home/cis90/roddyduk \$ cat grub.conf /home/cis90/roddyduk \$ cat grub.conf /home/cis90/roddyduk \$ cat grub.conf /home/cis90/roddyduk \$ cat grub.conf /home/cis90/roddyduk \$ cat grub.conf /home/cis90/roddyduk \$ cat grub.conf /home/cis90/roddyduk \$ cat grub.conf /home/cis90/roddyduk \$ cat grub.conf /home/cis90/roddyduk \$ cat grub.conf

To check your answer using Opus, create your own grub.conf and verify by removing and adding r permission.

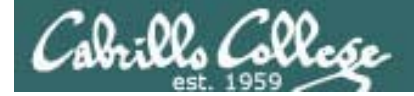

# Base Knowledge
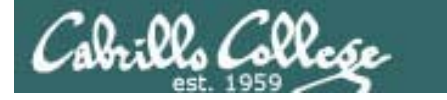

This screen shot shows interaction with three different computers: 8396-II (Win 2003), Frida (RH9) and Opus. Match the numbers to the computers

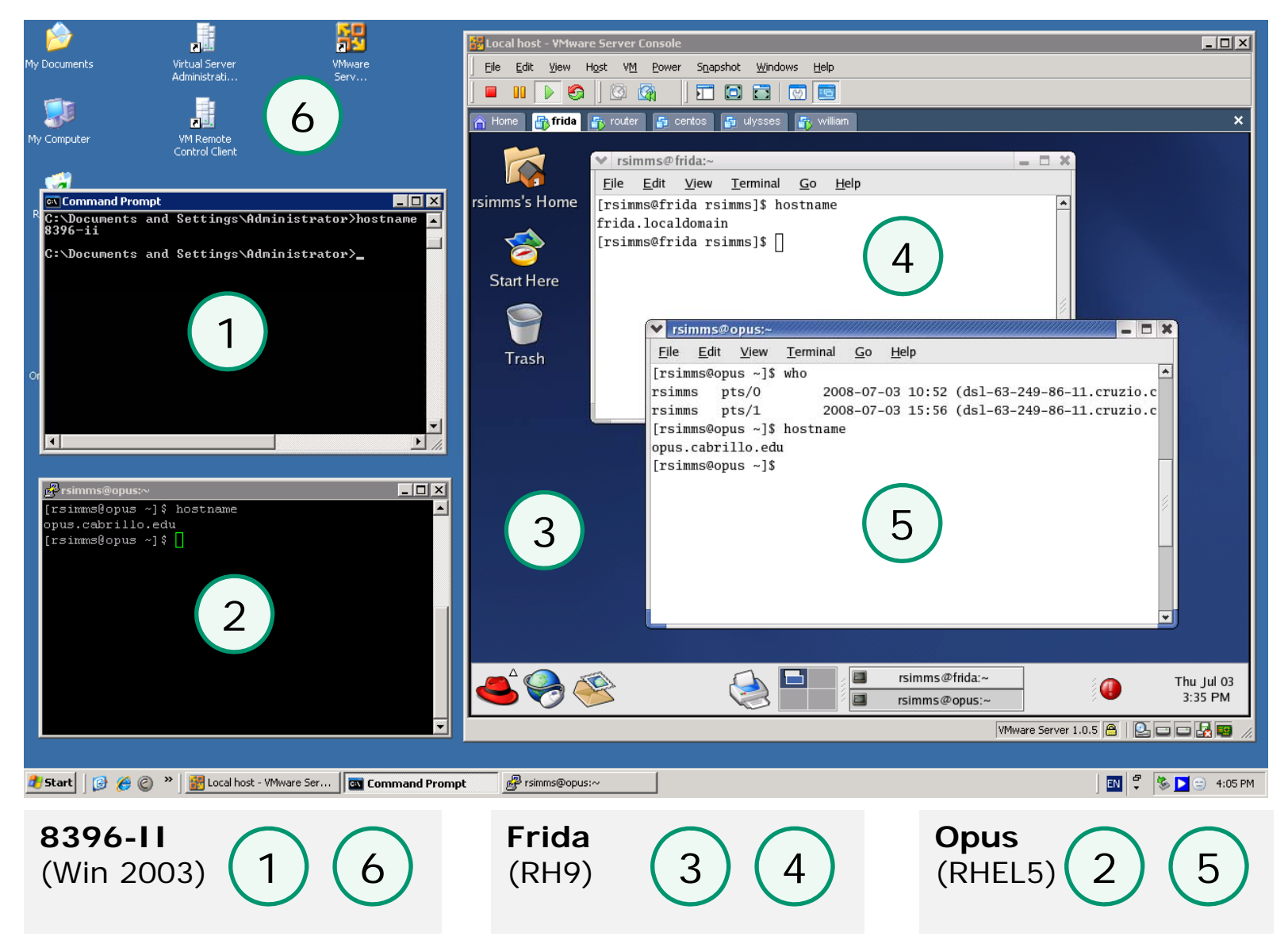

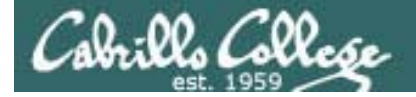

#### What terminal device am I using for this session?

/home/cis90/simmsben \$ tty
/dev/pts/0

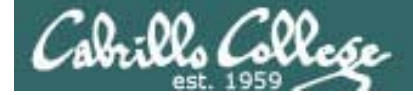

#### What is the name of the computer I'm using?

/home/cis90/simmsben \$ hostname
opus.cabrillo.edu

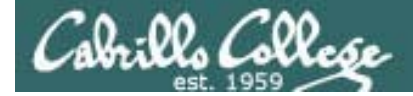

Who else is logged in on this system?

| /home/ci | s90/simmsben | \$ who     |       |                                 |
|----------|--------------|------------|-------|---------------------------------|
| rsimms   | pts/0        | 2009-04-08 | 04:43 | (dsl-63-249-103-107.cruzio.com) |
| rsimms   | pts/1        | 2009-04-08 | 04:57 | (dsl-63-249-103-107.cruzio.com) |

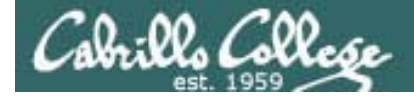

Which one of them is me?

/home/cis90/simmsben \$ who am i
rsimms pts/0 2009-04-08 04:43 (dsl-63-249-103-107.cruzio.com)

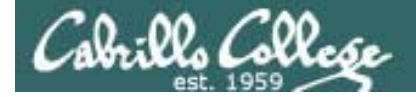

What are my user and group ID's?

/home/cis90/simmsben \$ id uid=1001(simmsben) gid=103(cis90) groups=100(users),103(cis90) context=user\_u:system\_r:unconfined\_t

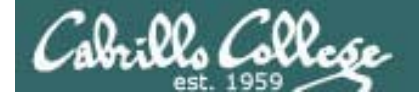

What is the name of the OS on this system?

/home/cis90/simmsben \$ uname
Linux

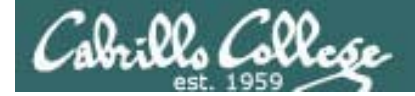

Is the command mail on my path? Where on my path is it located?

/home/cis90/simmsben \$ type mail
mail is hashed (/bin/mail)

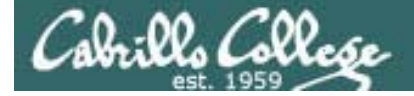

What kind of file is /bin/mail?

/home/cis90/simmsben \$ file /bin/mail /bin/mail: ELF 32-bit LSB executable, Intel 80386, version 1 (SYSV), for GNU/Linux 2.6.9, dynamically linked (uses shared libs), for GNU/Linux 2.6.9, stripped /home/cis90/simmsben \$

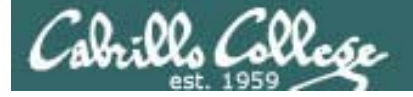

Can I print the file /bin/mail using commands like cat, head, tail, more or less?

/home/cis90/simmsben \$ file /bin/mail /bin/mail: ELF 32-bit LSB executable, Intel 80386, version 1 (SYSV), for GNU/Linux 2.6.9, dynamically linked (uses shared libs), for GNU/Linux 2.6.9, stripped /home/cis90/simmsben \$

NO, you should only print ASCII text files. Binary files contain unprintable characters.

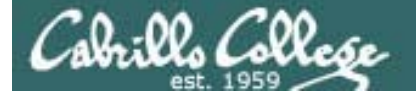

What environment variable determines my prompt string?

*PS1* 

How do a make my prompt be "Enter command: "

[rsimms@opus lab06]\$ PS1="Enter command: "
Enter command:

How would I make my prompt show my username, the computer I'm using, the current directory, all in [], followed by a \$?

Enter command: PS1="[\u@\h \W]\\$ "
[rsimms@opus lab06]\$

How do I make my prompt be the absolute pathname of the current directory?

[rsimms@opus lab06]\$ PS1='\$PWD \$ '
/home/rsimms/cis90/lab06 \$

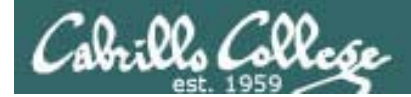

# Mail

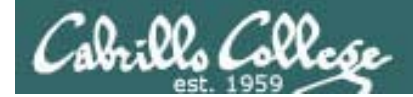

## Q20

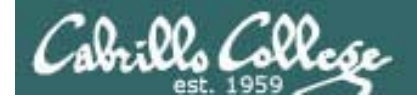

## Test 2 Q20

20. What single command could be used to mail yourself the misspelled words in all of Shakespeare's sonnets with a subject of "To Review"?

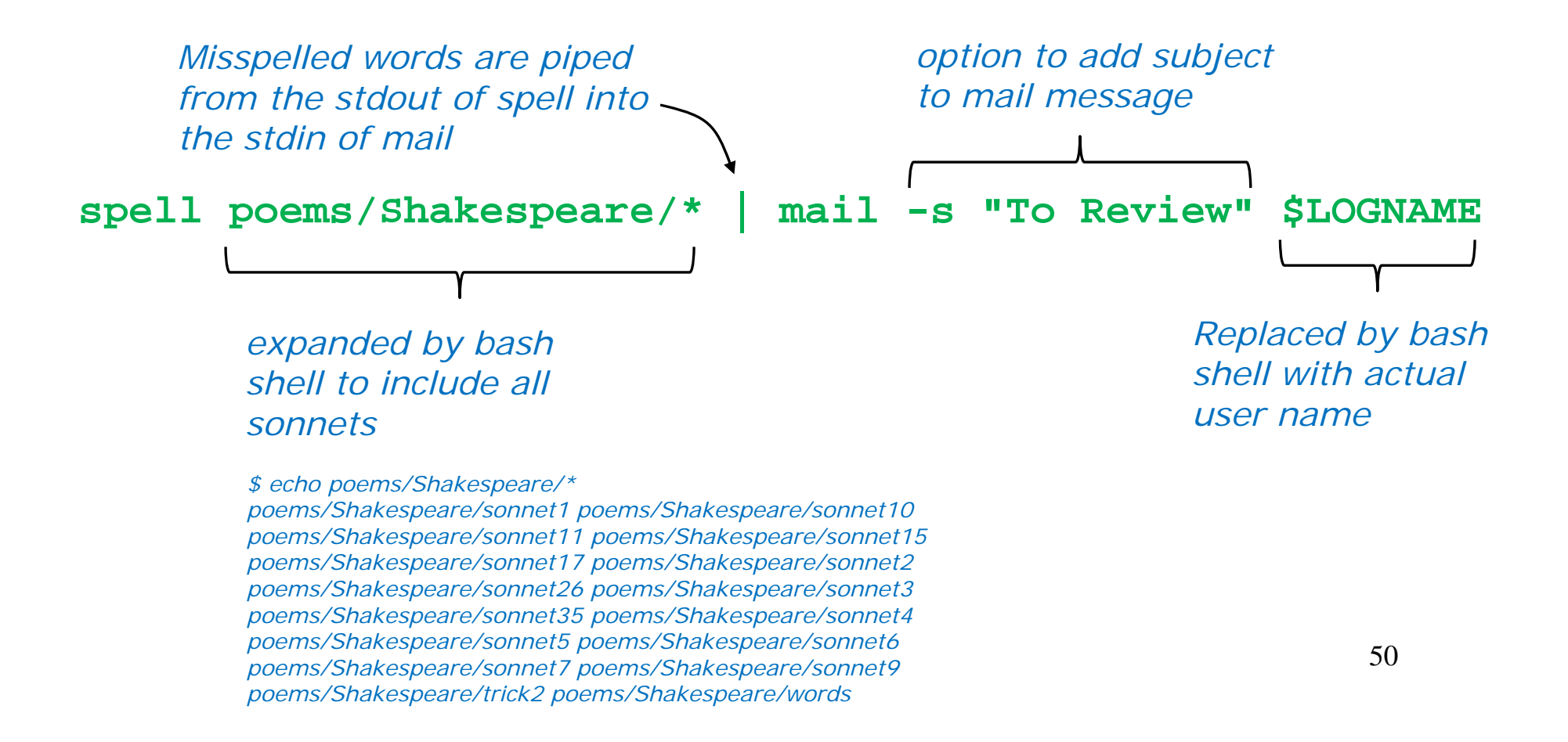

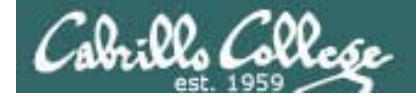

## Test 2 Q20 verification

#### 20. What single command could be used to mail yourself the misspelled words in all of Shakespeare's sonnets with a subject of "To Review"?

/home/cis90/roddyduk \$ spell poems/Shakespeare/\* | mail -s "To Review" \$LOGNAME You have mail in /var/spool/mail/roddyduk /home/cis90/roddyduk \$ mail Mail version 8.1 6/6/93. Type ? for help. "/var/spool/mail/roddyduk": 1 message 1 unread >U 1 roddyduk@opus.cabril Thu Nov 6 11:41 89/1198 "To Review" & 1 Message 1: From roddyduk@opus.cabrillo.edu Thu Nov 6 11:41:24 2008 Date: Thu, 6 Nov 2008 11:41:24 -0800 From: Duke Roddy <roddyduk@opus.cabrillo.edu> To: roddyduk@opus.cabrillo.edu Subject: To Review

font reduced so misspelled words fit on slide

& x /home/cis90/roddyduk \$ To check your answer using Opus, issue the command and then read your mail

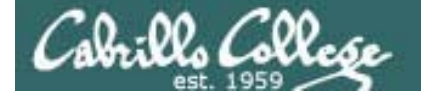

## mail command Forwarding a message with ~m

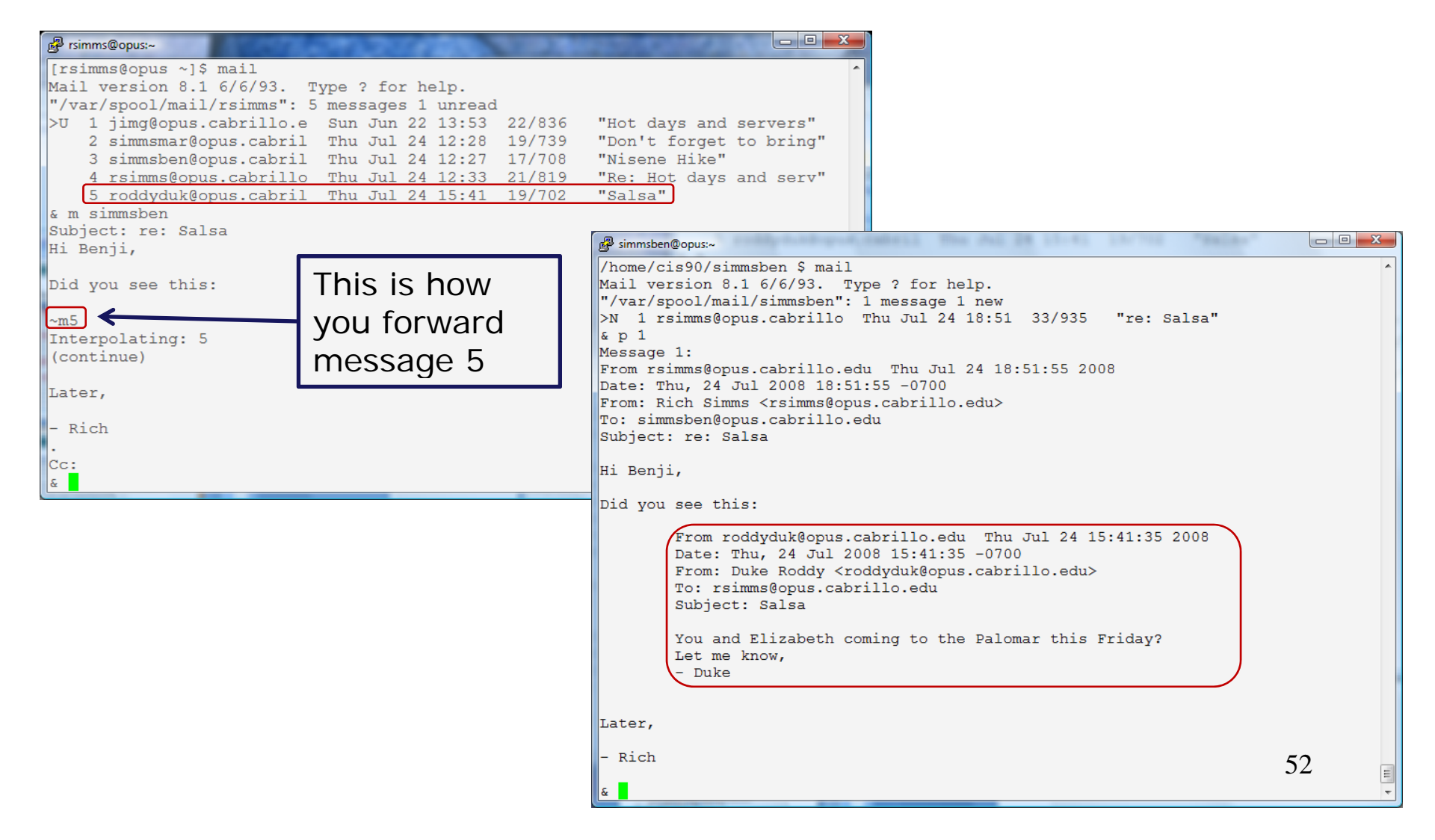

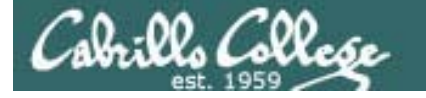

#### More on mail – see the first student Howto

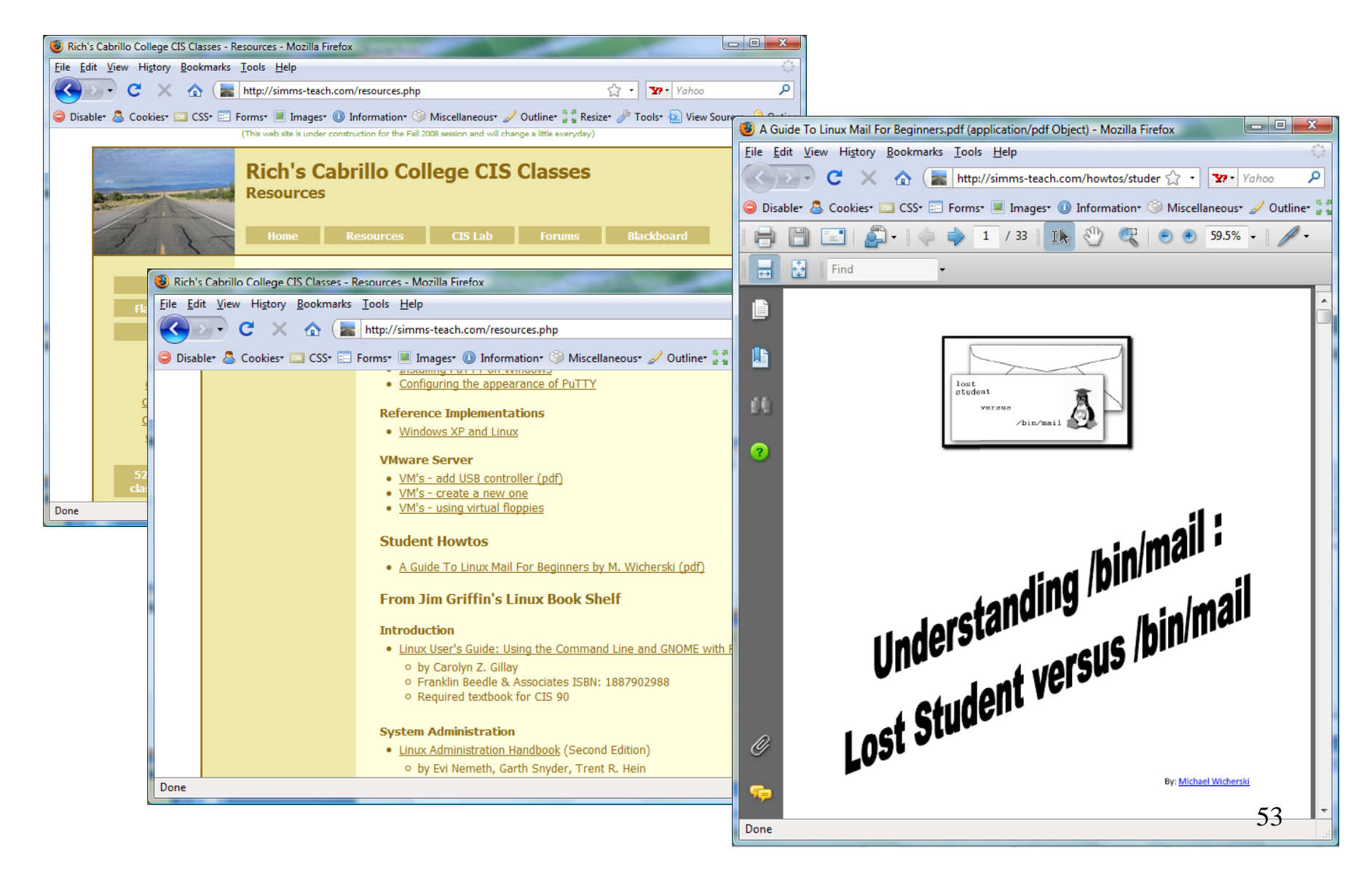

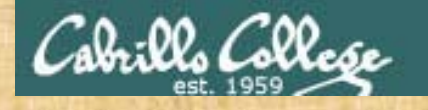

## mail command Around the room exercise

#### 🛃 simmsben@opus:~

| /home/cis90/roddyduk \$ mail                                           |                                           |  |  |  |  |  |  |
|------------------------------------------------------------------------|-------------------------------------------|--|--|--|--|--|--|
| Mail version 8.1 6/6/93. Type ? for help.                              | Mail version 8.1 6/6/93. Type ? for help. |  |  |  |  |  |  |
| "/var/spool/mail/roddyduk": 7 messages 3 new 7 unread                  |                                           |  |  |  |  |  |  |
| U 1 rsimms@opus.cabrillo Wed Feb 25 12:11 25/805 "Welcome"             |                                           |  |  |  |  |  |  |
| U 2 rsimms@opus.cabrillo Wed Feb 25 16:27 17/700 "1968"                |                                           |  |  |  |  |  |  |
| U 3 tumajan@opus.cabrill Tue Mar 3 08:10 31/1507 "1984"                |                                           |  |  |  |  |  |  |
| U 4 tumajan@opus.cabrill Tue Mar 3 12:41 33/1483 "1978"                |                                           |  |  |  |  |  |  |
| >N 5 tumajan@opus.cabrill Mon Mar 16 15:31 30/1644 "lab students       |                                           |  |  |  |  |  |  |
| N 6 ferrajoe@opus.cabril Wed Mar 18 11:42 27/1394 "Re: lab stud        | lents"                                    |  |  |  |  |  |  |
| N 7 rsimms@opus.cabrillo Wed Apr 8 06:41 16/652 "Hot Potato"           |                                           |  |  |  |  |  |  |
| & 7                                                                    |                                           |  |  |  |  |  |  |
| Message 7:                                                             |                                           |  |  |  |  |  |  |
| From rsimms@opus.cabrillo.edu Wed Apr 8 06:41:31 2009                  |                                           |  |  |  |  |  |  |
| Date: Wed, 8 Apr 2009 06:41:31 -0700                                   |                                           |  |  |  |  |  |  |
| From: Rich Simms <rsimms@opus.cabrillo.edu></rsimms@opus.cabrillo.edu> |                                           |  |  |  |  |  |  |
| To: roddyduk@opus.cabrillo.edu                                         |                                           |  |  |  |  |  |  |
| Subject: Hot Potato                                                    |                                           |  |  |  |  |  |  |
|                                                                        |                                           |  |  |  |  |  |  |
| You got forward it on! - Rich                                          |                                           |  |  |  |  |  |  |
|                                                                        |                                           |  |  |  |  |  |  |
| & m simmsben                                                           |                                           |  |  |  |  |  |  |
| Subject: Hot Potato                                                    |                                           |  |  |  |  |  |  |
| ~m7                                                                    |                                           |  |  |  |  |  |  |
| Interpolating: 7                                                       |                                           |  |  |  |  |  |  |
| (continue)                                                             |                                           |  |  |  |  |  |  |
|                                                                        |                                           |  |  |  |  |  |  |
| Cc:                                                                    |                                           |  |  |  |  |  |  |
| & X                                                                    |                                           |  |  |  |  |  |  |

who | sort | cut -f 1 -d " "

antiden botoschr brownliz cardefra dakkaabd daviesar dawadast delfimik dingechr galbrnat garciton martiant menafer messison mottste orozcmig pirkllau plastadr redmanic rochajua salinjac srecklau valadand

You have the hot potato - forward it on

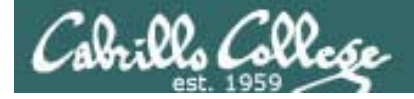

# tty, who, grep, head, /dev/pts/\*, permissions

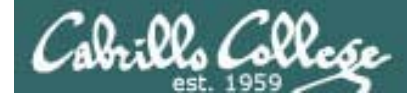

#### How can I see the other CIS90 home directories?

#### /home/cis90/roddyduk \$ ls ..

| answers  | brownliz | depot    | guest    | martiant | parrijen | roddyduk | zilissau |
|----------|----------|----------|----------|----------|----------|----------|----------|
| antiden  | cardefra | derriale | hamiljas | menafer  | pennitan | salinjac |          |
| beltredt | castrsal | dingechr | henrydal | messison | perezrud | simmsben |          |
| bin      | dahlicas | enriqste | hernaaar | millehom | pirkllau | srecklau |          |
| birmijam | dakkaabd | fouric   | hrdinste | mottste  | pitzemik | valadand |          |
| blacksea | daviesar | galbrnat | husemat  | ojedavic | plastadr | velasliv |          |
| botoschr | dawadast | garciton | joossam  | orozcmig | redmanic | wattsluk |          |
| brownbri | delfimik | garibjam | komicser | palmilar | rochajua | woodjan  |          |

#### /home/cis90/roddyduk \$ ls /home/cis90

| answers                 | brownliz | depot    | guest    | martiant | parrijen | roddyduk | zilissau |
|-------------------------|----------|----------|----------|----------|----------|----------|----------|
| antiden                 | cardefra | derriale | hamiljas | menafer  | pennitan | salinjac |          |
| beltredt                | castrsal | dingechr | henrydal | messison | perezrud | simmsben |          |
| bin                     | dahlicas | enriqste | hernaaar | millehom | pirkllau | srecklau |          |
| birmijam                | dakkaabd | fouric   | hrdinste | mottste  | pitzemik | valadand |          |
| blacksea                | daviesar | galbrnat | husemat  | ojedavic | plastadr | velasliv |          |
| botoschr                | dawadast | garciton | joossam  | orozcmig | redmanic | wattsluk |          |
| brownbri                | delfimik | garibjam | komicser | palmilar | rochajua | woodjan  |          |
| /home/cis90/roddyduk \$ |          |          |          |          |          |          |          |

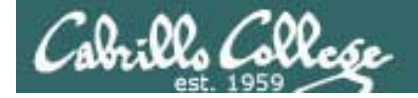

#### What is my terminal?

/home/cis90/roddyduk \$ tty
/dev/pts/3

What are the permissions on my terminal?

/home/cis90/roddyduk \$ ls -l /dev/pts/3
crw--w---- 1 roddyduk tty 136, 3 Apr 8 08:02 /dev/pts/3

How to I change the permissions so others can write to my terminal?

/home/cis90/roddyduk \$ chmod o+w /dev/pts/3
/home/cis90/roddyduk \$ ls -l /dev/pts/3
crw--w--u- 1 roddyduk tty 136, 3 Apr 8 08:06 /dev/pts/3

How do I find another user's terminal?

/home/cis90/roddyduk \$ who | grep simmsben simmsben pts/2 2009-04-08 07:58 (dsl-63-249-103-107.cruzio.com)

How do I write the first four lines of the file letter to another user's terminal? /home/cis90/roddyduk \$ head -4 letter > /dev/pts/2

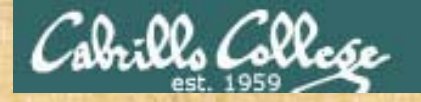

#### Around the room exercise

Duke copies first 4 lines of his file letter to Benji's terminal:

[roddyduk@opus ~]\$ who | grep simmsben simmsben pts/1 2008-10-29 14:35 [roddyduk@opus ~]\$ head -4 letter > /dev/pts/1 -bash: /dev/pts/1: Permission denied [roddyduk@opus ~]\$ head letter > /dev/pts/1 [roddyduk@opus ~]\$

```
Benji enables his terminal to be written to by others:
/home/cis90/simmsben $ tty
/dev/pts/1
/home/cis90/simmsben $ Is -I /dev/pts/1
crw--w---- 1 simmsben tty 136, 1 Oct 29 14:36
/dev/pts/1
/home/cis90/simmsben $ chmod o+w /dev/pts/1
/home/cis90/simmsben $ Hello Mother! Hello Father!
Here I am at Camp Granada. Things are very
entertaining,
and they say we'll have some fun when it stops raining.
```

antiden botoschr brownliz cardefra dakkaabd daviesar dawadast delfimik dingechr galbrnat garciton martiant menafer messison mottste orozcmiq pirkllau plastadr redmanic rochajua salinjac srecklau valadand

who | sort | cut -f 1 -d " "

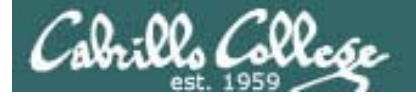

# Logging in

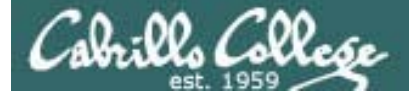

## Logging in

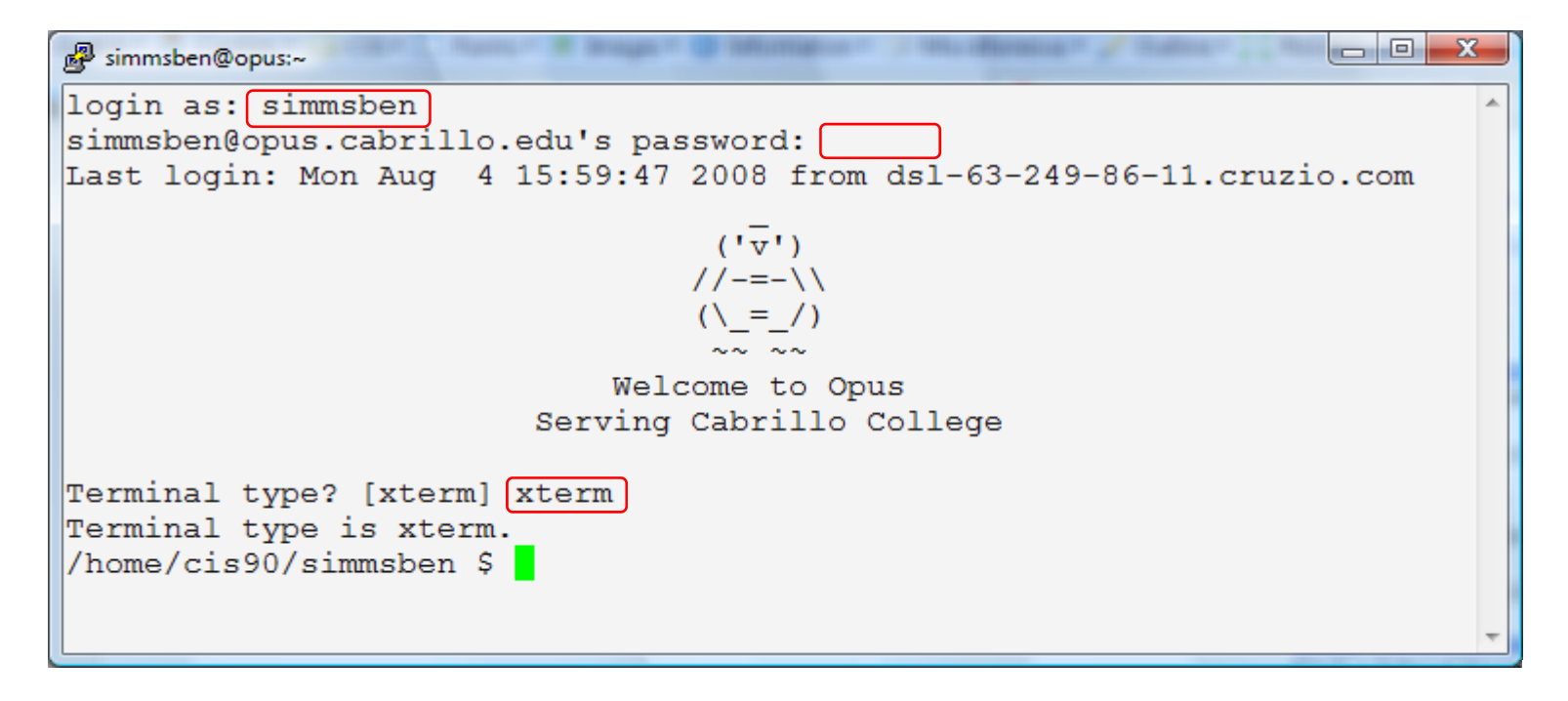

## always requires:

## username + password + terminal type

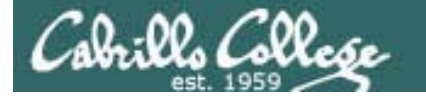

## Users and Groups User and Group Management

## Where user and group information resides:

- /etc/passwd
- /etc/shadow
- /etc/group
- /etc/gshadow

All user accounts are kept in /etc/passwd.

The user passwords are kept in /etc/shadow.

All the groups are kept in /etc/group.

The group passwords are kept in /etc/gshadow

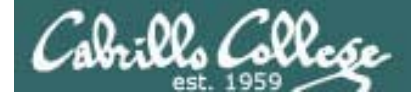

## /etc/passwd

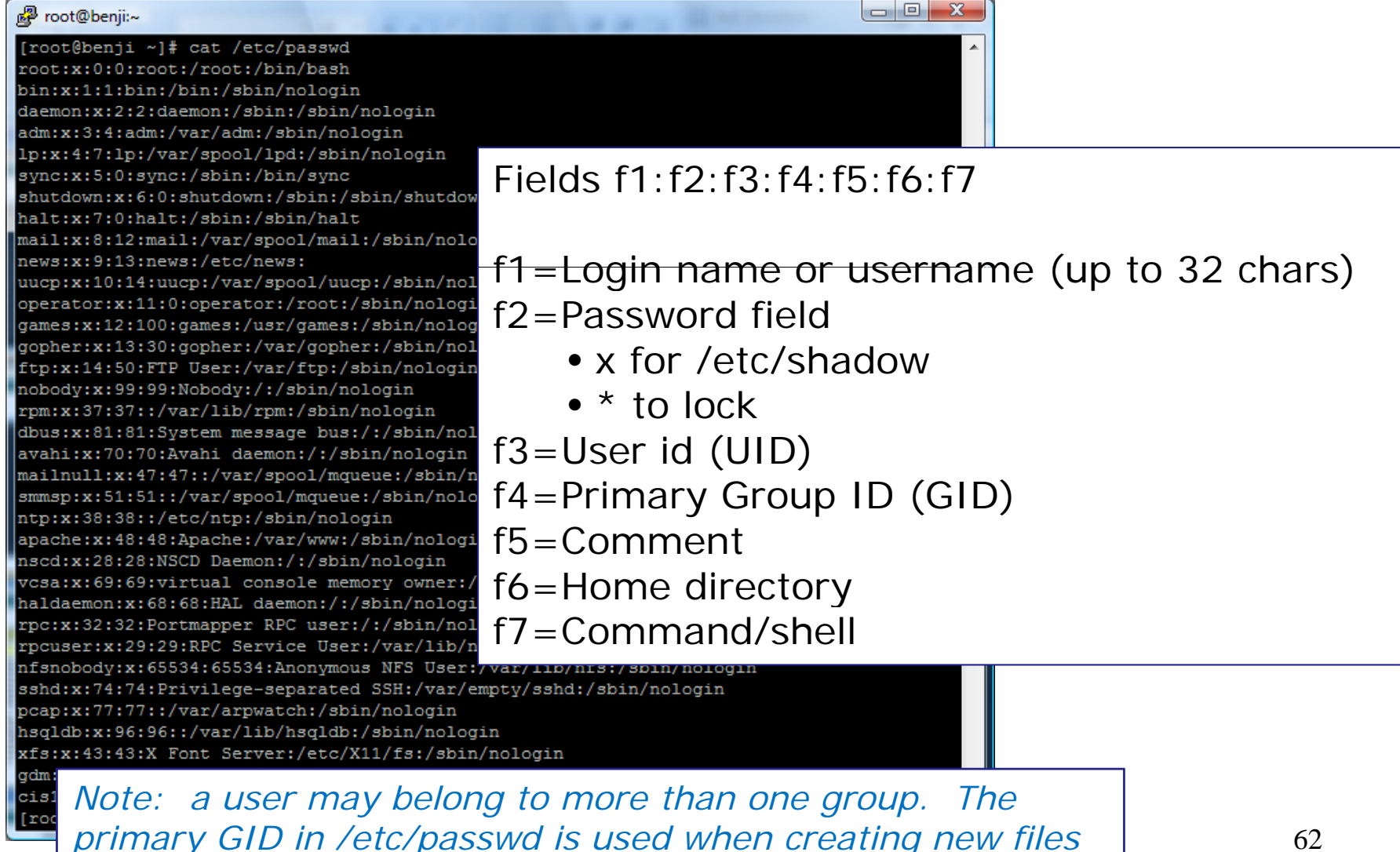

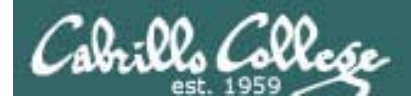

## /etc/shadow

| 🛃 root@benji:~                         |                                                     |
|----------------------------------------|-----------------------------------------------------|
| [root@benji ~]# cat /etc/shadow        | A                                                   |
| bin:*:14164:0:999999:7:::              | JAK0.:14104.0.99999./                               |
| daemon:*:14164:0:99999:7:::            |                                                     |
| adm:*:14164:0:99999:7:::               |                                                     |
| lp:*:14164:0:99999:7:::                | Fields f1 f2 f3 f4 f5 f6 f7 f8                      |
| sync:*:14164:0:99999:7:::              |                                                     |
| shutdown:*:14164:0:999999:7:::         |                                                     |
| mail:*:14164:0:99999:7:::              |                                                     |
| news:*:14164:0:99999:7:::              | t1=User name                                        |
| uucp:*:14164:0:99999:7:::              |                                                     |
| operator:*:14164:0:99999:7:::          | TZ=Password                                         |
| games:*:14164:0:99999:7:::             | • ¢1¢ (MDE aparturbed password)                     |
| gopner:*:14164:0:999999:7:::           | • \$1\$ (MDS encrypted password)                    |
| nobody:*:14164:0:999999:7:::           | • * (lockod)                                        |
| rpm:!!:14164:0:99999:7:::              | • (IUCKEU)                                          |
| dbus:!!:14164:0:99999:7:::             | <ul> <li>II (no password sot)</li> </ul>            |
| avahi:!!:14164:0:99999:7:::            |                                                     |
| mailnull:!!:14164:0:99999:7:::         | f3=Last time changed (days since 1/1/70)            |
| ntp:!!:14164:0:99999:7:::              |                                                     |
| apache:!!:14164:0:99999:7:::           | f4=Min days to elapse between password changes      |
| nscd:!!:14164:0:99999:7:::             |                                                     |
| vcsa:!!:14164:0:99999:7:::             | T5=Max days to elapse without changing password     |
| haldaemon:!!:14164:0:999999:7:::       | ff Number of worning days before expiration         |
| rpcuser: !!:14164:0:999999:7:::        | To=Number of warning days before expiration         |
| nfsnobody:!!:14164:0:99999:7:::        | f7-Craco poriod boforo it roally ovpiros            |
| sshd:!!:14164:0:99999:7:::             | Trediace period before it really expires            |
| pcap:!!:14164:0:99999:7:::             | f8-Date (days since 1/1/70) account will expire     |
| hsqldb:!!:14164:0:99999:7:::           | [10 - Date (days since 1/1/70) account will explice |
| XIS:!!:14164:0:999999:7:::             |                                                     |
| cis191:\$1\$XuiiWSNv\$DMPr0BggaFp7w2cI | DyUkBY1:14164:0:99999:7:::                          |
| [root@benji ~]#                        |                                                     |

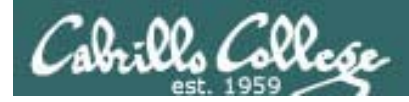

## /etc/group

| Proot@benji:/opt/lampp/htdocs |                                  |
|-------------------------------|----------------------------------|
| gopher:x:30:                  |                                  |
| dip:x:40:                     |                                  |
| ftp:x:50:                     |                                  |
| lock:x:54:                    |                                  |
| nobody:x:99:                  |                                  |
| users:x:100:frodo             |                                  |
| rpm:x:37:                     | Fields f1 · f2 · f3 · f4         |
| dbus:x:81:                    |                                  |
| utmp:x:22:                    |                                  |
| utempter:x:35:                |                                  |
| avahi:x:70:                   | f1-Group namo                    |
| mailnull:x:47:                | II-GIUUP Hame                    |
| smmsp:x:51:                   | f2_Daccword                      |
| ntp:x:38:                     | 12=Passw010                      |
| apache:x:48:                  | and password in (ata/ashadaw)    |
| nscd:x:28:                    | • $x = password in /etc/gsnadow$ |
| floppy:x:19:                  |                                  |
| vcsa:x:69:                    | T3=Group ID                      |
| haldaemon:x:68:               |                                  |
| rpc:x:32:                     | f4=Group members (users)         |
| rpcuser:x:29:                 |                                  |
| nIsnobody:x:65534:            |                                  |
| SSNd:X:/4:                    |                                  |
| pcap:x://:                    |                                  |
| bacldb:v:96                   |                                  |
| 115q100.A.50.                 |                                  |
| gdm:x:42:                     |                                  |
| cis191:x:500:                 |                                  |
| hobbits:x:600:frodo           |                                  |
| dwarves:x:800:                |                                  |
| wizards:x:900:cis191          |                                  |
| elves:x:700:                  |                                  |
| [root@benji htdocs]#          |                                  |
| [root@benji htdocs]#          | <b>~</b>                         |

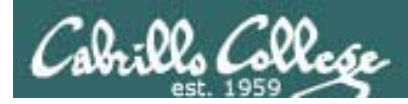

## /etc/gshadow

| Proot@benji:/opt/lampp/htdocs                                                                                                    |                                                                                                    |
|----------------------------------------------------------------------------------------------------|----------------------------------------------------------------------------------------------------|
| games:::<br>gopher:::<br>dip:::<br>ftp:::<br>lock:::                                                                                                    |                                                                                                    |
| nobody:::<br>users:::frodo<br>rpm:x::<br>dbus:x::                                                                                                    | Fields f1:f2:f3:f4                                                                                                    |
| <pre>utmp:x::<br/>utempter:x::<br/>avahi:x::<br/>mailnull:x::<br/>smmsp:x::<br/>ntp:x::<br/>apache:x::<br/>nscd:x::<br/>floppy:x::<br/>vcsa:x::<br/>haldaemon:x::<br/>rpc:x::<br/>rpcuser:x::<br/>nfsnobody:x::<br/>sshd:x::<br/>pcap:x::<br/>slocate:x::<br/>hsqldb:x::<br/>xfs:x::<br/>gdm:x::<br/>cis191:!!::<br/>hobbits:!!::frodo<br/>dwarves:!!::</pre> | <ul> <li>f1=Group name</li> <li>f2=Encrypted password <ul> <li>! = no user allowed to access group using newgrp command</li> <li>!! = same as ! but password has never been set</li> <li>empty = only group members can log into the group</li> </ul> </li> <li>f3=Group administrators <ul> <li>f4=Group members</li> </ul> </li> </ul> |
| wizards:!!::cis191<br>elves:!!::<br>[root@benji htdocs]#                                                                                                    |                                                                                                    |

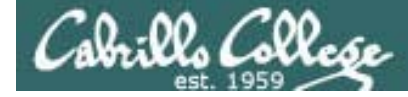

id command

```
[root@benji htdocs]# id cis191
uid=500(cis191) gid=500(cis191)
groups=500(cis191)
context=root:system_r:unconfined_t:SystemLow-
SystemHigh
```

```
[root@benji htdocs]# id root
uid=0(root) gid=0(root)
groups=0(root),1(bin),2(daemon),3(sys),4(adm),6(d
isk),10(wheel)
context=root:system_r:unconfined_t:SystemLow-
SystemHigh
```

Note: id command in newer distros shows SELinux contexts for users

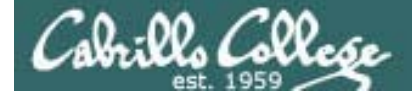

# Shell

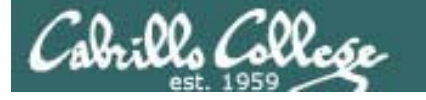

## The shell is started once you log in

1) init starts up the mingetty process on each terminal which prompts for login username, gets it, then starts login.

| CentOS release 5 (Final)             | [cis191@benji | ~]\$ ps | t ttyl | L              |      |
|--------------------------------------|---------------|---------|--------|----------------|------|
| Kernel 2.6.18-92.1.13.el5 on an i686 | PID TTY       | STAT    | TIME   | COMMAND        |      |
| benji login: _                       | 3557 ttyl     | Ss+     | 0:00   | /sbin/mingetty | tty1 |

2) login collects the password and checks it with /etc/passwd and /etc/shadow

CentOS release 5 (Final) Kernel 2.6.18-92.1.13.el5 on an i686

benji login: cis191 Password: \_ [cis191@benji ~]\$ ps t tty1 PID TTY STAT TIME COMMAND 3557 tty1 Ss+ 0:00 /bin/login -

3) login then starts up the shell specified in the /etc/passwd file

CentOS release 5 (Final) Kernel 2.6.18-92.1.13.el5 on an i686

benji login: cis191 Password: Last login: Sat Oct 25 15:06:41 from 192.168.0.27 [cis191@benji ~]\$ \_ [cis191@benji ~]\$ ps t tty1 PID TTY STAT TIME COMMAND 3603 tty1 Ss+ 0:00 -bash

This is the point where 68 the shell gets started

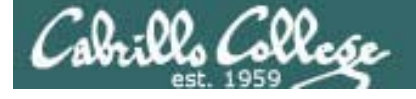

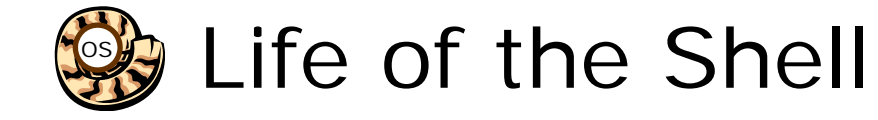

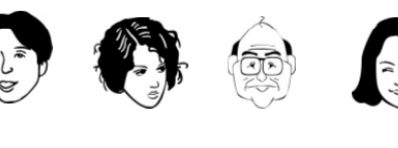

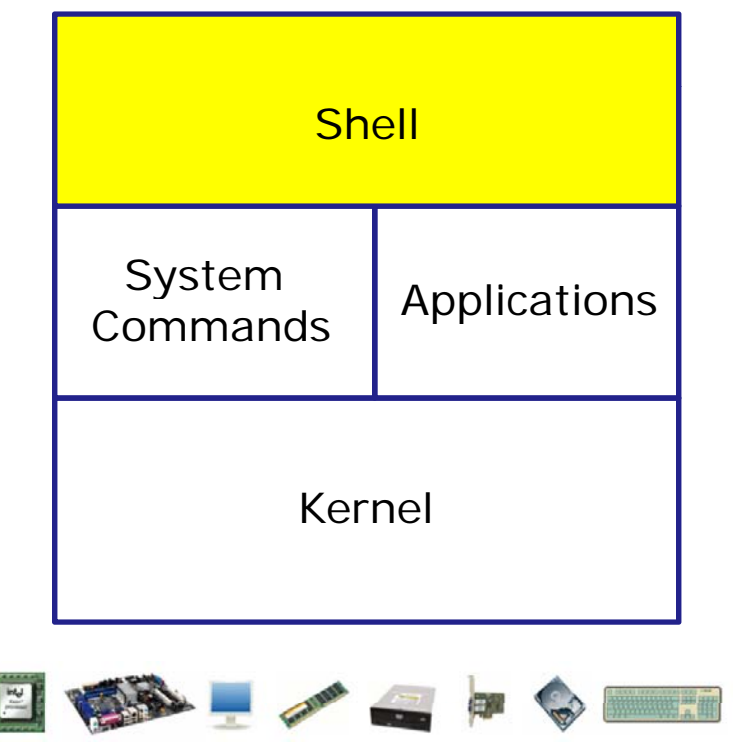

- 1) Prompt for a command
- 2) Parse (interpret metacharacters, expand file names and dissect command line into options and arguments)
- **3)** Search for program (along the path)
- Execute program by loading into memory (becomes a process), hookup input and outputs, and pass along command line options and arguments.
- 5) Nap (wait till process is done)
- 6) Repeat

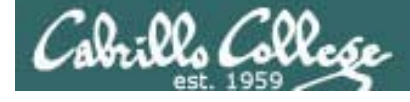

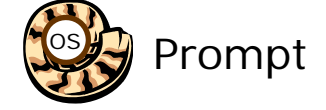

## Life of the Shell

## 1) Prompt user for a command

Note: The shell uses the current setting of the PS1 variable to form the prompt string

- Examples: [rsimms@opus work]\$
   To get this prompt, use PS1='[\u@\h \W]\\$ '
   /home/cis90/roddyduk \$
   To get this prompt, use PS1='\$PWD \$'
- Notes: When setting the PS1 variable, use ' (single quotes) to prevent shell from expanding metacharacters.
  - To display the prompt variable use echo \$PS1
  - Some useful PS1 special character codes:
    - \h = hostname
    - \u = user name
    - \W = working directory
    - \\$ = \$ for normal users, # for root

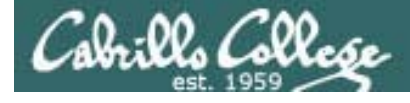

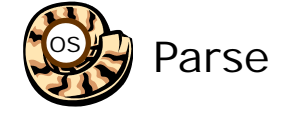

## Life of the Shell

2) Parse command user typed (analyze and dissect text string into tokens)

- Process all the metacharacters
- Identify the command, the options and arguments to pass to the command
- Determine the I/O needs by looking at pipe (|) and redirection symbols (<, >, >>, 2>).

Note: metacharacters include:

- filename expansion characters like \*, [] and ?
- \$ for the value of a variable
- ; for separating commands
- Double (") and single (') quotes. Single quoted strings are not expanded further by the shell.

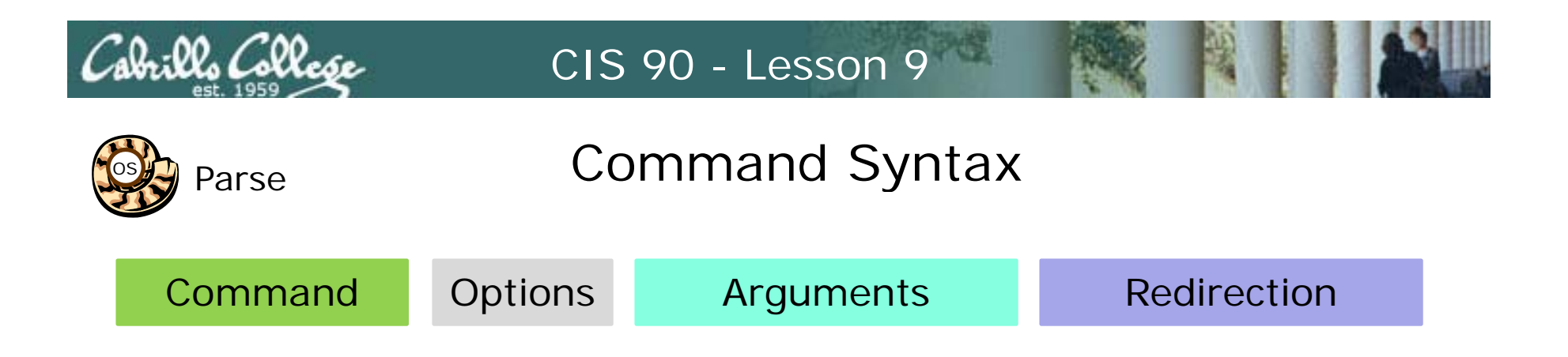

**Command** – is the name of an executable program file. **Options** – various options which control how the program will operate.

**Arguments** – the objects the command is directed to work upon.

**Redirection** – The default input stream (stdin) is from the console keyboard, the default output (stdout) and error (stderr) streams go to the console screen. Redirection can modify these streams to other files or devices.
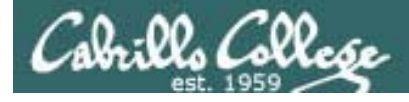

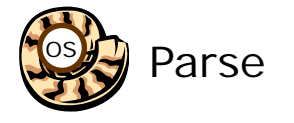

Redirection is specified on the command line using the syntax specified below ...

## The input and output of a program can be **redirected** from and to other files:

#### Ø< filename

Input will now come from filename rather than the keyboard.

#### X> filename

Output will now go to filename instead of the terminal.

#### 2> filename

Error messages will now go to filename instead of the terminal.

#### >> filename

Output will now be appended to filename.

The 0 in 0< is not necessary, just use < to redirect stdin The 1 in 1> is not necessary, just use > to redirect stdout The 2 in 2> is necessary, always use 2> to redirect stderr

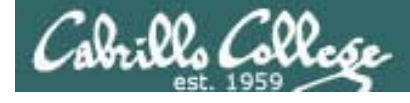

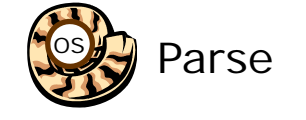

### Input and Output Pipelines

Commands may be chained together in such a way that the **stdout** of one command is "piped" into the **stdin** of a second process.

#### **Filters**

A program that both reads from stdin and writes to stdout.

#### Tees

A filter program that reads **stdin** and writes it to **stdout** and the file specified as the argument.

Note, redirection sends output to another file. Pipes send output to another process

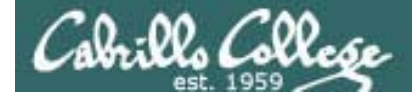

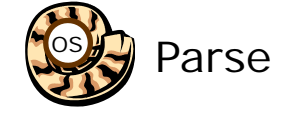

## Life of the Shell

## 2) Parse command user typed (analyze and dissect text string into tokens)

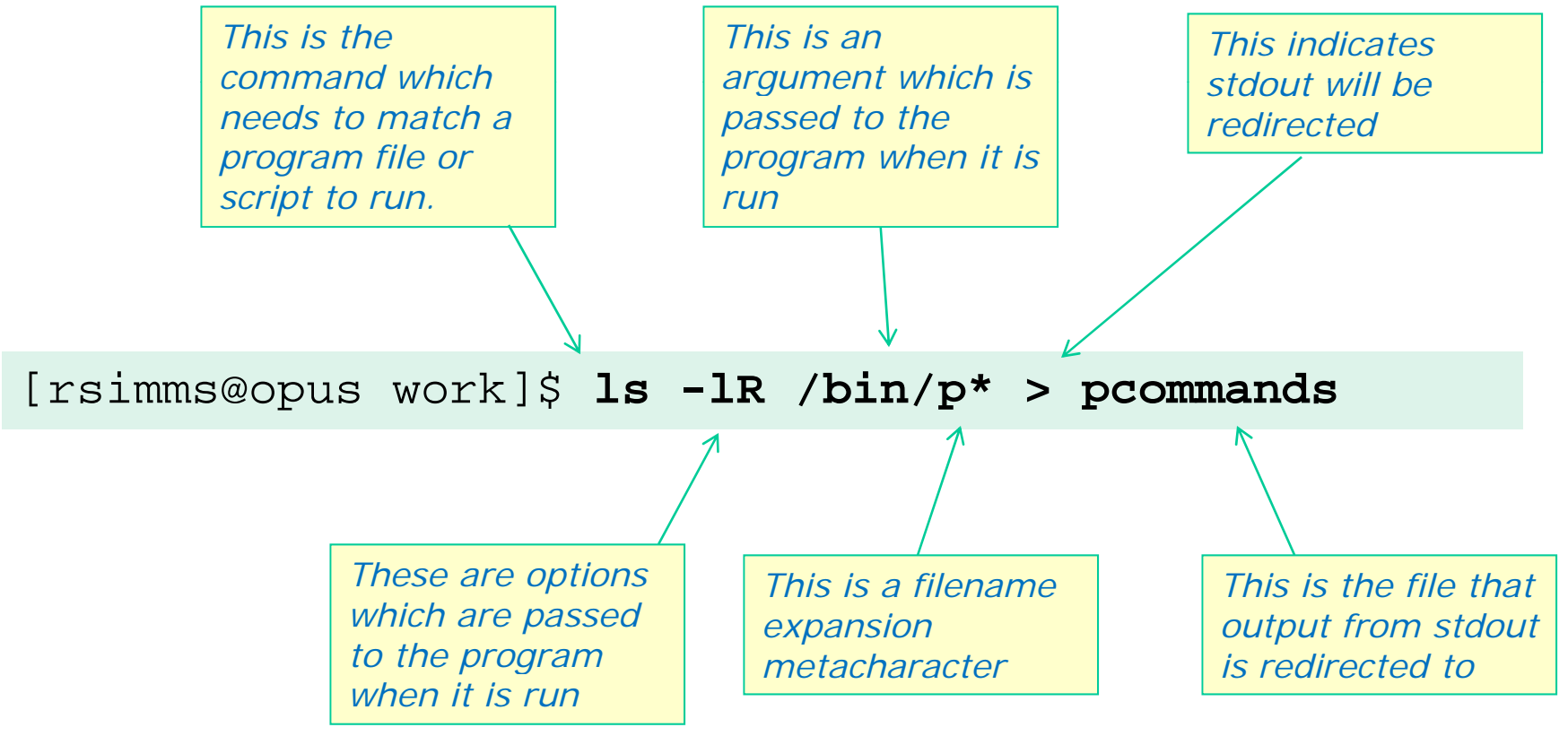

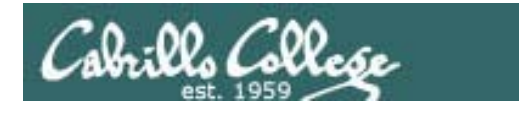

Search

## Life of the Shell

CIS 90 - Lesson 9

3) Search for the program file to run

(only look in directories on the PATH)

/bin directory is on the path

[rsimms@opus work]\$ echo \$PATH
/usr/kerberos/bin:/usr/local/bin:/bin:/usr/bin:/hom
e/rsimms/bin

[rsimms@opus work]\$ type -a ls
ls is aliased to `ls --color=tty'
ls is /bin/ls 
[rsimms@opus work]\$

**type** command shows that 1s is in the /bin directory

[rsimms@opus work]\$ ls /bin/ls
/bin/ls

*Is* command lists the 1s file and it is executable (green)

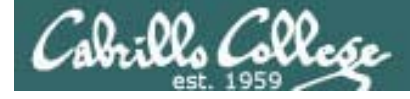

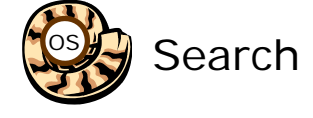

## What the heck !!@@## The Shell and the PATH

Four commands: hostname, ps, iptables and ifconfig

[rsimms@opus ~]\$ ls /bin/hostname /bin/ps
/bin/hostname /bin/ps
[rsimms@opus ~]\$ ls /sbin/iptables /sbin/ifconfig
/sbin/ifconfig /sbin/iptables

Two work and two don't:

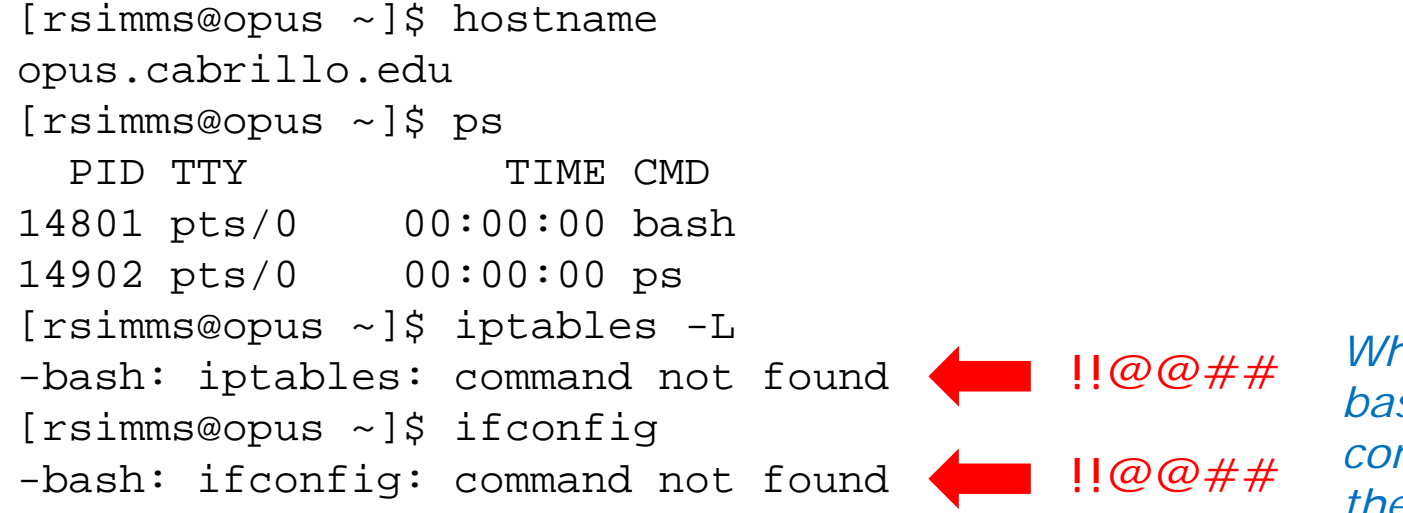

Note: We (the humans) can find all four files on the system just by looking in the right directories

Why can't bash (the computer) find them? <sup>77</sup>

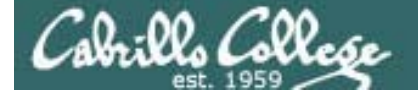

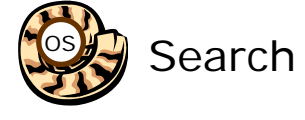

## What the heck !!@@## The Shell and the PATH

- The shell will only search for commands on the "path"
- The path is determined by the environment variable PATH
- Use echo \$PATH to see your current path

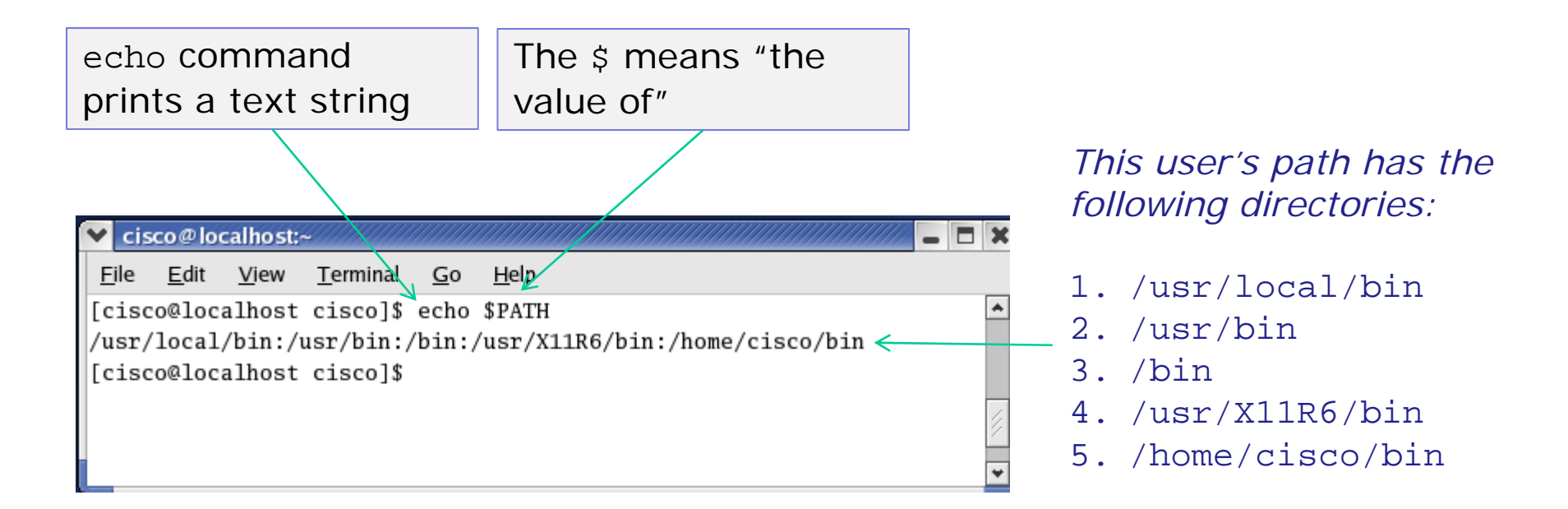

The order is important as it determines the order in which the directories are searched by the shell for a command

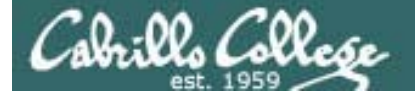

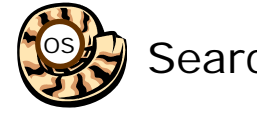

## Search What the heck !!@@## The Shell and the PATH

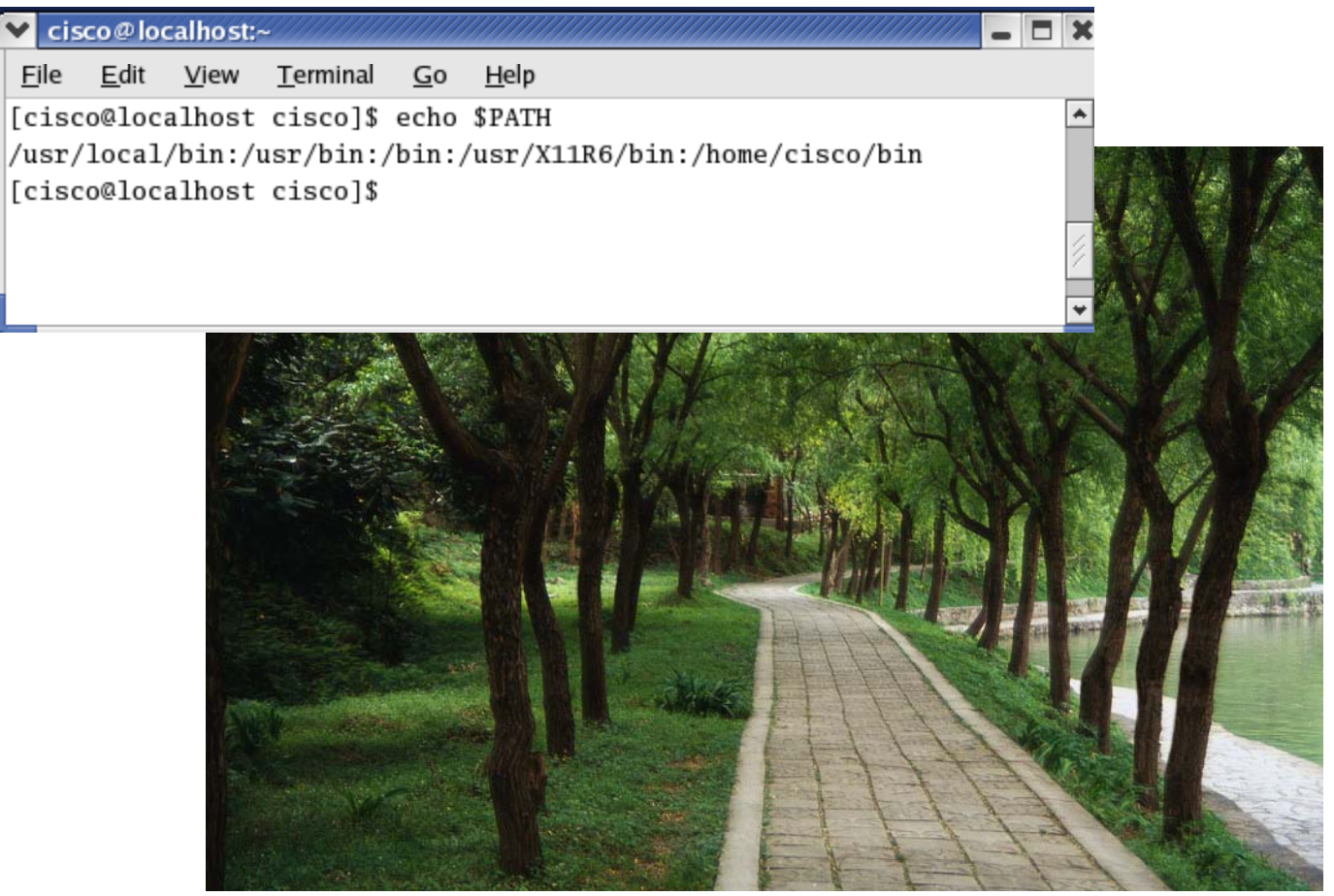

Think of the path like this one

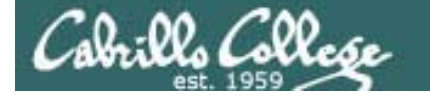

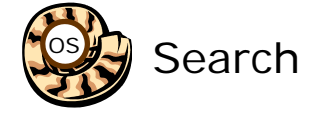

## What the heck !!@@## The Shell and the PATH

Some directories are on the path and some are not

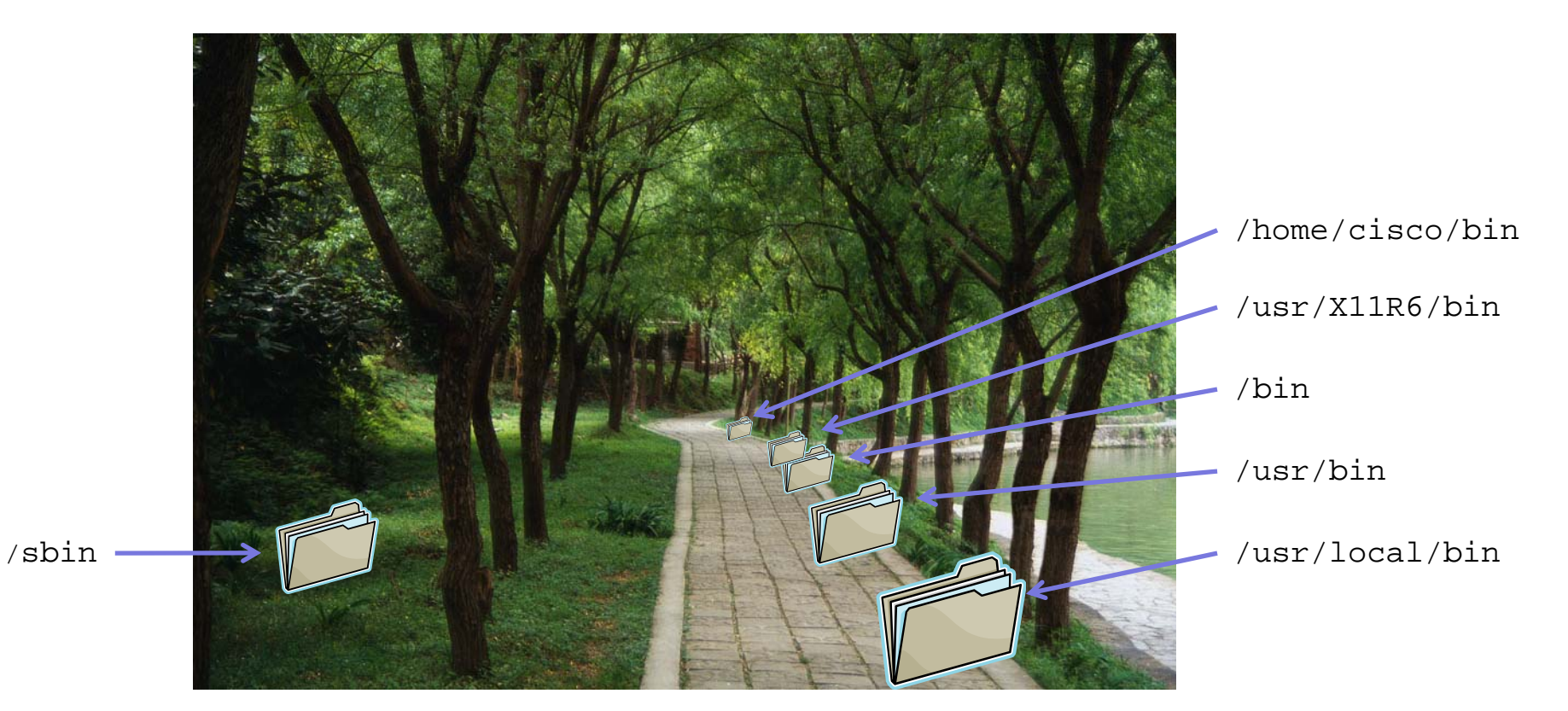

This directory (and many others) is NOT on the path

These directories are on the path 80

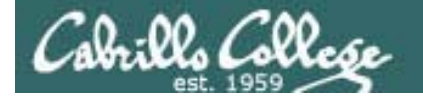

Search

#### CIS 90 - Lesson 9

### The Shell and the PATH

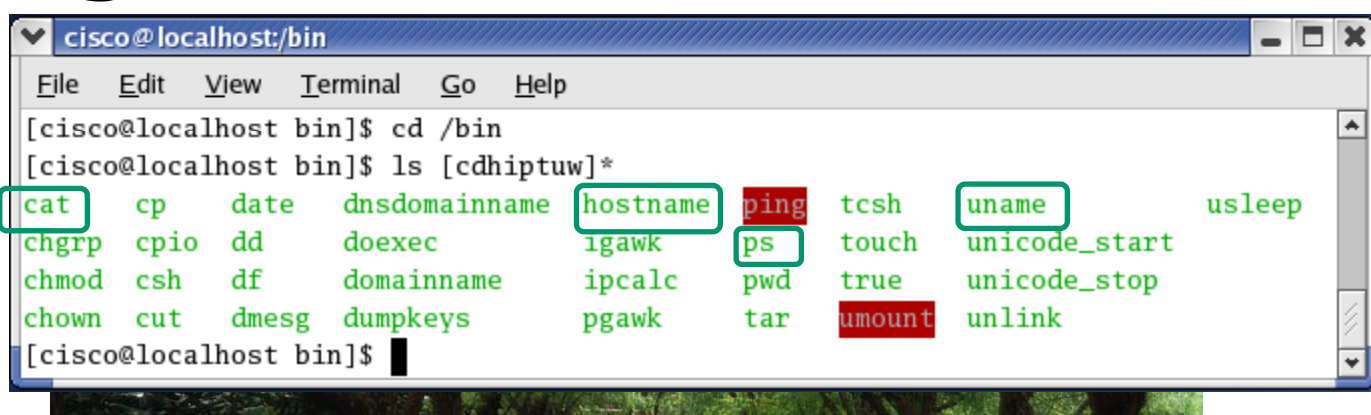

The cat, hostname, ps and uname commands are in the /bin directory

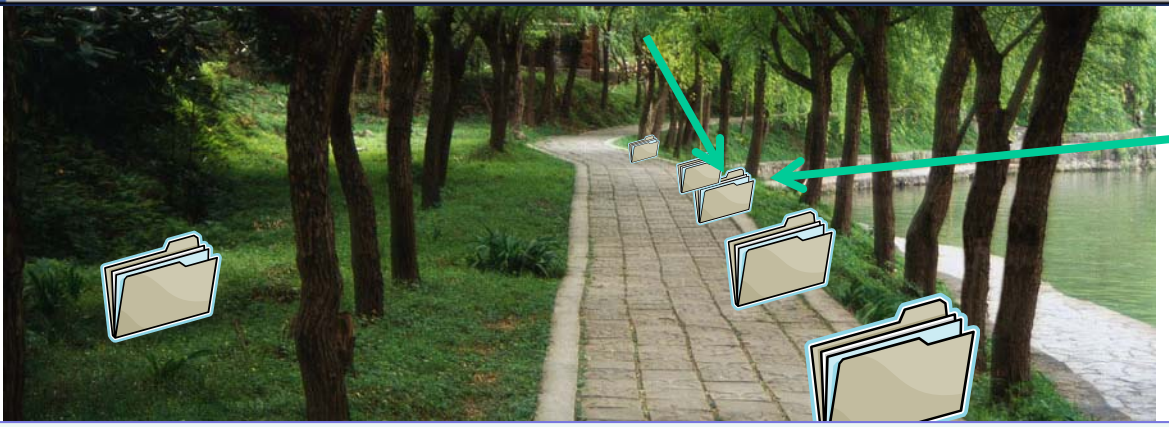

The /bin directory is on the path

*Those commands work just fine* 

[rsimms@opus ~]\$ hostname
opus.cabrillo.edu
[rsimms@opus ~]\$ ps
PID TTY TIME CMD
14801 pts/0 00:00:00 bash
14902 pts/0 00:00:00 ps

81

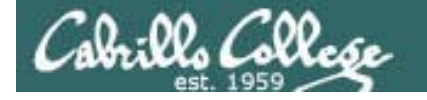

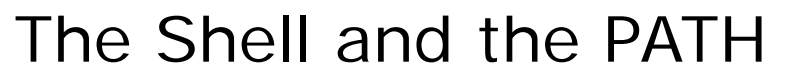

| Search |                           | Shell and t                                          |               | I                                                                                             |                                                |   |
|--------|---------------------------|------------------------------------------------------|---------------|-----------------------------------------------------------------------------------------------|------------------------------------------------|---|
| Scarch | 💙 cisco@loo               | calhost:/sbin                                        |               |                                                                                               | -                                              |   |
|        | <u>F</u> ile <u>E</u> dit | <u>V</u> iew <u>T</u> erminal <u>G</u> o <u>H</u> el | р             |                                                                                               |                                                |   |
|        | [cisco@loc                | alhost sbin]\$ cd /sbin                              |               |                                                                                               |                                                | * |
|        | [cisco@loc                | alhost sbin]\$ ls i*                                 |               |                                                                                               |                                                |   |
|        | ibod                      | ifport                                               | insmod.static | iprofd                                                                                        | iwconfig                                       |   |
|        | icnctrl                   | ifup                                                 | install-info  | iptables                                                                                      | iwevent                                        |   |
|        | ide_info                  | ifuser                                               | installkernel | iptables-restore                                                                              | iwgetid                                        |   |
|        | ifcfg                     | init                                                 | ip            | iptables-save                                                                                 | iwlist                                         |   |
|        | ifconfig                  | initlog                                              | ipmaddr       | iptunnel                                                                                      | iwpriv                                         |   |
|        | ifdown                    | insmod                                               | ipppd         | isdnctrl                                                                                      | iwspy                                          |   |
|        | ifenslave                 | insmod_ksymoops_clean                                | ipppstats     | isdnlog                                                                                       |                                                | 2 |
|        | [cisco@loc                | alhost sbin]\$                                       |               |                                                                                               |                                                | + |
|        |                           |                                                      |               | The ifconf<br>iptables C<br>are in the /.<br>directory<br>and the<br>directory is<br>the path | ig and<br>ommands<br>sbin<br>/sbin<br>s NOT on |   |

/sbin -

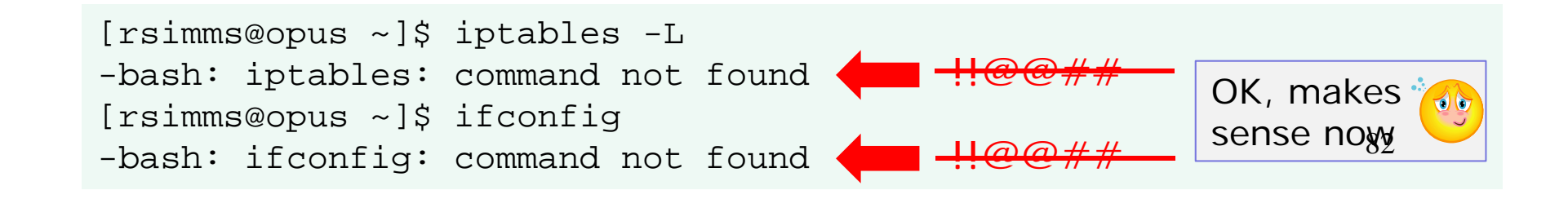

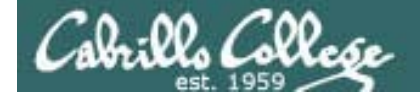

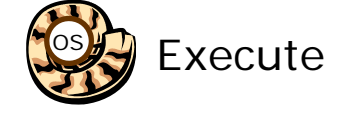

## Life of the Shell

## 4) Execute the command

#### ls -lR /bin/p\* > pcommands

pcommands

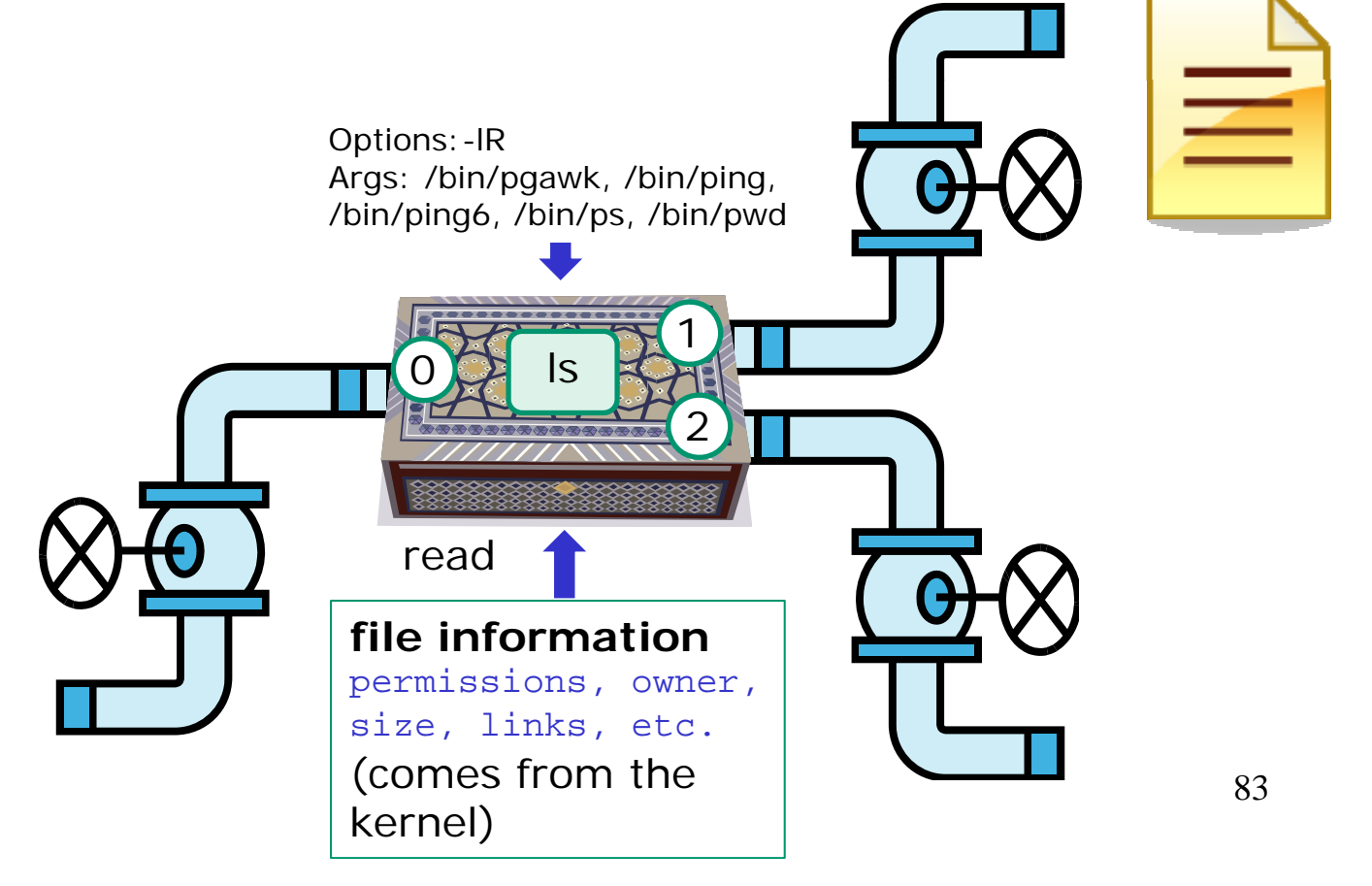

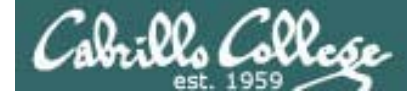

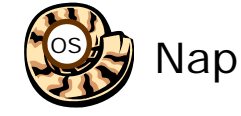

## Life of the Shell

## 5) Nap while the command (process) runs to completion

(The shell (itself a loaded process) goes into the sleep state and waits till the command process is finished)

[rsimms@opus work]\$ ls -lR /bin/p\* > pcommands

```
[rsimms@opus work]$ cat pcommands
-rwxr-xr-x 1 root root 321216 Jan 15 2007 /bin/pgawk
-rwsr-xr-x 1 root root 35864 Dec 21 2006 /bin/ping
-rwsr-xr-x 1 root root 31244 Dec 21 2006 /bin/ping6
-r-xr-xr-x 1 root root 79068 Jan 2 2008 /bin/ps
-rwxr-xr-x 1 root root 22980 Nov 30 2007 /bin/pwd
[rsimms@opus work]$ 84
```

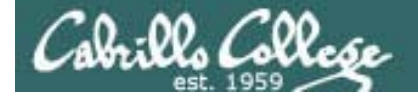

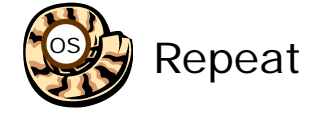

## Life of the Shell

## 6) And do it all over again ... go to step 1

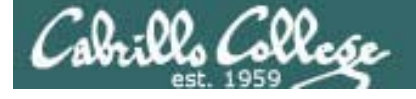

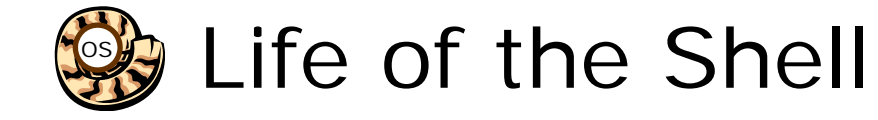

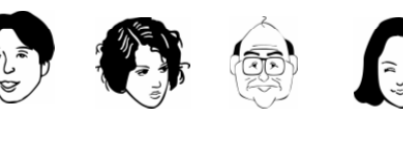

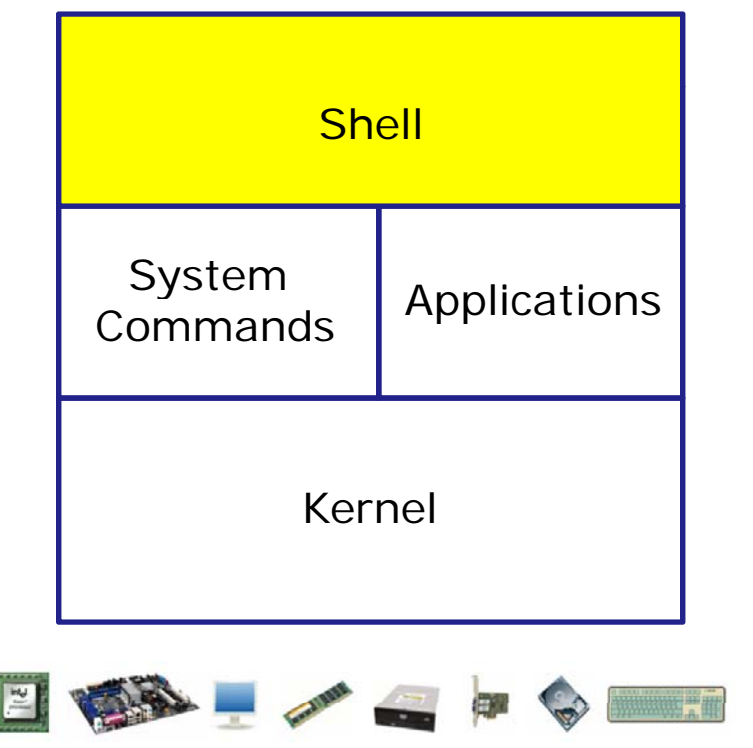

- 1) Prompt for a command
- 2) Parse (interpret metacharacters, expand file names and dissect command line into options and arguments)
- **3)** Search for program (along the path)
- Execute program by loading into memory (becomes a process), hookup input and outputs, and pass along command line options and arguments.
- 5) Nap (wait till process is done)
- 6) Repeat

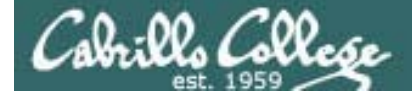

## Metacharacters

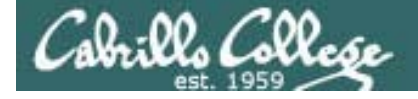

#### Metacharacters Have special interpretation by the shell

| Char      | Description                                                                                                    |
|-----------|----------------------------------------------------------------------------------------------------|
| ١         | Treat the following metacharacter as a plain character. Also called "escaping" the next character.                 |
| \$        | The following text is a shell (environment) variable and the value should be used.                                 |
| <cr></cr> | Carriage return marks the end of the command                                                                       |
| • /       | Separates multiple commands on one line                                                                            |
| •         | used to enclose a string that the shell will not do further interpretation                                         |
| н         | Used to enclose a string that the shell will do further interpretation.                                            |
| >         | Redirects stdout                                                                                                   |
| 2>        | Redirects stderr                                                                                                   |
| *         | Matches all non-hidden file names when used alone or zero or more characters when used as prefix, infix or postfix |
| ?         | Matches any single character of a file name                                                                        |
| []        | Matches any single character contained within the brackets                                                         |
| #         | Not an official metacharacter, but any text following the # is ignored by the skell                                |

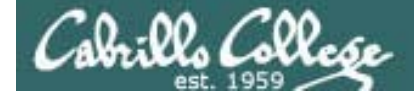

#### Metacharacters Have special interpretation by the shell

```
/home/cis90/simmsben $ #OK lets escape the carriage return in next example
/home/cis90/simmsben $ echo Lets start line 1 here 🔪
> and finish it here
Lets start line 1 here and finish it here
/home/cis90/simmsben $
/home/cis90/simmsben $ #Notice single quoted strings are not interpreted
/home/cis90/simmsben $ echo "I am in $PWD"
I am in /home/cis90/simmsben
/home/cis90/simmsben $ echo 'I am in $PWD'
I am in $PWD
/home/cis90/simmsben $
/home/cis90/simmsben $ #Lets put two commands on one line
/home/cis90/simmsben $ echo "This is my terminal device:"; tty
This is my terminal device:
/dev/pts/2
/home/cis90/simmsben $
```

## Filename Expansion Characters

Special characters that your shell recognizes to make it easier to specify file names. (wildcards)

\* matches all non-hidden filenames in the current directory when used alone matches zero or more characters when used as a prefix, infix or postfix.

? matches any single character in any of your current directory's filenames.

[] matches any single character contained within the brackets.

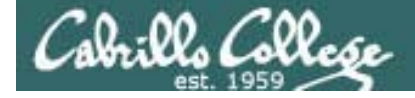

#### Metacharacters File name expansion characters

```
/home/cis90/simmsben $ #Show all files, hidden and non-hidden
/home/cis90/simmsben $ ls -a
              biqfile
                        Lab2.1
                                        .plan
                                                                 what am i
                                                     salsa
               bin
                         .lesshst
                                                                 .Xauthority
                                        Poems
                                                     small town
. .
.bash history deleteme
                        letter
                                        proposal1
                                                     spellk
                                                                 .zshrc
.bash_logout
                                        proposal2
                                                     text.err
              .emacs
                         mbox
.bash_profile empty
                        Miscellaneous
                                       proposal3
                                                    text.fxd
                        mission
                                       results-el
                                                     timecal
.bashrc
              Hidden
bcommands
                         .mozilla
                                       results-ela .viminfo
              Lab2.0
/home/cis90/simmsben $
/home/cis90/simmsben $ # * matches all non-hidden file names
/home/cis90/simmsben $ echo *
bcommands bigfile bin deleteme empty Hidden Lab2.0 Lab2.1 letter mbox
Miscellaneous mission Poems proposal1 proposal2 proposal3 results-e1 results-
ela salsa small_town spellk text.err text.fxd timecal what_am_i
/home/cis90/simmsben $ #Show files with a period (differs from DOS)
/home/cis90/simmsben $ echo *.*
Lab2.0 Lab2.1 text.err text.fxd
```

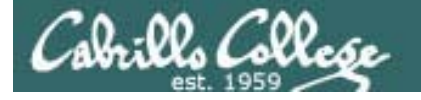

Blake Shakespeare

/home/cis90/simmsben/Poems \$

#### CIS 90 - Lesson 9

#### Metacharacters File name expansion characters

| Char                                                                                                    | Description                                                                                                    |             |  |
|----------------------------------------------------------------------------------------------------|----------------------------------------------------------------------------------------------------|-------------|--|
| *                                                                                                    | Matches all non-hidden file names when used alone or zero or more characters when used as prefix, infix or postfix |             |  |
| ?                                                                                                    | Matches any single character of a file name                                                                        |             |  |
| []                                                                                                    | Matches any single character contained within the brackets                                                         |             |  |
| <pre>/home/cis90/simmsben/Poems \$ # Using *, ? and [] /home/cis90/simmsben/Poems \$ ls -a ant Blake nursery Shakespeare twister Yeats /home/cis90/simmsben/Poems \$ echo * ant Blake nursery Shakespeare twister Yeats /home/cis90/simmsben/Poems \$ echo * All files in parent All files in parent All files in parent </pre> |                                                                                                    |             |  |
| /proposal1/proposal2/proposal3 directory startine with p                                                                                                    |                                                                                                    |             |  |
| /home/<br>Blake                                                                                                    | /cis90/simmsben/Poems \$ echo B???e A All five letter file                                                         | e<br>with B |  |

and ending with e

All files names starting

with S or B

92

/home/cis90/simmsben/Poems \$ echo [SB]\* <

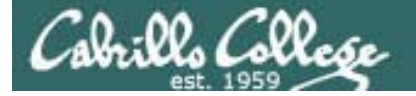

## Environment Variables

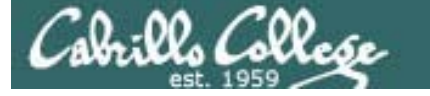

#### Shell (Environment) Variables common environment variables

| Shell Variable | Description                                                                                                  |
|----------------|----------------------------------------------------------------------------------------------------|
| HOME           | Users home directory (starts here after<br>logging in and returns with a cd command<br>(with no arguments)   |
| LOGNAME        | User's username for logging in with.                                                                         |
| PATH           | List of directories, separated by :'s, for the<br>Shell to search for commands (which are<br>program files). |
| PS1            | The prompt string.                                                                                           |
| PWD            | Current working directory                                                                                    |
| SHELL          | Name of the Shell program being used.                                                                        |
| TERM           | Type of terminal device , e.g. dumb, vt100, xterm, ansi, etc.                                                |

94

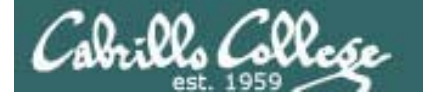

#### Shell (Environment) Variables Show and set variable values

Lets look at some of the key environment variables using echo command

/home/cis90/simmsben/Poems \$ # Print some of the shell variables /home/cis90/simmsben/Poems \$ echo \$HOME \$LOGNAME \$PS1 \$PWD \$SHELL \$TERM /home/cis90/simmsben simmsben \$PWD \$ /home/cis90/simmsben/Poems /bin/bash xterm

#### Lets look at our path

/home/cis90/simmsben/Poems \$ echo \$PATH
/usr/kerberos/bin:/usr/local/bin:/bin:/usr/bin:/home/cis90/simmsben/../bin:/home/cis90/simmsben/../bin:/home/cis90/simmsben/?eems \$

#### Lets change a variable

/home/cis90/simmsben/Poems \$ # Change the prompt variable
/home/cis90/simmsben/Poems \$ PS1='[\u@\h \W]\\$'
[simmsben@opus Poems]\$# Change it back again
[simmsben@opus Poems]\$PS1='\$PWD \$'
/home/cis90/simmsben/Poems \$

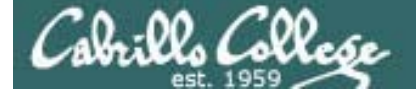

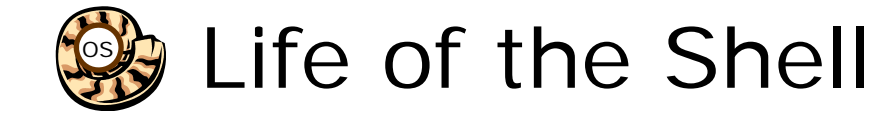

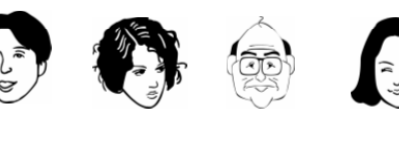

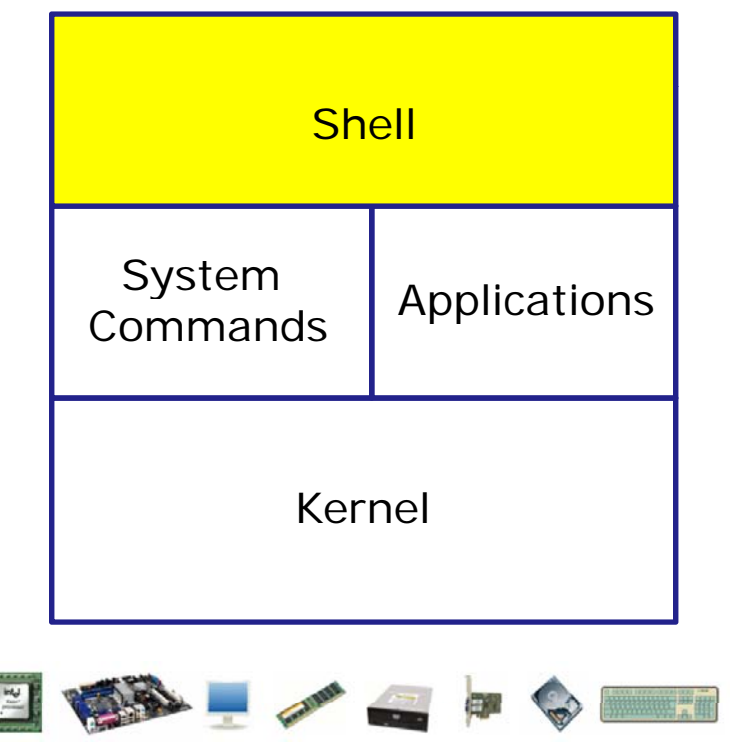

- 1) Prompt for a command
- 2) Parse (interpret metacharacters, expand file names and dissect command line into options and arguments)
- **3)** Search for program (along the path)
- Execute program by loading into memory (becomes a process), hookup input and outputs, and pass along command line options and arguments.
- 5) Nap (wait till process is done)
- 6) Repeat

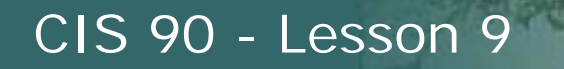

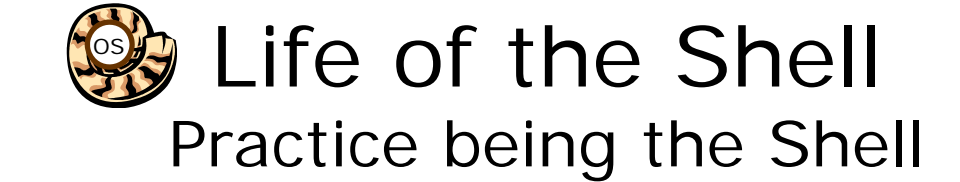

Given:

- PS1 is: '[\u@\h \W]\\$'
- path is: /bin:/usr/bin:
- command is: ls -lR /bin/p\* > pcommands
- 1) Generate the prompt: [roddyduk@opus ~]\$
- 2) Parse the command line:
  - command = Is
  - options = IR
  - arguments = /bin/pgawk /bin/ping /bin/ping6 /bin/ps /bin/pwd
  - redirection = stdout redirected to pcommand file
- 3) Is the command on the path?

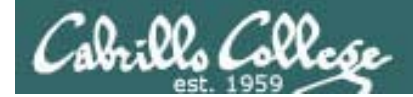

## Q13

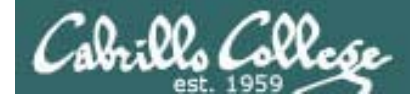

## Test 2 Q13

13. What complete command (with no "; "s) counts all the files belonging to you on the system, places a sorted list of them in the file *allmine*, and redirects error messages to the bit bucket?

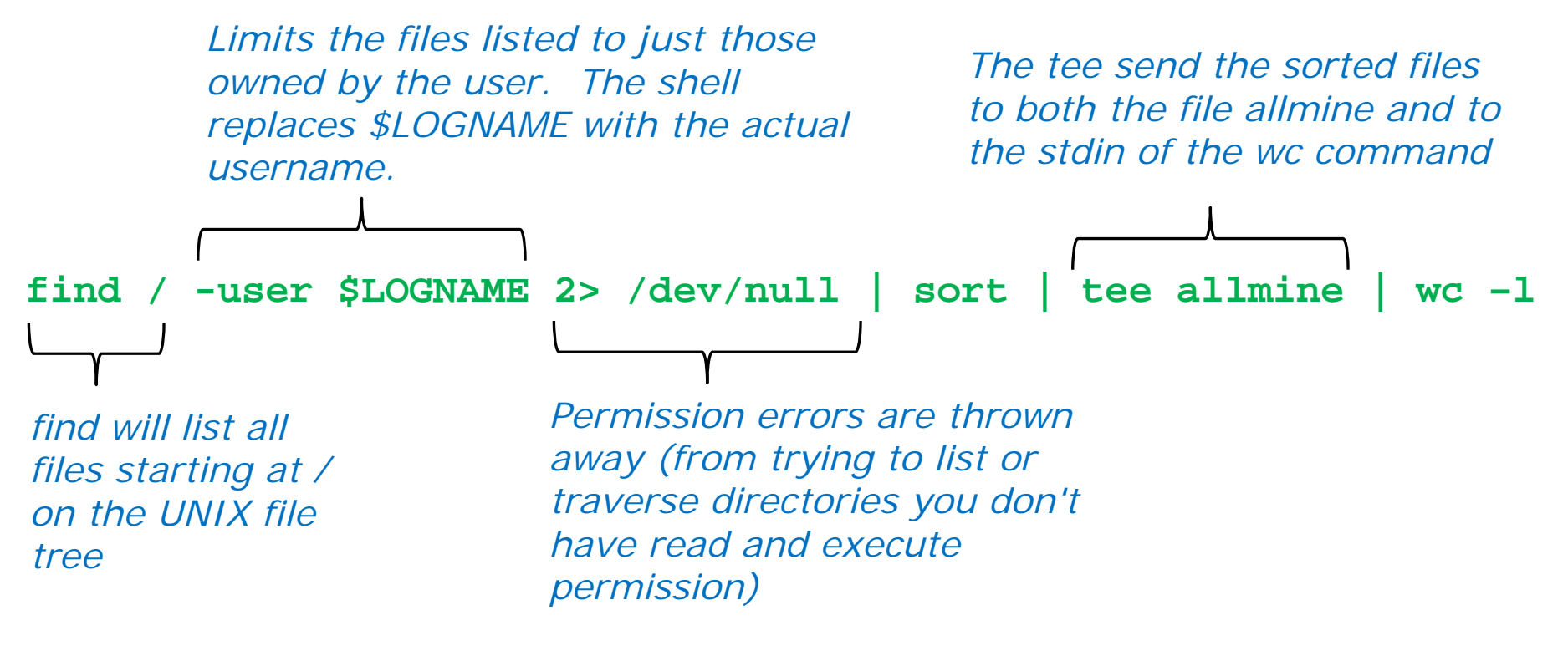

Use Opus to verify your answer

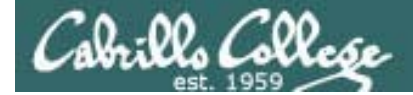

## Q28

100

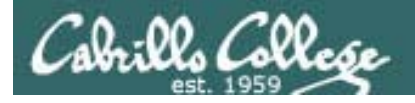

## Test 2 Q28

28. Given the file *problems* contains:

2+2 5/0

What complete command using bc would input the math problems in *problems*, **append** the calculated answers to the file *answers* and write any errors to the file *errors*?

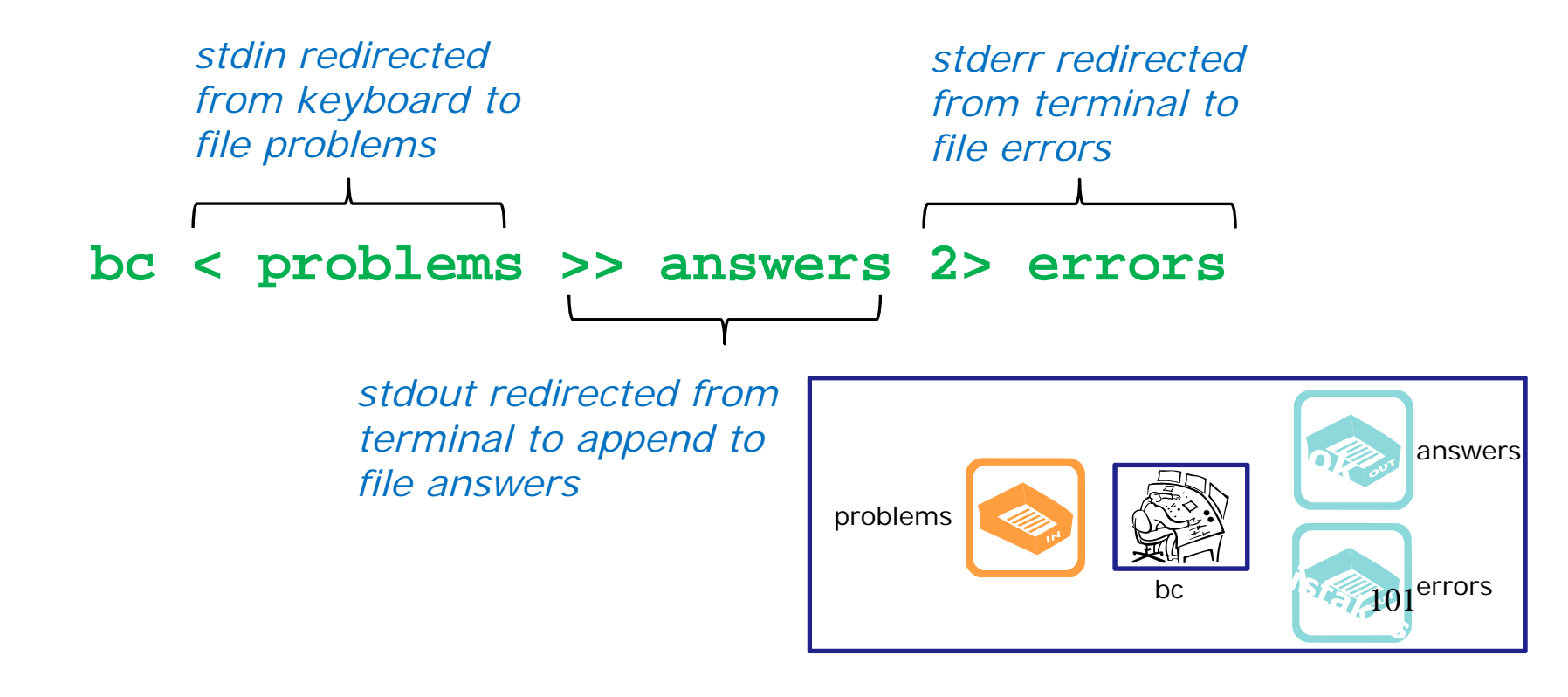

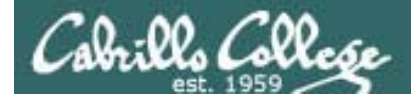

### Test 2 Q28 verification

28. Given the file *problems* contains:

```
2+2
5/0
```

What complete command using bc would input the math problems in *problems*, append the calculated answers to the file *answers* and write any errors to the file *errors*?

```
/home/cis90/roddyduk $ echo 2+2 > problems
/home/cis90/roddyduk $ echo 5/0 >> problems
/home/cis90/roddyduk $ bc < problems >> answers 2> errors
/home/cis90/roddyduk $ cat answers errors
4
Runtime error (func=(main), adr=5): Divide by zero
/home/cis90/roddyduk $
```

To verify your answer on Opus, create the problems file to test your answer

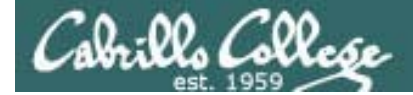

## Q30

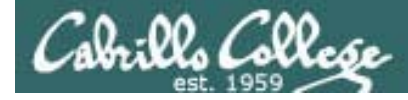

### Test 2 Q30

30. Issue the following command:
ls -l /bin/p[gws]?\* > /dev/null
What argument(s) are being passed to the ls command when it is loaded?

/bin/pgawk /bin/pwd

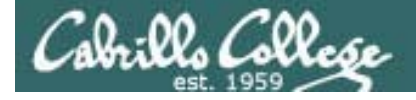

### Test 2 Q30 explained

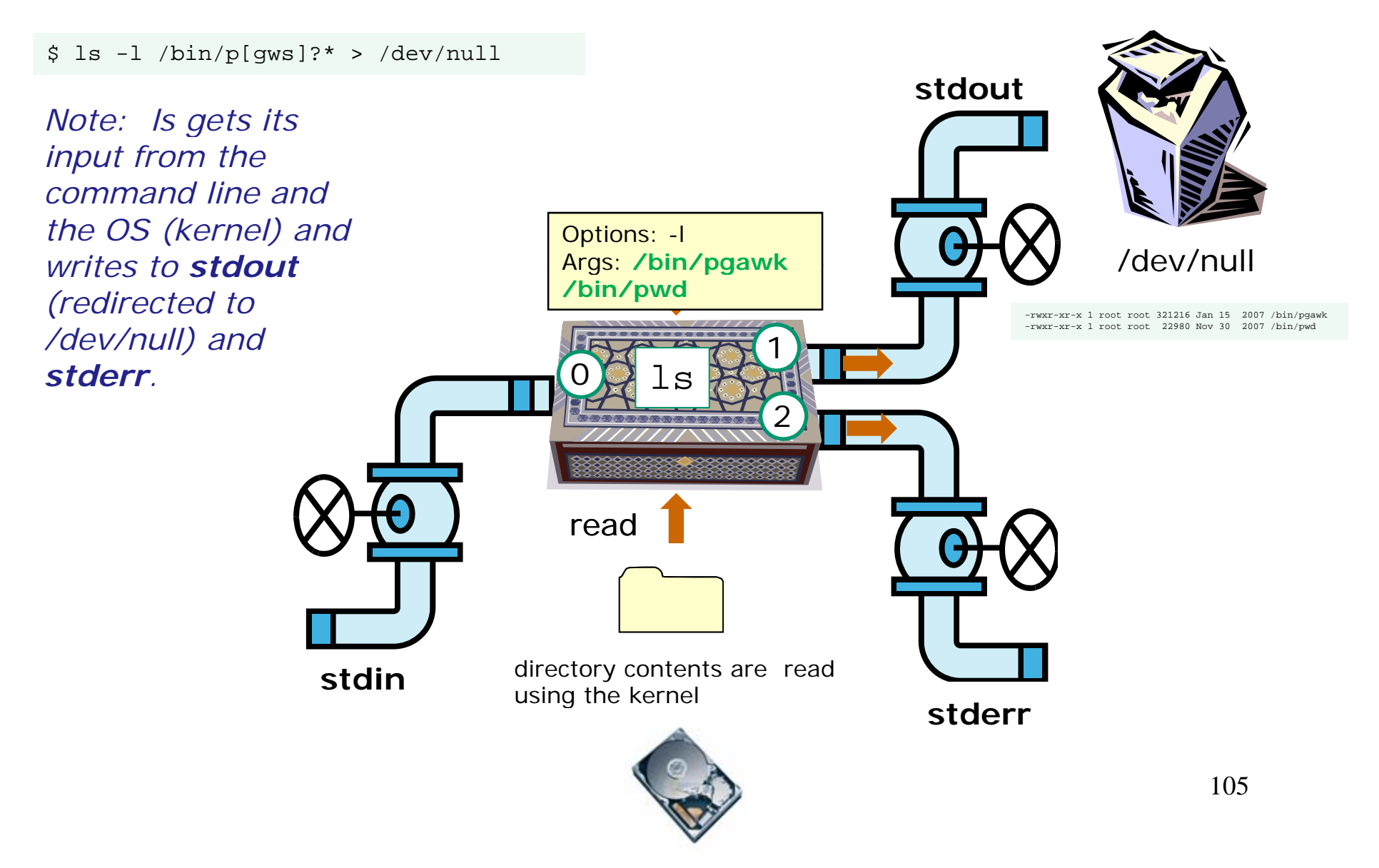

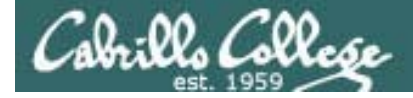

### Test 2 Q30 verification

```
30. Issue the following command:
ls -l /bin/p[gws]?* > /dev/null
What argument(s) are being passed to the ls command when it is loaded?
```

/home/cis90/roddyduk \$ echo /bin/p[gws]?\*
/bin/pgawk /bin/pwd

To verify, use the echo command

#### or

```
/home/cis90/roddyduk $ set -x
++ echo -ne '\033]0;roddyduk@opus:~'
/home/cis90/roddyduk $ ls -l /bin/p[gws]?* > /dev/null
```

```
+ ls --color=tty -l /bin/pgawk /bin/pwd
++ echo -ne '\033]0;roddyduk@opus:~'
```

```
/home/cis90/roddyduk $
```

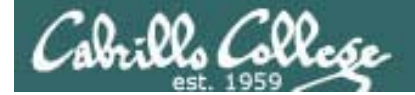

# File System

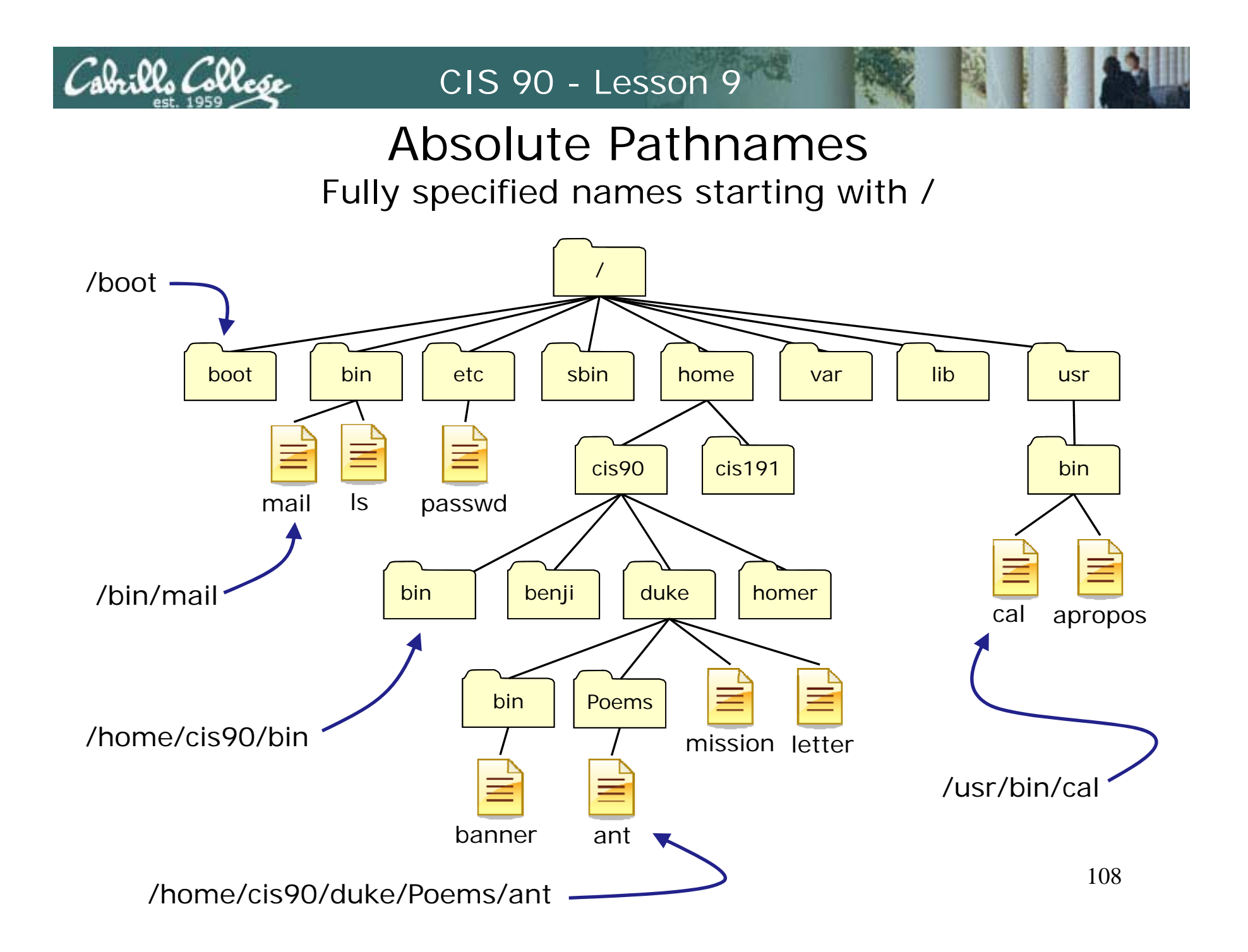
### **Relative Pathnames**

CIS 90 - Lesson 9

ala:02 College

Names that start relative to the current working directory (\*)

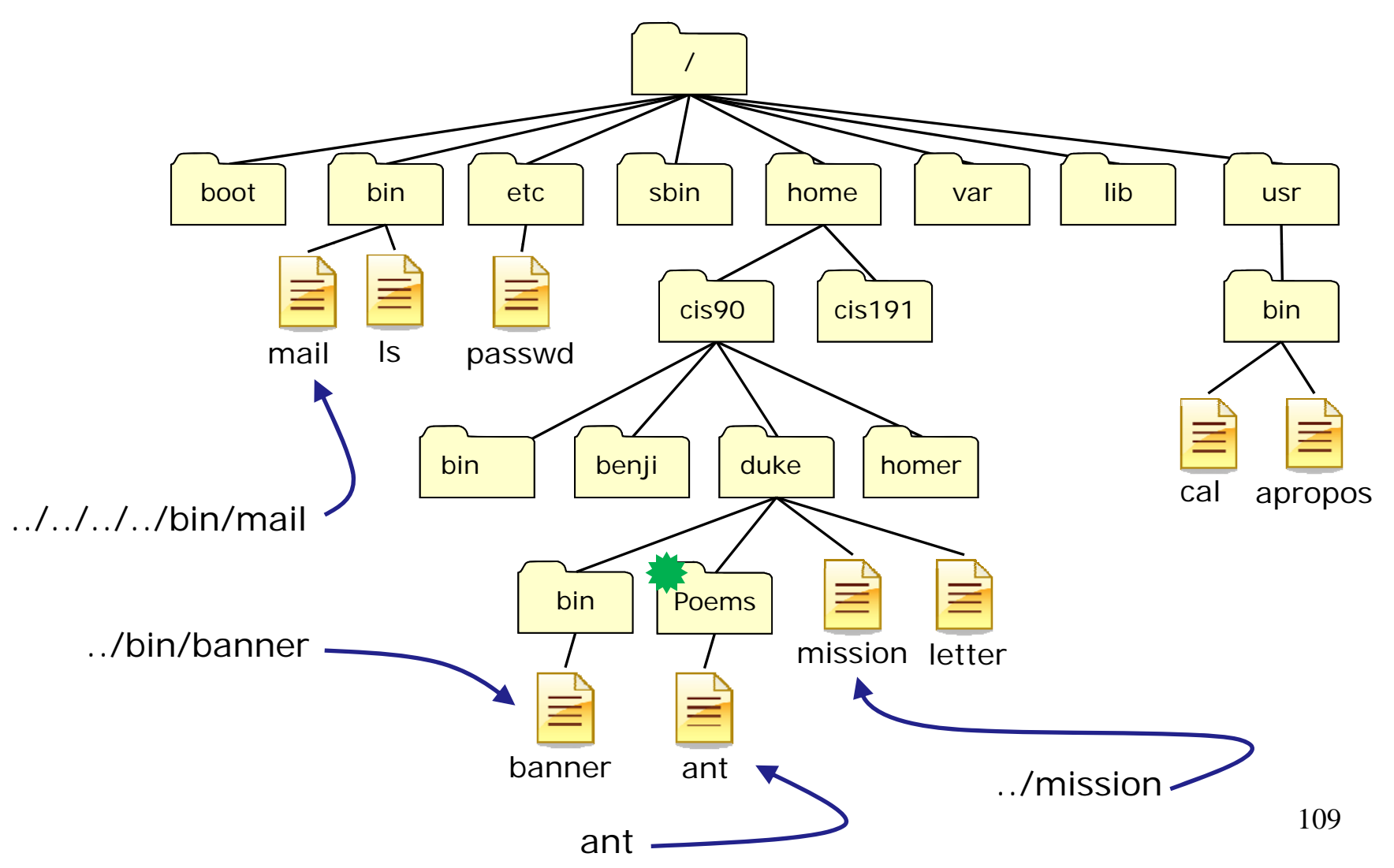

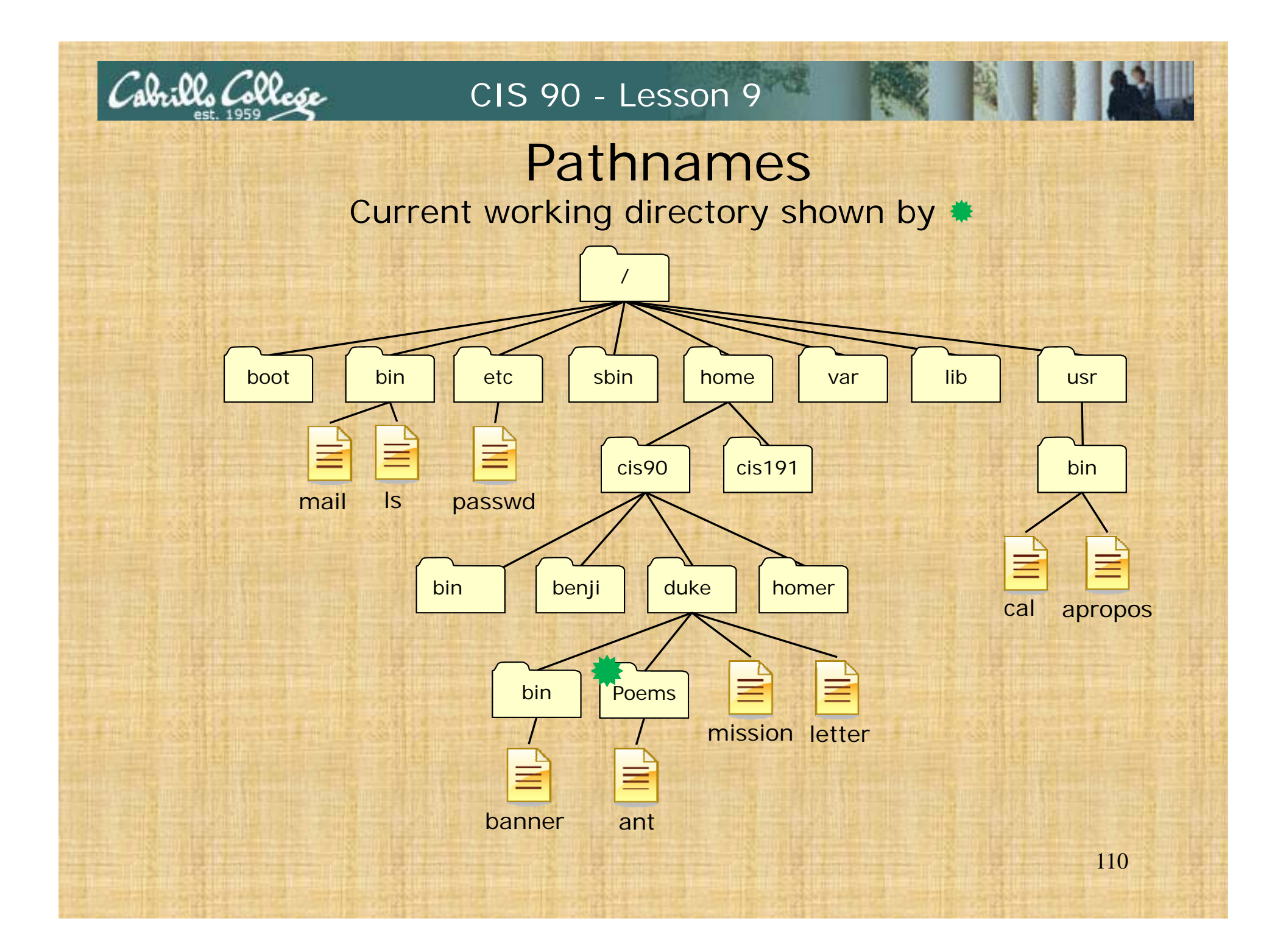

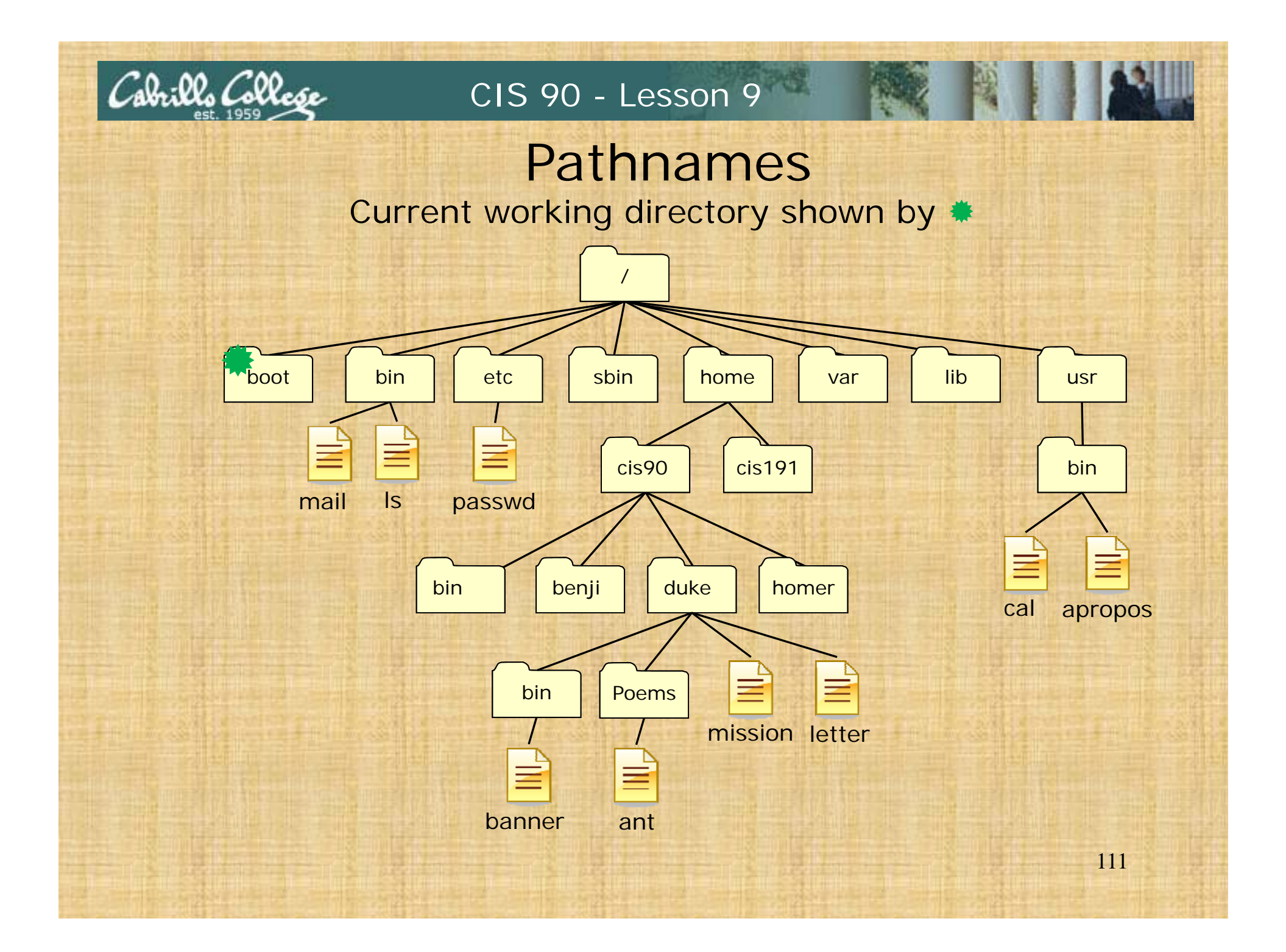

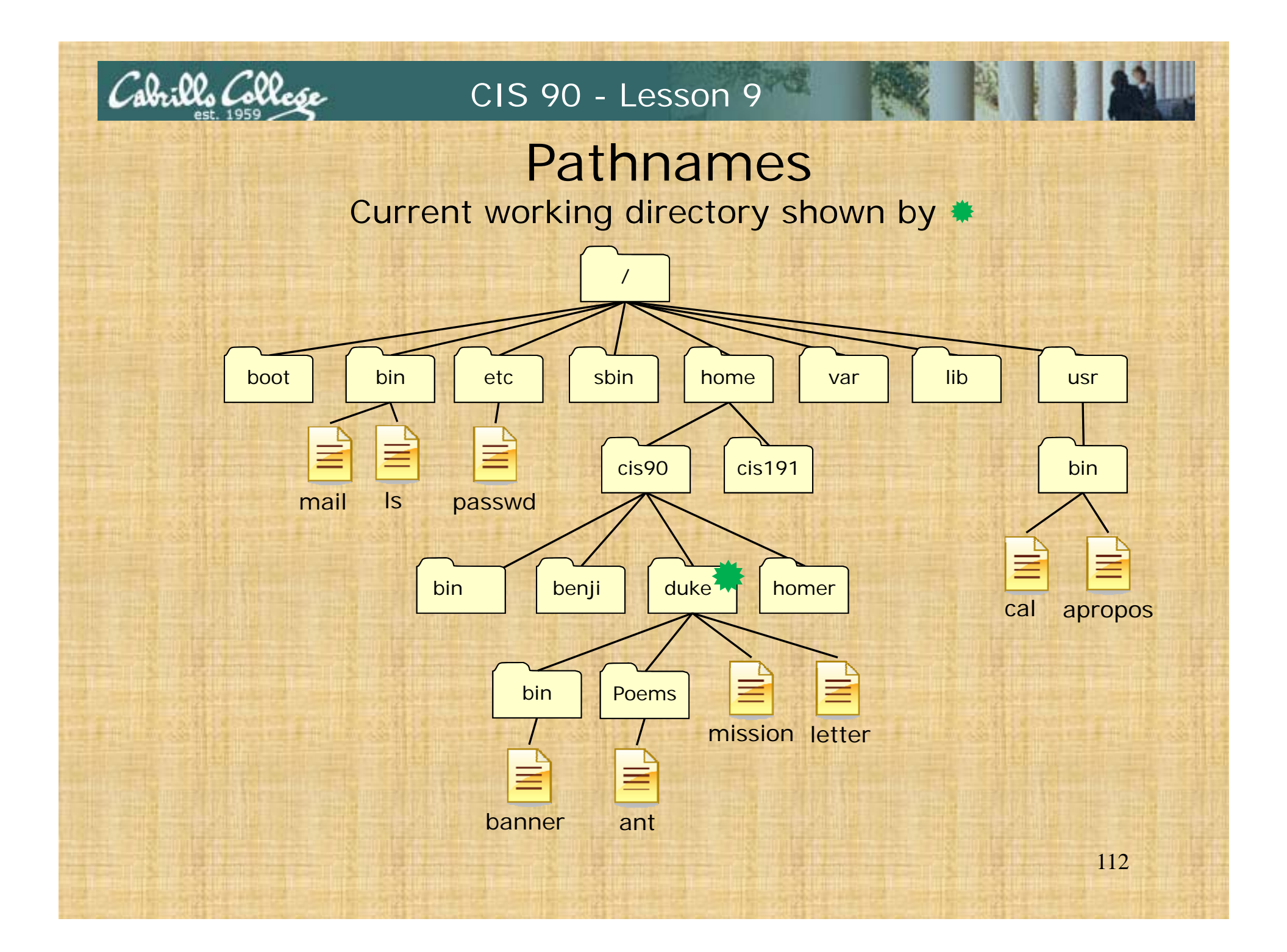

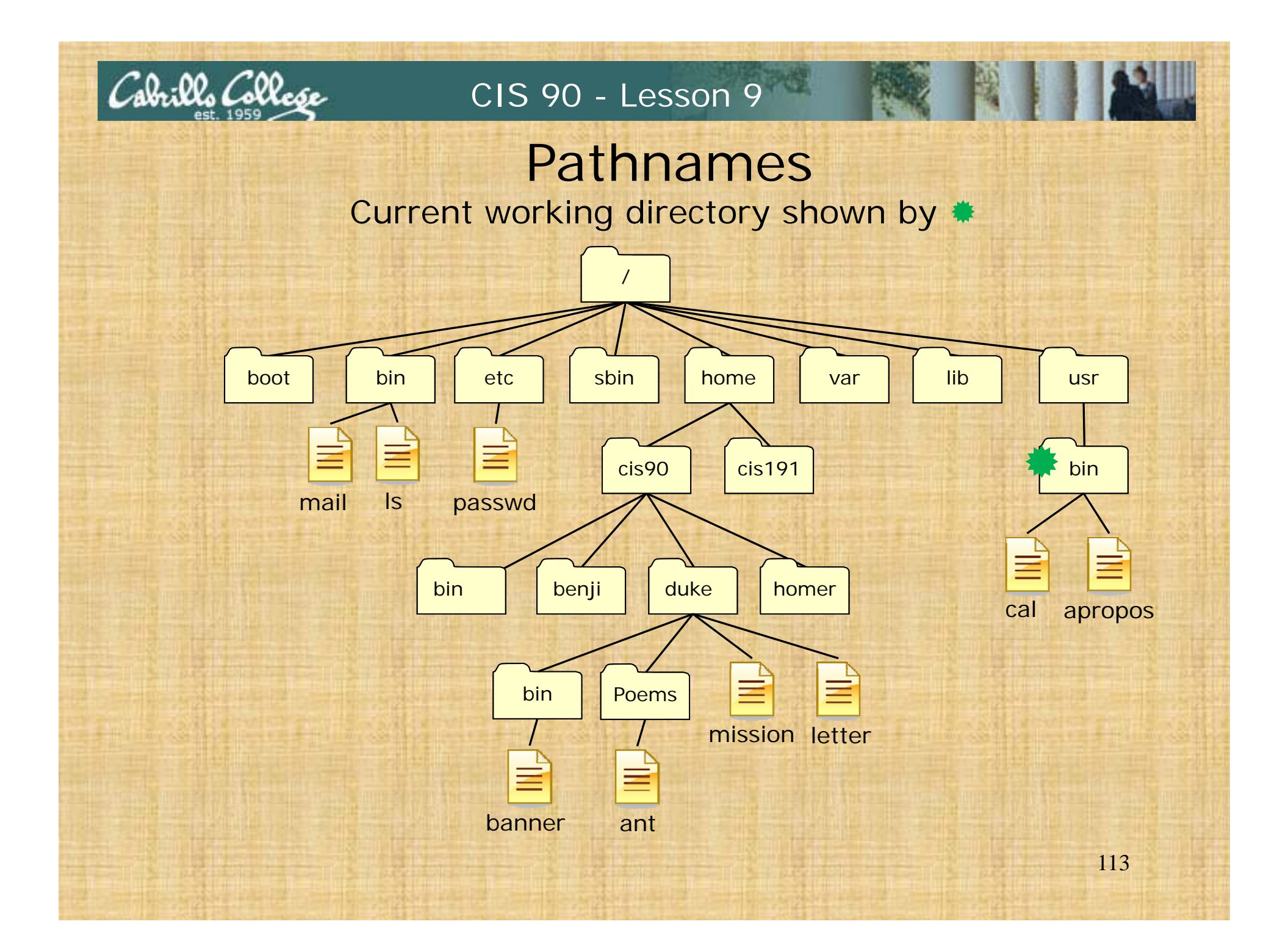

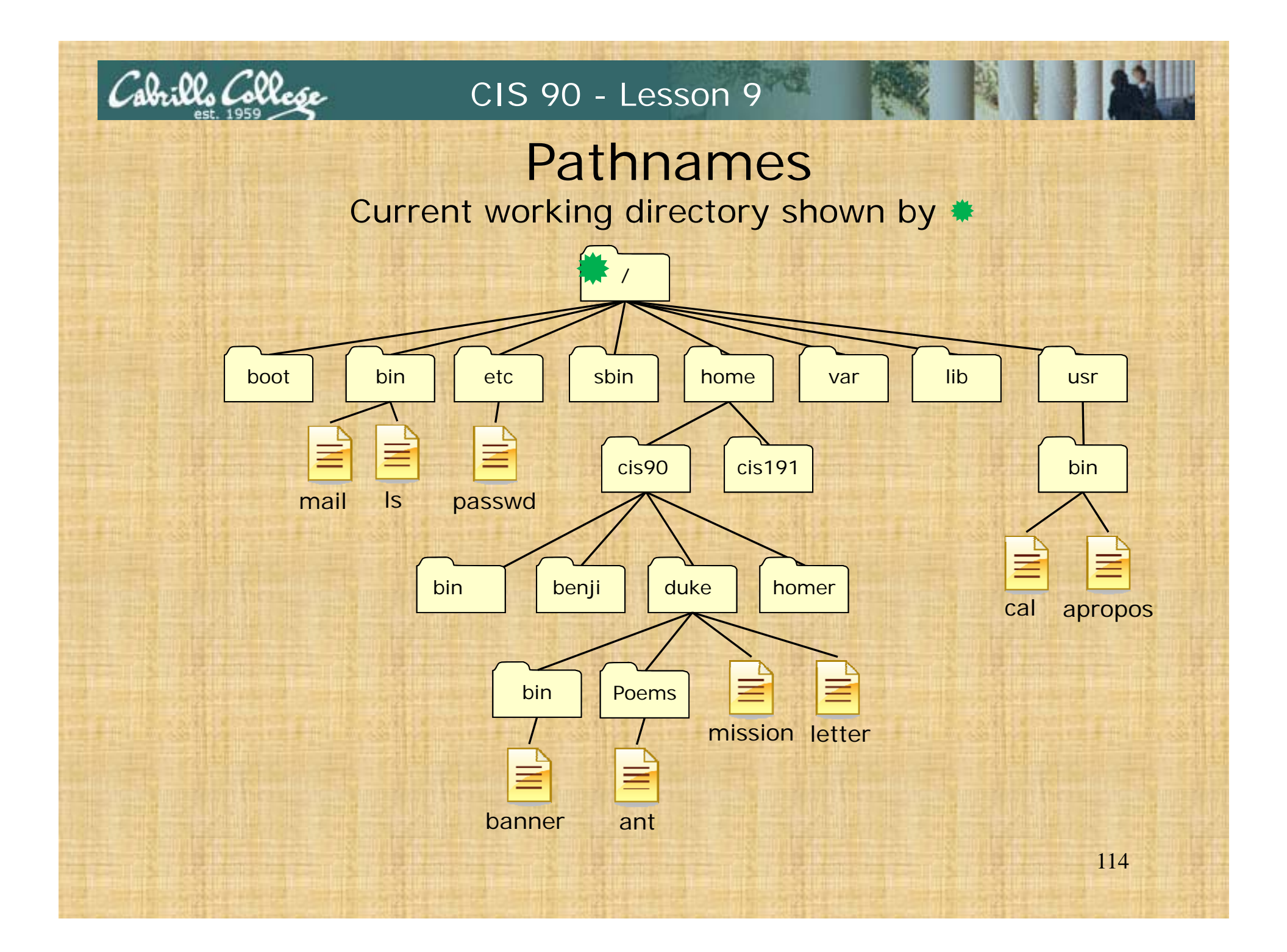

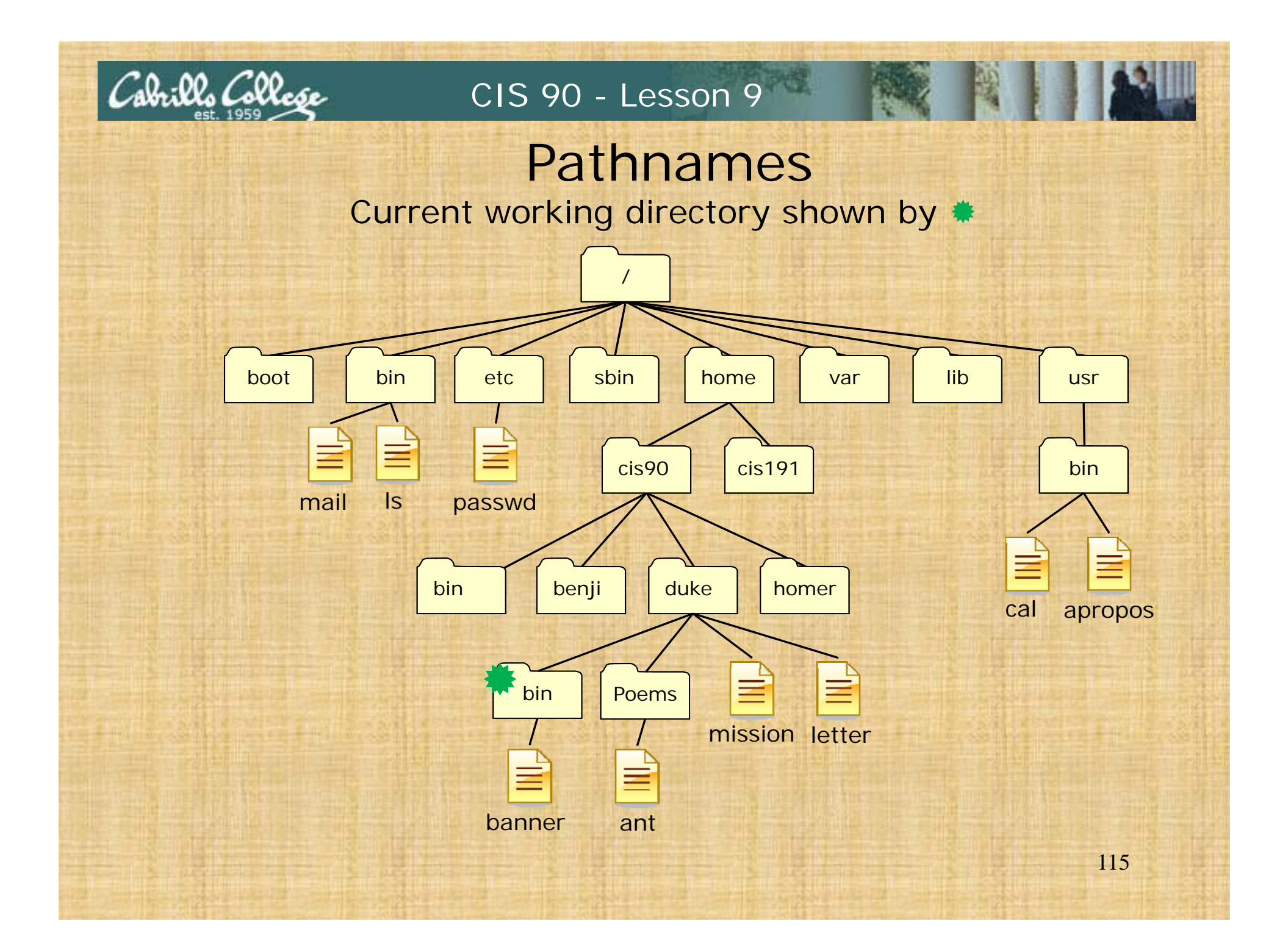

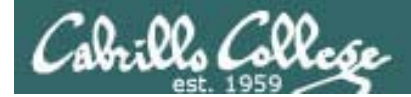

## 

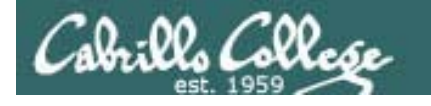

### Test 2 Q19 answer

19. Given this directory structure:

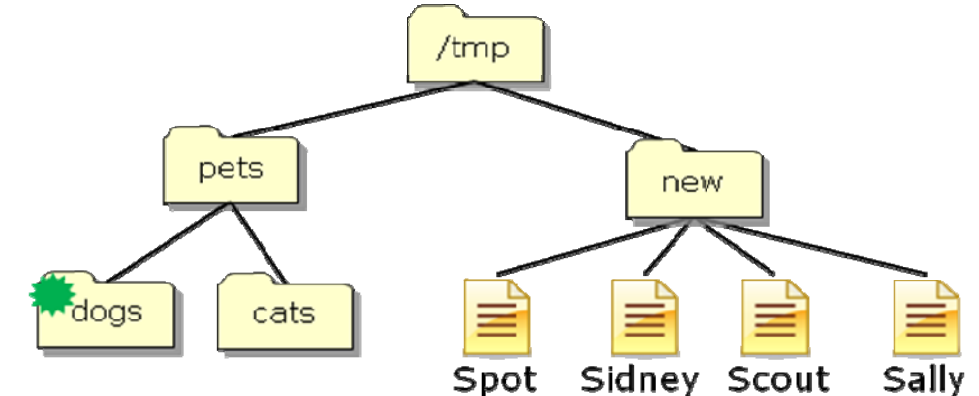

If your current working directory is *dogs*, what single command using filename expansion characters would move just the files *Scout* and *Sally* to the *dogs* directory?

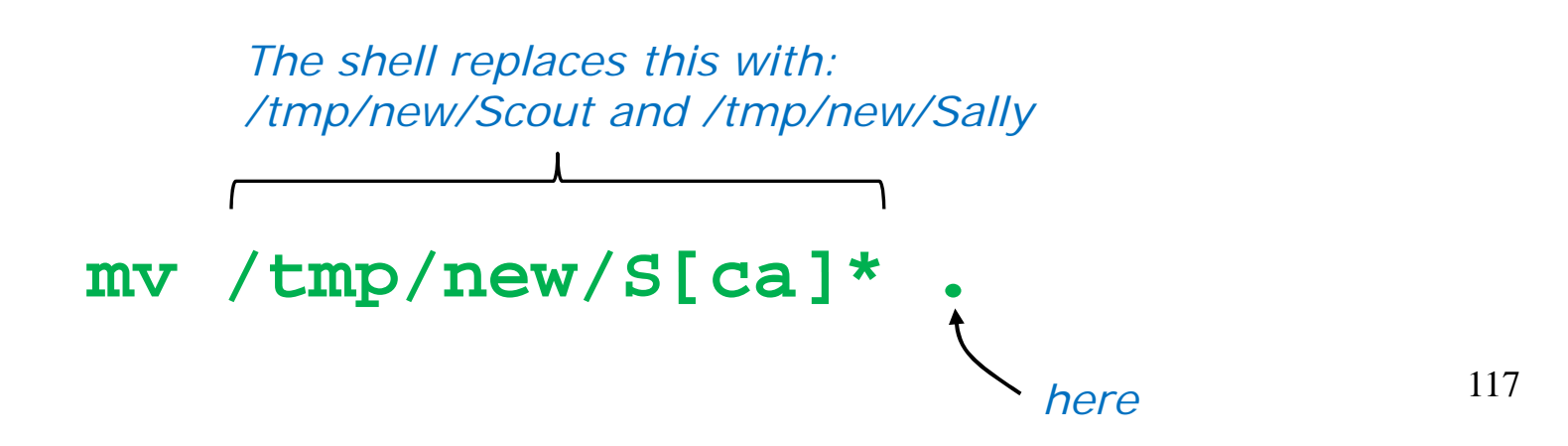

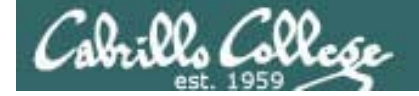

### Test 2 Q19 verification

/home/cis90/roddyduk \$ cd /tmp /tmp \$ mkdir -p pets pets/dogs pets/cats new /tmp \$ cd new; touch Spot Sidney Scout Sally; cd .. To verify your /tmp \$ ls -R pets new answer using new: Sally Scout Sidney Spot Opus, create the same directory /tmp pets: structure and test cats dogs pets your command new pets/cats: doas cats pets/dogs: Spot Sidney Scout Sallv /tmp \$ cd pets/dogs /tmp/pets/dogs \$ mv /tmp/new/S[ca]\* . /tmp/pets/dogs \$ ls Sally Scout /tmp/pets/dogs \$ # Turning on bash tracing /tmp/pets/dogs \$ set -x ++ echo -ne '\033]0;roddyduk@opus:/tmp/pets/dogs' /tmp/pets/dogs \$ mv /tmp/new/S[ca]\* . + mv /tmp/new/Sally /tmp/new/Scout . ++ echo -ne '\033]0;roddyduk@opus:/tmp/pets/dogs' /tmp/pets/dogs \$

118

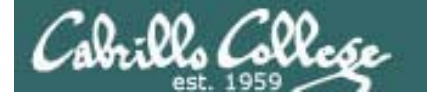

### UNIX Files The three elements of a file

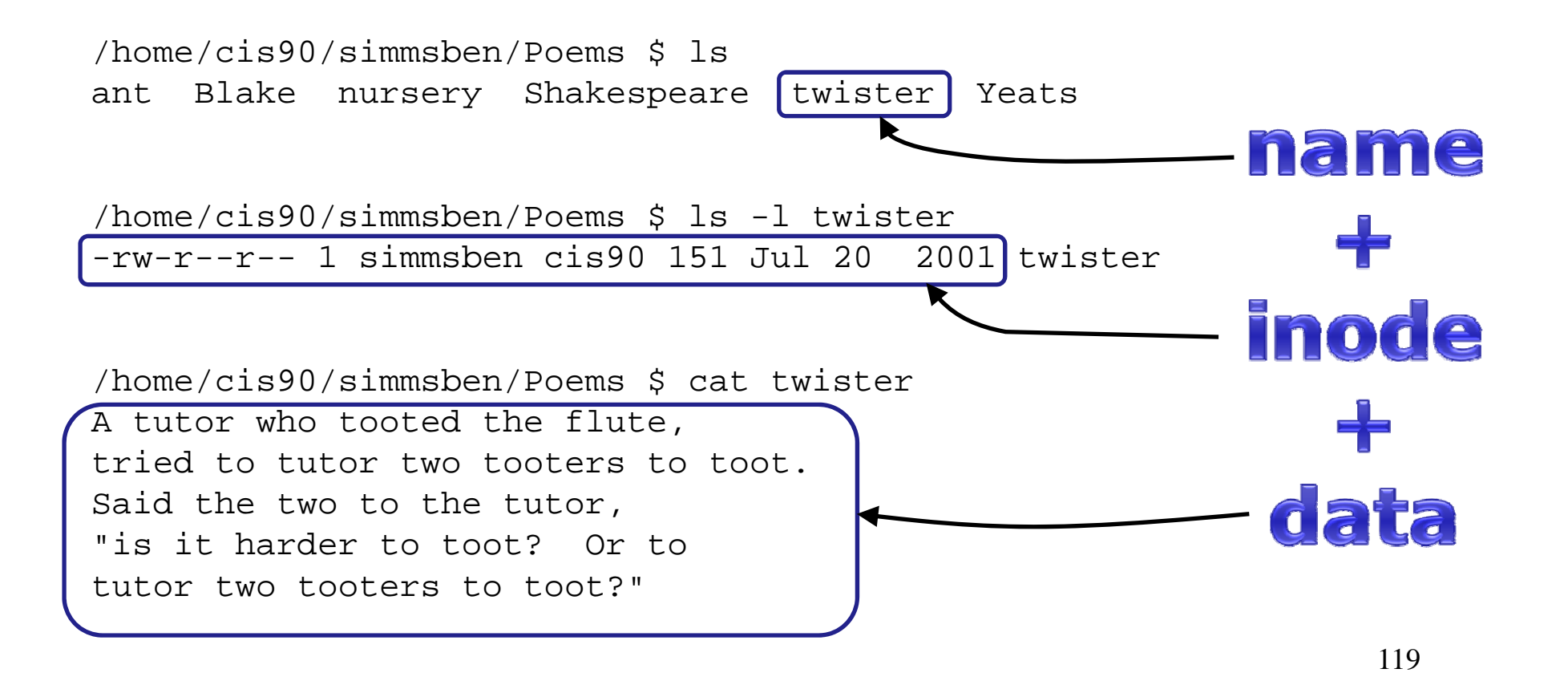

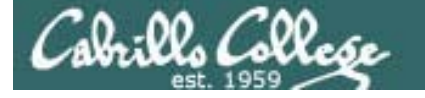

### File Types and Commands

| Long listing<br>code<br>(Is –I) | Туре                                               | How to<br>make<br>one |
|---------------------------------|----------------------------------------------------|-----------------------|
| d                               | directory                                          | mkdir                 |
| -                               | regular<br>• Programs<br>• Text<br>• Data (binary) | touch                 |
| l I                             | symbolic link                                      | ln -s                 |
| С                               | special character device files                     | mknod                 |
| b                               | special block device files                         | mknod                 |

Note: Other files types includes sockets (s) and named pipes (p)

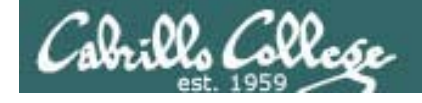

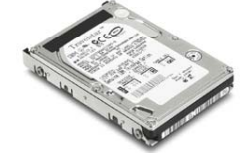

### File Systems

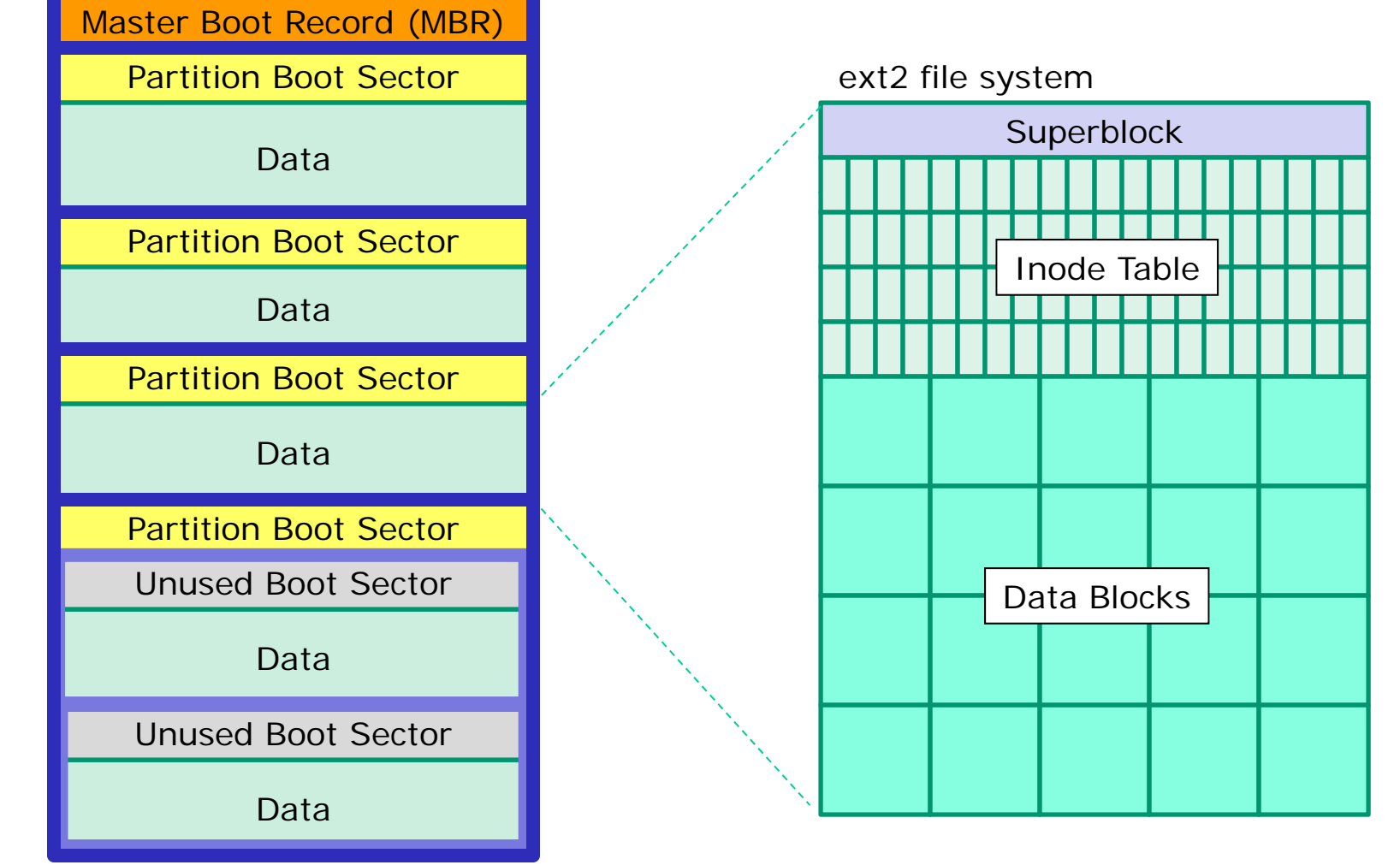

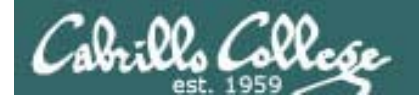

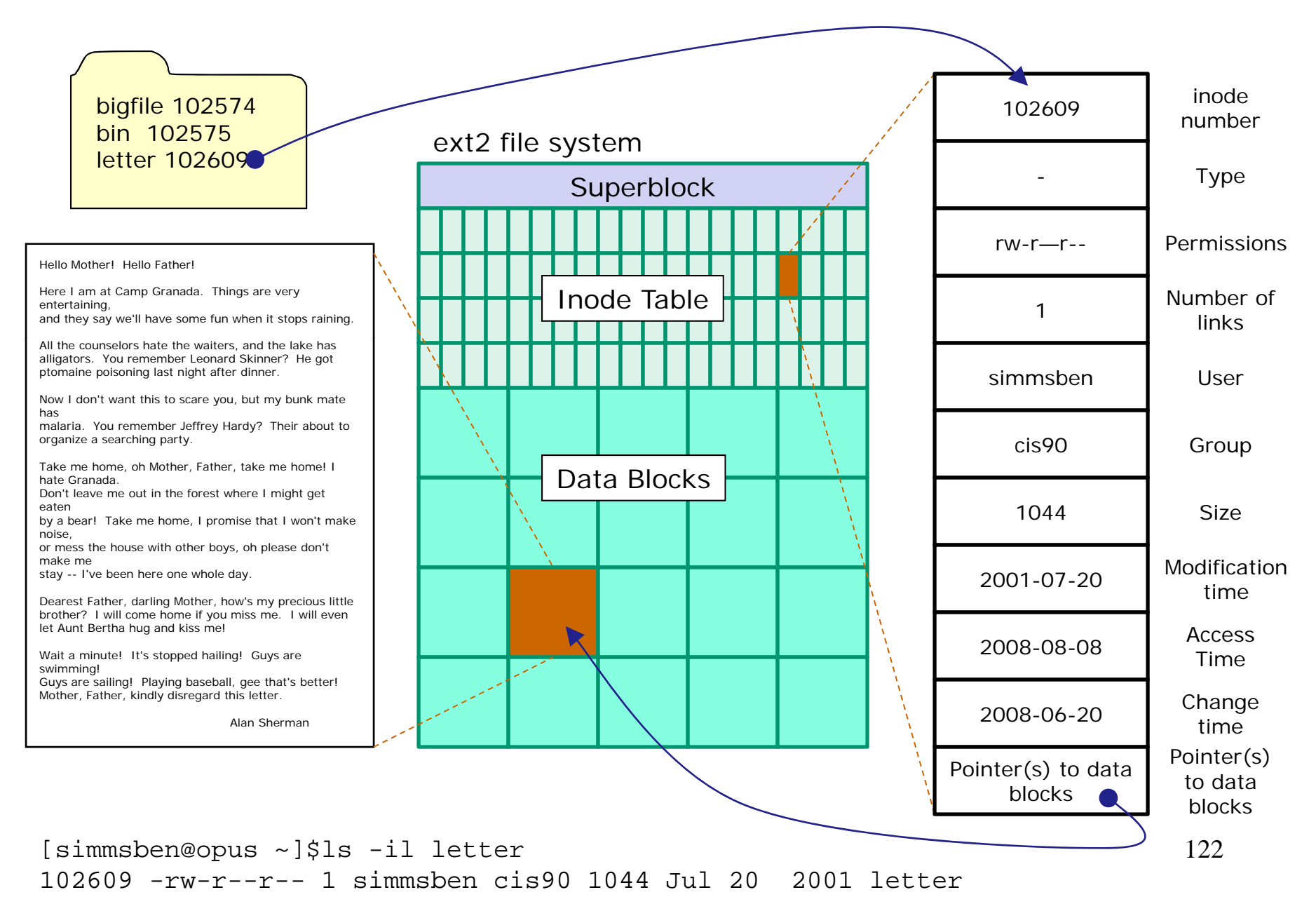

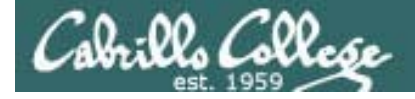

### inode

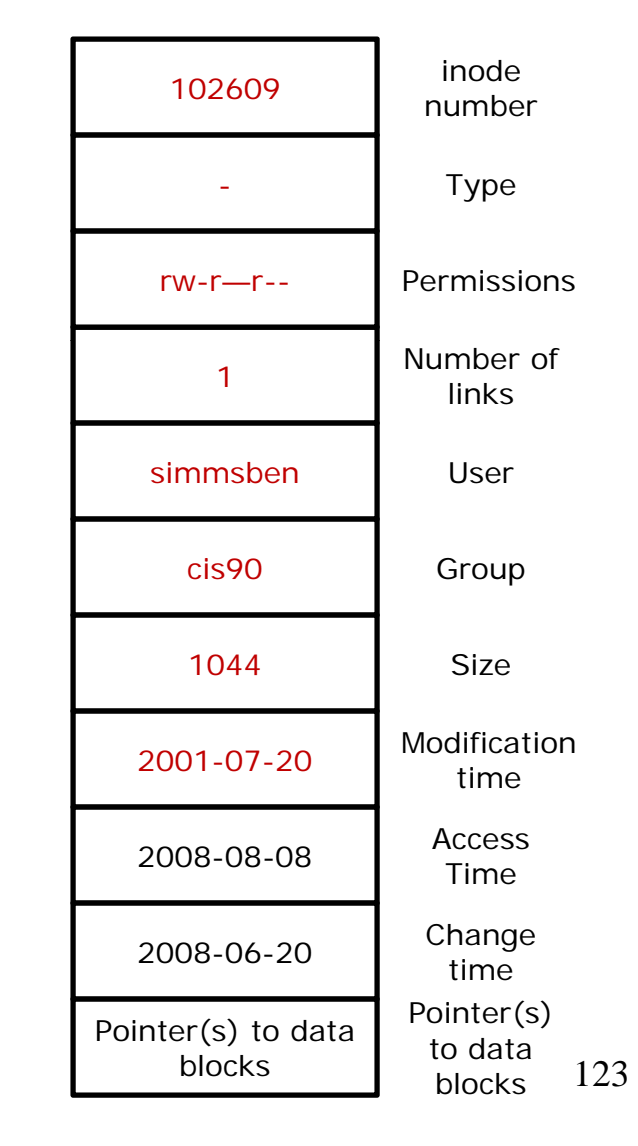

Note, except for the filename, all other information shown on a **long listing** comes from the inode.

Filenames are not kept in inodes, they are kept in \_\_\_\_\_?

[simmsben@opus ~]\$ls -il letter 102609 -rw-r--r-- 1 simmsben cis90 1044 Jul 20 2001 letter

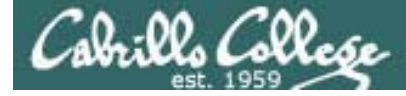

### Viewing files ASCII (text), binary data

[roddyduk@opus ~]\$ file /usr/bin/\* | grep python | head -5

/usr/bin/alacarte: /usr/bin/audit2allow: /usr/bin/chcat: /usr/bin/dogtail-detect-session: /usr/bin/dogtail-recorder: [roddyduk@opus ~]\$ python script text executable python script text executable python script text executable python script text executable python script text executable

[roddyduk@opus ~]\$ head /usr/bin/yum it is safe to #!/usr/bin/python import sys try: import yum except ImportError: print >> sys.stderr, """\ There was a problem importing one of the Python modules required to run yum. The error leading to this problem was:

%s
[roddyduk@opus ~]\$

If you see the word text or ASCII as output from the file command it is safe to view with cat, head, tail, more or less

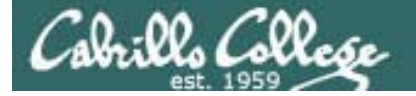

## Managing Files

125

Commands:

touch

ala:00, (200

 creates an empty ordinary file(s), or if the file already exists, it updates the time stamp.

mkdir

- creates an empty directory(s)
- options: -p

echo "string" > new file

• Creates or overwrites a text file

Commands:

ala:02 (alla

cp <source file> <target file>

or

cp <source file> <target directory>

or

*cp <source file> <source file> <target directory>* 

options: -i -r

- i = warns before overwriting
- r = recursive (copies all sub folders)

Moving

Commands:

mv <source file> <target file>

or

*mv <source file> <target directory>* 

or

*mv <source file> <source file> <target directory>* 

options: -i

i = warns before overwriting

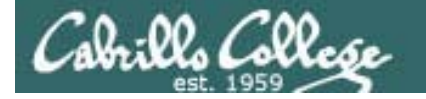

### Managing the UNIX/Linux File System Renaming

Commands:

mv <original name> <new name>

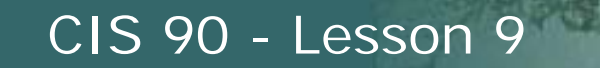

### Managing the UNIX/Linux File System Removing

Commands:

ala:00, (200

rm <filename>...
options: -i -r -f
i = prompt before overwrite
r = recursive (delete subdirectories)
f = force (never prompt)

rmdir <directory name>
 Directories must be empty for this to work

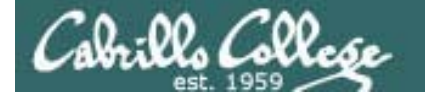

Commands:

- ln <existing-name> <new-name>
   options: -s
  - s = symbolic link (like Windows shortcut)

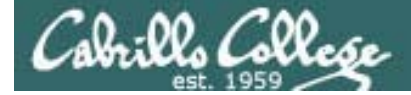

# Wrap up

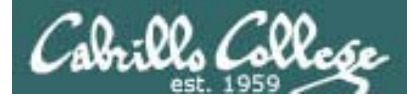

### Next Class

No Quiz

Cumulative Test (30 points) with focus on Lessons 6-8:

- Format:
  - 5 questions from flashcards lessons 6-8
  - 10 operational questions using Opus.
  - Open book, open notes, open computer
  - No help from others, you must answer all the questions by yourself.
  - Filled in test PDF must be emailed to me by end of class (or midnight if you would like more time)
  - Verify you can read your filled in PDF by cc'ing yourself or Sent mail tray.
- Recommended preparation:
  - Take the practice test and collaborate with others on the forum to compare answers
  - Review Lessons 6-8 slides and Labs 5-7

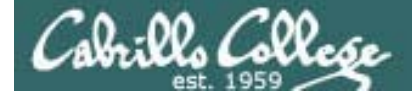

# Backup

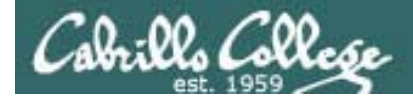

Given:

- PS1 is: '\u likes \$SHELL: '
- path is: /bin:/usr/bin:/home/cis90/bin:
- command is:

banner Good Work | mail -s "Pat on the Back" \$LOGNAME

- 1) Generate the prompt:
- 2) Parse the command line:
  - command(s) =
  - options =
  - arguments =
  - redirection =
- 3) Are the command(s) on the path?

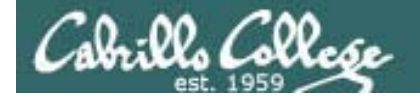

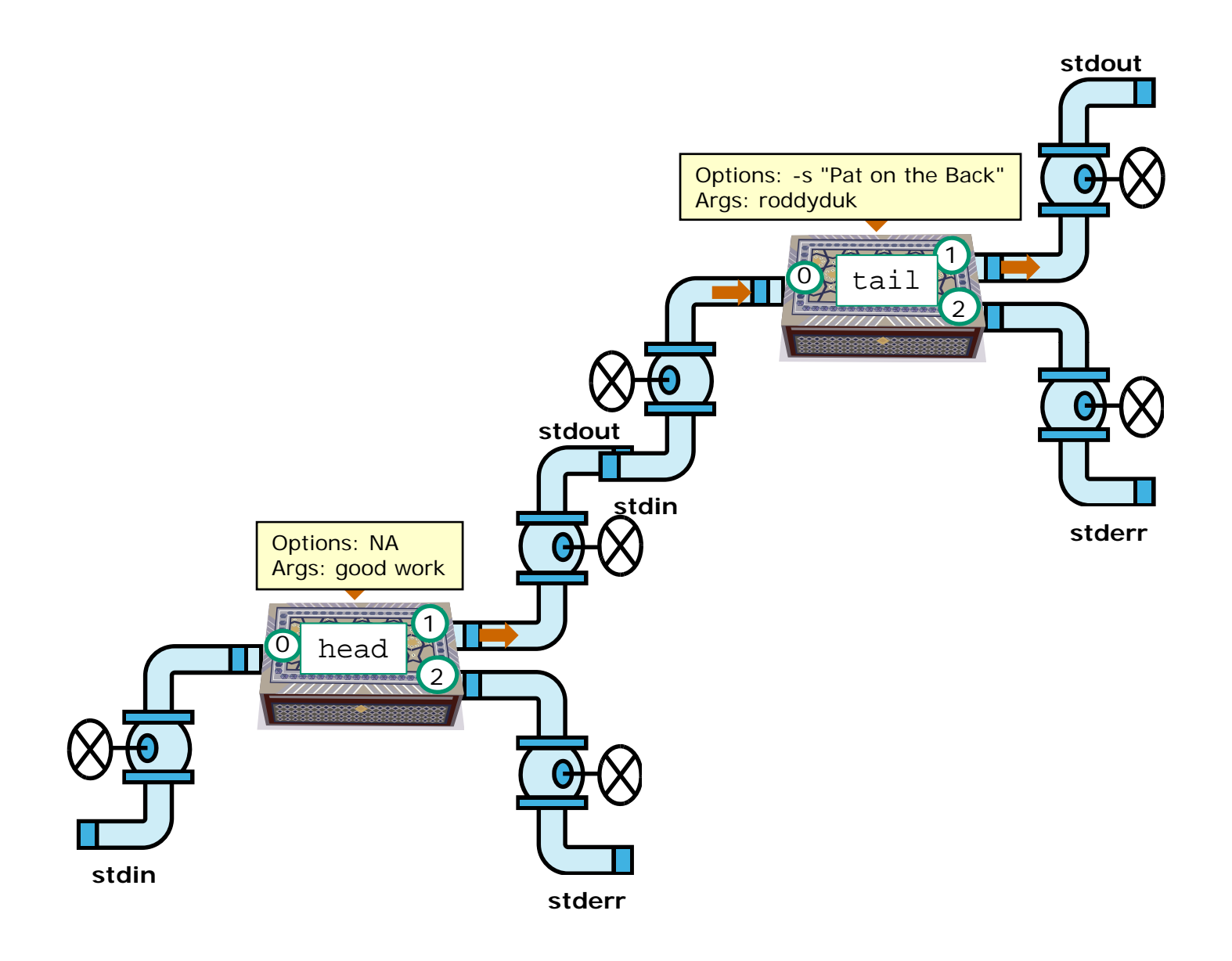

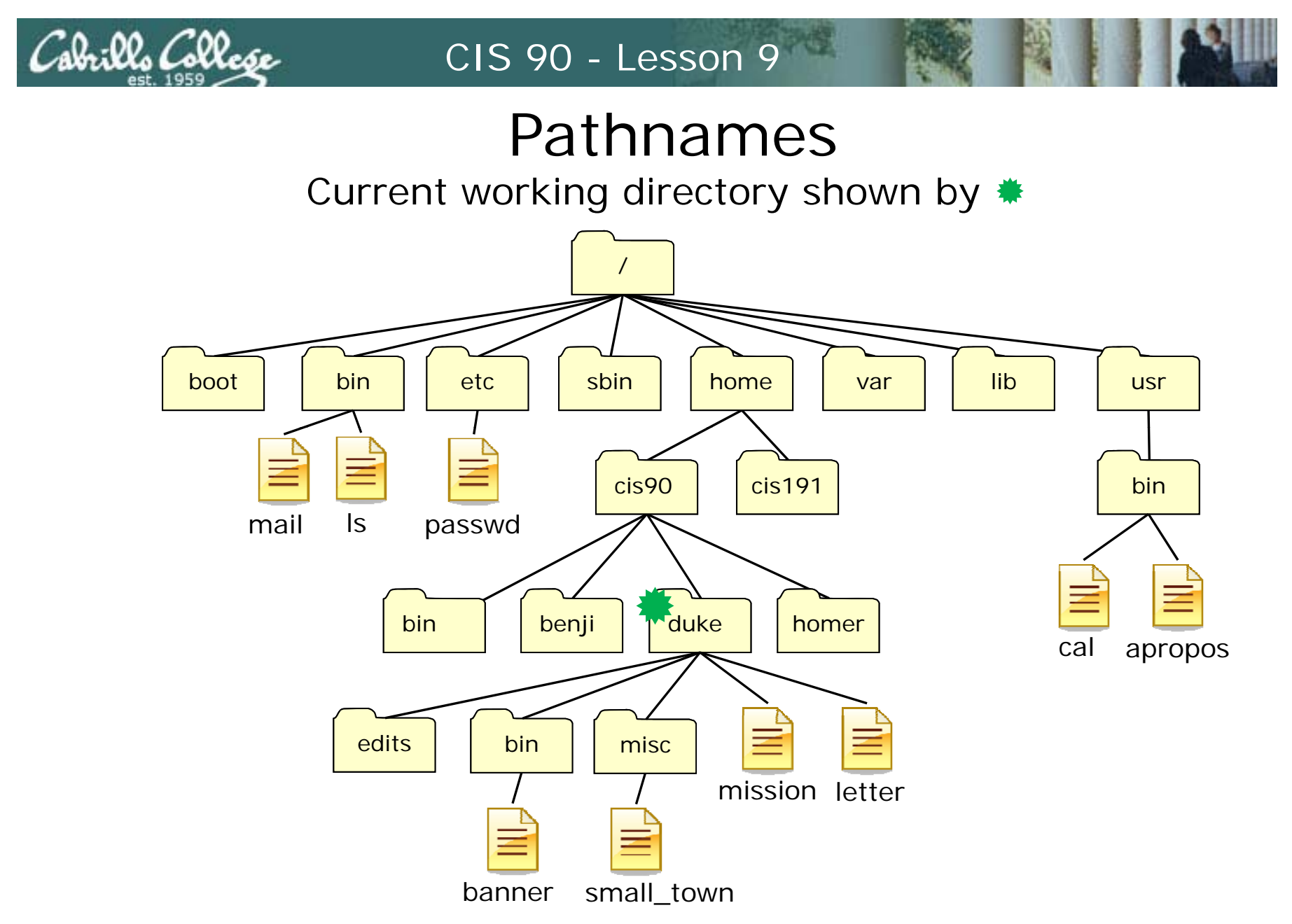

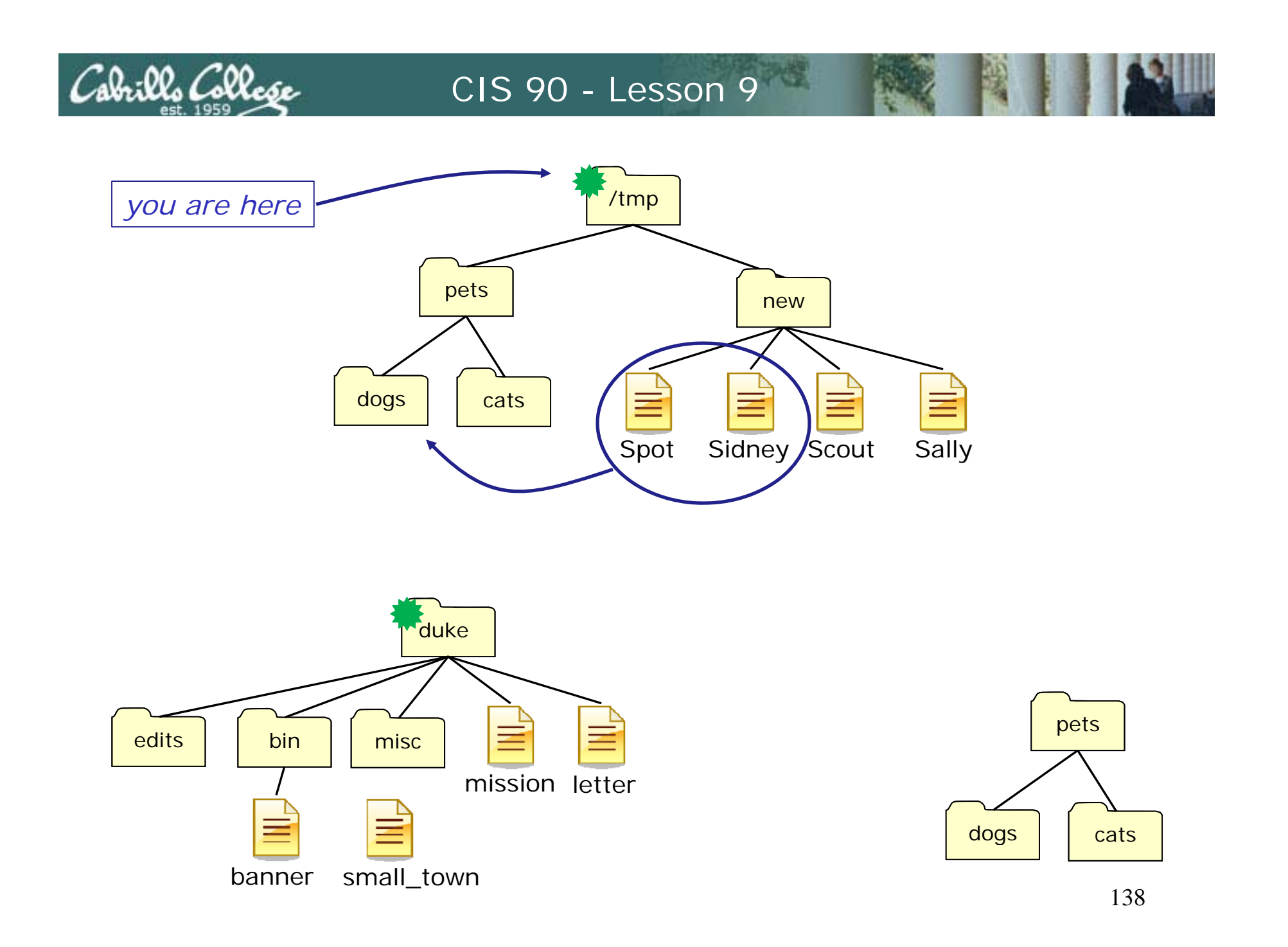

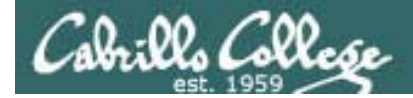

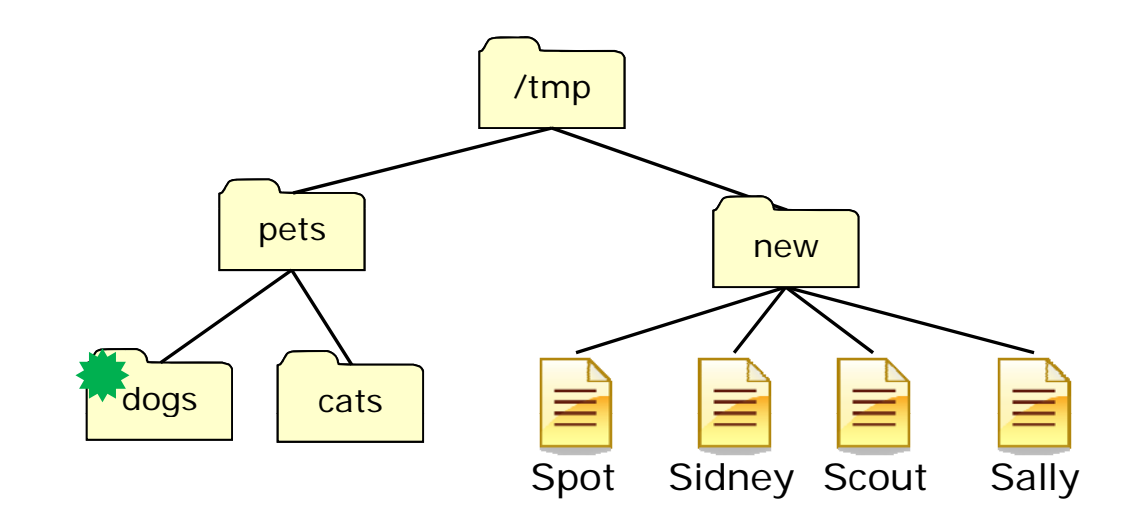

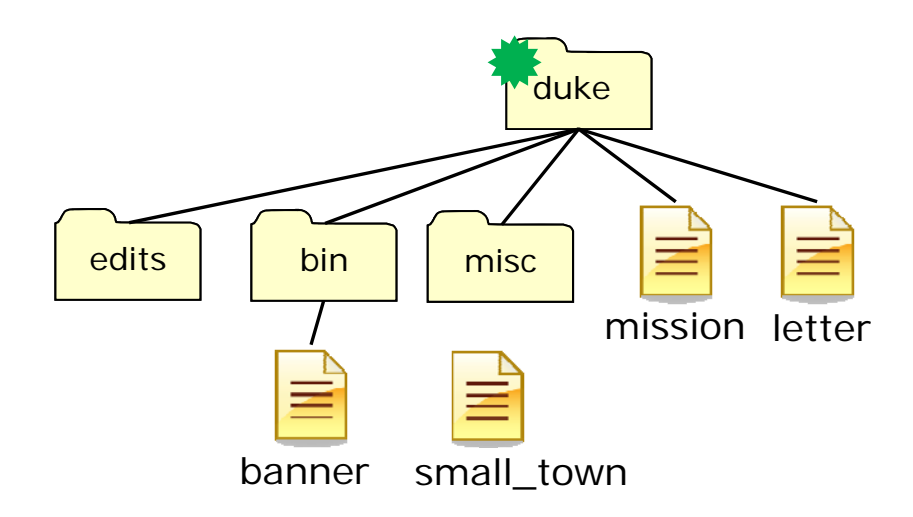

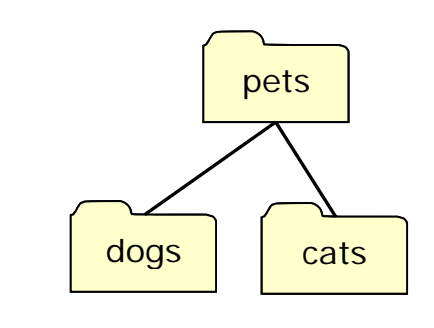

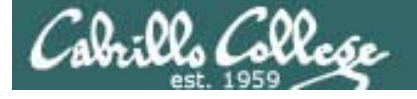

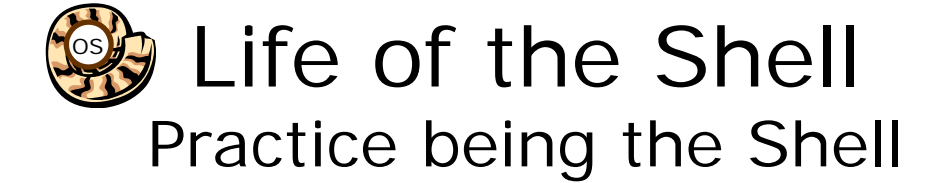

- PS1 is: '\u in \$PWD: '
- path is: /bin:/usr/bin:
- command is: cp -i /usr/sha\*/gr?b/i386-\*/stage[15] \$LOGNAME
- 1) Generate the prompt:
- 2) Parse the command line:
  - command =
  - options =
  - arguments =
  - redirection =
- 3) Is the command on the path?

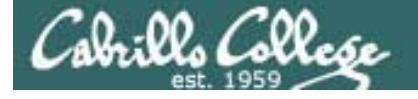

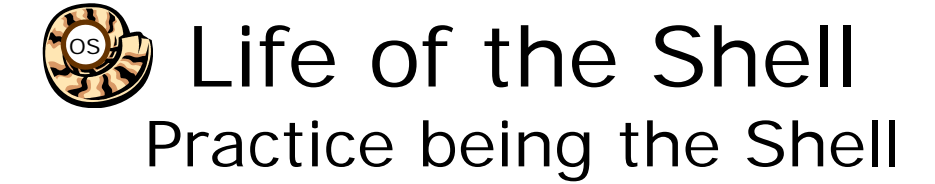

- PS1 is: '\$LOGNAME in \$PWD > '
- path is: /bin:/usr/bin:
- command is: iptables -1; head -21 [bB]igfi?? | sort > /dev/null
- 1) Generate the prompt:
- 2) Parse the command line:
  - command =
  - options =
  - arguments =
  - redirection =
- 3) Are the command(s) on the path?

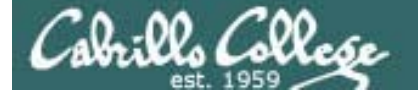

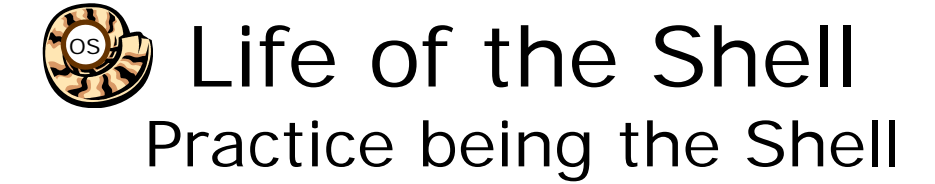

- PS1 is: "prompt > "
- path is: /bin:/usr/bin:
- command is: > demo; head -10 l[ea]??er | tail -1 >> demo
- 1) Generate the prompt:
- 2) Parse the command line:
  - command =
  - options =
  - arguments =
  - redirection =
- 3) Are the command(s) on the path?

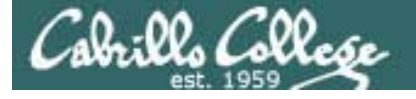

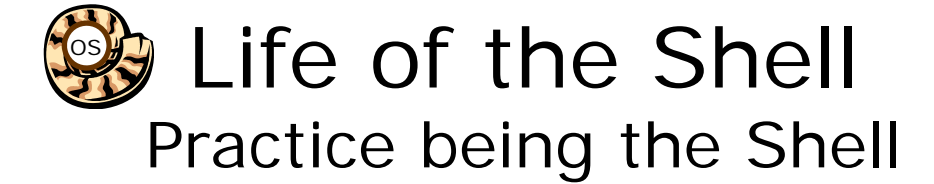

- PS1 is: '\$SHELL<>\$LOGNAME: '
- path is: /bin:/usr/bin:/sbin
- command is: modprobe; chmod g+w,g-w -c po\*/S\*/s\* 2> errors
- 1) Generate the prompt:
- 2) Parse the command line:
  - command(s) =
  - options =
  - arguments =
  - redirection =
- 3) Are the command(s) on the path?

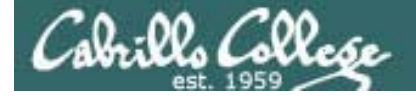

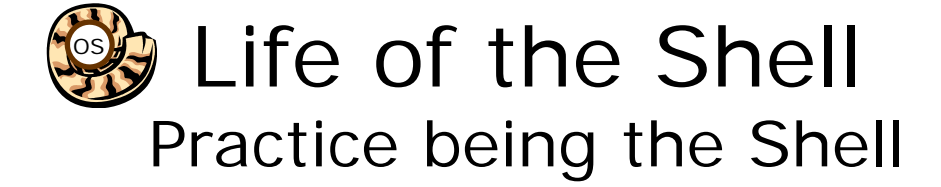

Given:

- PS1 is: '\u likes \$SHELL: '
- path is: /bin:/usr/bin:/sbin
- command is:

find /etc -type d -name '\*c[123456]\*' 2> /dev/null | grep 2 >> list; cat list

- 1) Generate the prompt:
- 2) Parse the command line:
  - command(s) =
  - options =
  - arguments =
  - redirection =
- 3) Are the command(s) on the path?